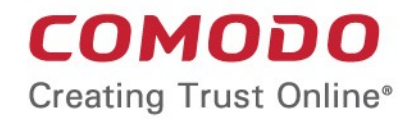

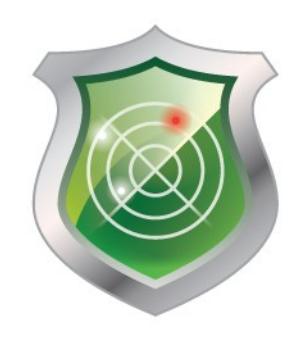

# Comodo HackerGuardian

Software Version 10.0

# Administrator Guide

Guide Version 10.0.031913

Comodo CA Limited 3rd floor, Office Village Exchange Quay Trafford Road, Salford, Manchester M5 3EQ United Kingdom

### **Table of Contents**

| 1.Introduction to HackerGuardian                                  |   |
|-------------------------------------------------------------------|---|
| 1.1.Overview                                                      | 5 |
| 1.2.HackerGuardian PCI Scan Compliancy Service                    | 5 |
| 1.3.Free Vulnerability Scan                                       | 5 |
| 2.PCI Scanning Service                                            | 6 |
| 2.1.Starting up with HackerGuardian PCI Scanning Service          | 6 |
| 2.1.1.Introduction to the Interface                               | 6 |
| 2.1.1.1.Navigation Bar                                            | 6 |
| 2.1.1.2.Overview Area                                             | 7 |
| 2.1.1.3.Device List Area                                          | 7 |
| 2.1.1.4.Account Status Information Area                           | 7 |
| 2.1.2.Running Your First PCI Scan                                 | 7 |
| 2.1.3. Viewing Executive Report, Charts and Vulnerability Reports |   |
| 2.1.4.Accessing the Self Assessment Questionnaire                 |   |
| 2.2.PCI Scanning Service - Infrastructure                         |   |
| 2.2.1.Navigation Bar                                              |   |
| 2.2.2.Overview Area                                               |   |
| 2.2.3.Device List Area                                            |   |
| 2.2.4.Account Status Information Area                             |   |
| 2.3.PCI Scan                                                      |   |
| 2.3.1.Overview                                                    |   |
| 2.3.2.List of Devices                                             |   |
| 2.3.3.Devices                                                     |   |
| 2.3.4.How to Create a New Device                                  |   |
| 2.3.5.Devices Management                                          |   |
| 2.3.5.1.Adding Additional IPs/Domains                             |   |
| 2.3.5.2.Removing a IP/Domain from a Device                        |   |
| 2.3.5.3.Moving IP/Domain to Another Device                        |   |
| 2.3.5.4.Removing a Device                                         |   |
| 2.3.6.Start Scanning                                              |   |
| 2.3.7.Viewing a dashboard summary of scan results                 |   |
| 2.3.8.Viewing Executive Report, Charts and Vulnerability Reports  |   |
| 2.4.Internal Scanning                                             |   |
| 2.4.1.How to Add a New Device                                     |   |
| 2.4.2.Internal Devices Management                                 |   |
| 2.4.2.1.Adding Additional IPs                                     |   |
| 2.4.2.2.Removing an IP from a Device                              |   |
| 2.4.2.3.Moving an IP to Another Device                            |   |
| 2.4.2.4.Removing a Device                                         |   |
| 2.4.3.How to Install the Agent                                    |   |
| 2.4.3.1.How to Create a Live CD                                   |   |
| 2.4.3.2.How to Create a Live USB                                  |   |
| 2.4.3.3.How to Use the Agent on a VM Machine                      |   |
| 2.4.4.Configuring the Agent                                       |   |

| 2.4.5.Using the Agent - Main Menu                                |    |
|------------------------------------------------------------------|----|
| 2.4.5.1.HackerGuardian Agent                                     |    |
| 2.4.5.2.Network Configuration                                    | 40 |
| 2.4.5.3.Select a Device for Session Profile                      |    |
| 2.4.5.4.Diagnostic console                                       |    |
| 2.4.5.5.Shutdown System                                          |    |
| 2.4.6.Start Device Scanning                                      |    |
| 2.4.7.Viewing a Dashboard Summary of Scan Results                |    |
| 2.4.8.Viewing Executive Report, Charts and Vulnerability Reports |    |
| 2.5.SiteInspector Scan                                           |    |
| 2.6.Account Preferences and Scan Settings                        |    |
| 2.6.1.My Account Area                                            |    |
| 2.6.1.1.View/Modify Your Account Information                     |    |
| 2.6.1.2.View License Information                                 |    |
| 2.6.2.Configure Email Alert and Global Alert Options             |    |
| 2.6.3.Scan Configuration                                         |    |
| 2.6.3.1.Configure Scan Options                                   | 51 |
| 2.6.3.2.Select the Vulnerability Plug-ins to be Deployed         |    |
| 2.6.4.PCI Settings                                               |    |
| 2.6.4.1.Specifying target URLs for scanning                      |    |
| 2.6.4.2.Setting Maximum Number of Allowed Concurrent Scans       |    |
| 2.7.Scheduled Scans                                              |    |
| 2.7.1.Adding a New Scan Schedule                                 |    |
| 2.8.HackerGuardian Reports                                       |    |
| 2.8.1.View Scan Reports                                          | 61 |
| 2.8.1.1.Filtering Options                                        |    |
| 2.8.2.Executive Report                                           |    |
| 2.8.3.Charts Page                                                | 64 |
| 2.8.3.1.Summary                                                  |    |
| 2.8.3.2.Scan History                                             |    |
| 2.8.4.Vulnerability Report                                       |    |
| 2.8.4.1.Scan Summary                                             |    |
| 2.8.4.2.Mitigation Plan                                          |    |
| 2.8.5.Reporting False Positives                                  | 70 |
| 2.8.6.Downloading Reports Pack                                   |    |
| 2.8.7.Tracking Status of Submitted False Positives               | 75 |
| 2.8.7.1.Filtering Options                                        |    |
| 2.9.SiteInspector Reports                                        |    |
| 2.9.1.View Scan Reports                                          |    |
| 2.9.1.1.Filtering Options                                        |    |
| 2.9.2.Vulnerability Report                                       |    |
| 2.9.2.1.Scan Summary                                             |    |
| 2.9.2.2.Scan History                                             |    |
| 2.9.3.Downloading Reports Pack                                   |    |
| 2.10.Purchasing Additional IP Packs                              |    |
| 3.HackerGuardian FAQs                                            |    |

#### COMODO Creating Trust Online\*

| 3.1.HackerGuardian Services - General FAQ   |    |
|---------------------------------------------|----|
| 3.2.HackerGuardian Services - Technical FAQ |    |
| 3.3.PCI FAQ                                 |    |
| Appendix 1- Acceptable Validation Documents | 90 |
| Appendix 2 - Comparison of Services         |    |
| About Comodo                                |    |

# 1. Introduction to HackerGuardian

### 1.1. Overview

HackerGuardian is a fully configurable vulnerability assessment and reporting service for networks and web servers. Our remote audits run over 28,000 individual security tests on your organization's servers then provide expert advice to help you fix any vulnerabilities.

Because Comodo is PCI Approved Scanning Vendor (ASV), our 'HackerGuardian Scan Control Center' range provides everything a merchant needs to become compliant with the PCI vulnerability scanning guidelines. Comodo also offers two other scanning services - 'HackerProof and 'SiteInspector'. 'HackerProof' is the daily vulnerability scanning and certification service that builds consumer trust into your website. 'Site Inspector' connects to your website from a customer's point of view to determine whether or not your website contains malicious content that could harm your customer's machines.

HackerGuardian also offers a web-based Internal Scanning feature to run vulnerability scans on the individual devices connected to your network and protected by a firewall or other network security devices.

- Free PCI Scan is valid for 90 days and allows merchants to achieve PCI scan compliancy free of charge.
- PCI Scan Compliancy Service on-demand security auditing service. Allows merchants to meet the quarterly scan requirements of the PCI regulations. Produces compliance reports that can be submitted to acquiring banks.
- PCI Scan Compliancy Service Enterprise as above but allows 100 PCI scans per quarter on up to 20 IP addresses and includes advanced reporting and configuration options.
- Site Inspector Scanning, the next dimension of website security scanning. SiteInspector acts as a vulnerable
  customer, visits your website, and views all pages. It then determines if your webcontent is malicious and reports
  the suspect to the website owner.

### 1.2. HackerGuardian PCI Scan Compliancy Service

The PCI Scan Compliancy Service is an on-demand, vulnerability assessment scanning solution to enable merchants and service providers to achieve PCI scan compliance.

After each scan, users receive a comprehensive vulnerability report detailing any security issues alongside remediation advice and advisories to help fix them.

Following a successful scan (no vulnerabilities with a CVSS base score greater than 4.0), merchants are provided with an official PCI compliance report that can be sent to an acquiring bank.

The **Standard** version enables merchants to run 10 PCI scans per quarter on up to 5 IP addresses using the full complement of over 24,000 individual vulnerability tests.

The **Enterprise** version is a more powerful and flexible service which provides for up to 100 scans per quarter on 20 IP addresses.

The IP ranges that HackerGuardian scans originate from are:

199.66.200.32/28 (which translates as 199.66.200.32 through 199.66.200.48) and

91.209.196.32/28 (which translates as 91.209.196.32 through 91.209.196.48).

### 1.3. Free Vulnerability Scan

Available to website owners, network operators and home users free of charge, the service enables users to run HackerGuardian PCI scans to identify potential security threats. The free service is limited to 5 scans over 3 IP addresses and is non user customizable.

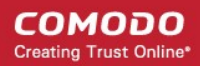

# 2.PCI Scanning Service

# 2.1. Starting up with HackerGuardian PCI Scanning Service

This section explains how to configure and run your first scanning task using the HackerGuardian PCI Scanning Service. Click the links below for detailed explanations:

- Introduction to the Interface
- Running your first PCI Scan
- Accessing Self Assessment Questionnaire

### 2.1.1. Introduction to the Interface

The streamlined web-based main management interface provides easy access to each functional area of the HackerGuardian interface.

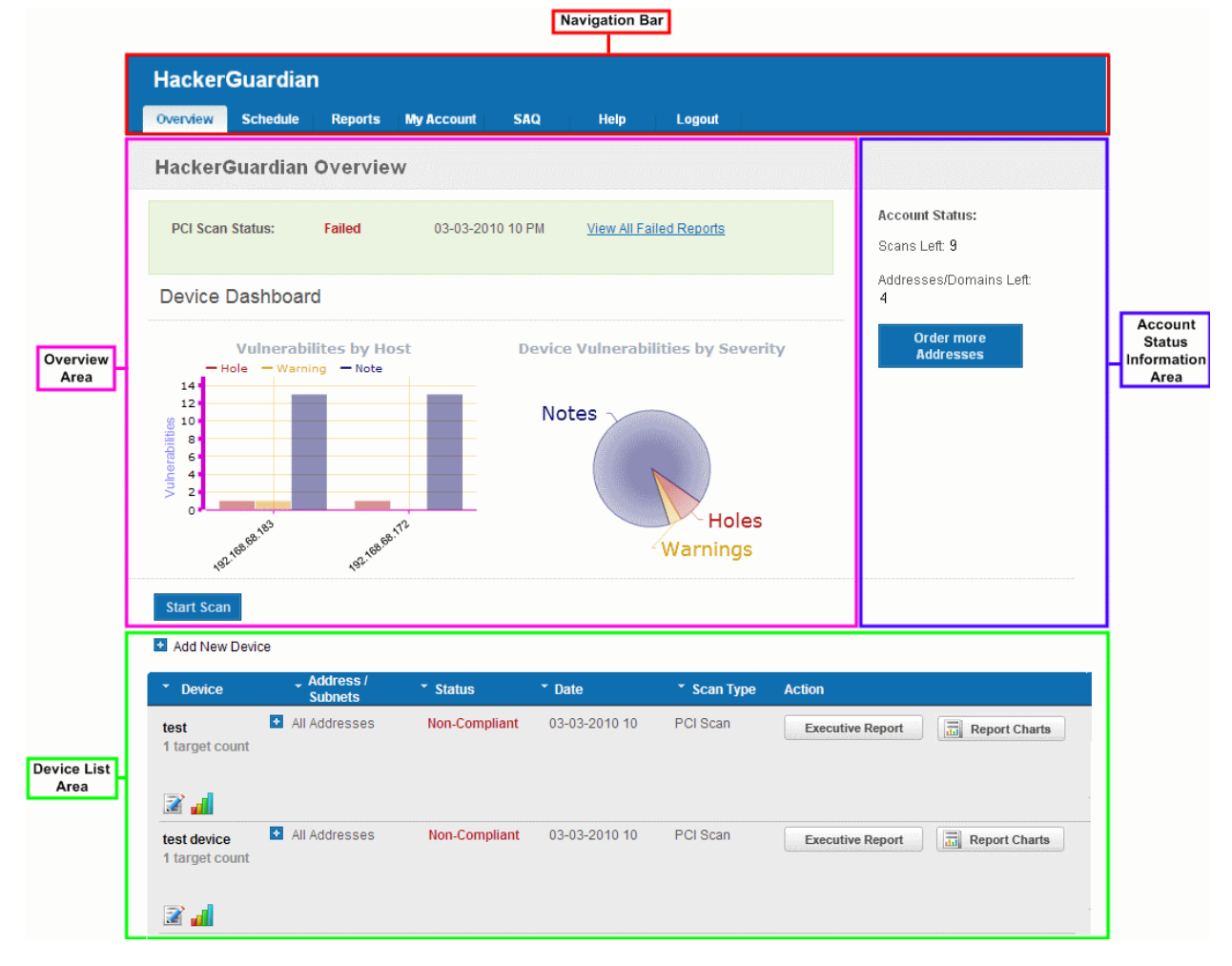

### 2.1.1.1. Navigation Bar

.

The navigation bar contains tabs to access each major functional area:

Overview - Displays the 'Overview' and 'Device List' areas.

The 'Overview' area provides the administrator with a summary of the last scan and serves as a launchpad for starting a new scan on the selected device.

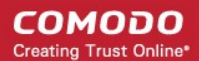

As the name suggests, the 'Device List' area contains a list of all devices created and a summary of the last scan that was run on that device. It also allows the administrator to add, edit and configure devices and to view scan reports.

Clicking the bar chart icon **underneath** a device name will display statistics for that device in the main 'Overview' area.

- Schedule Displays a list of existing scans, allows to add new schedule of scanning.
- Reports Enables the administrator to view the summary and complete scan reports.
- My Account Enables the administrator to configure account settings, view license information, configure email alerts, configure scan options, choose which plug-ins are to be deployed during a scan etc.
- SAQ Allows the administrator to access the Self Assessment Questionnaire (SAQ) for their selfevaluation on compliance with the Payment Card Industry Data Security Standard (PCI DSS)
- Help Contains links to the user Guide and to the Comodo support ticketing system. Also enables the administrator to launch a simple setup wizard for PCI Scanning.

#### 2.1.1.2. Overview Area

The 'Overview' area displays the status of the HackerProof and PCI Scans and a dashboard summary of the scan reports from last performed scan on the device selected from the 'Device List' area. **Click here for more details**.

#### 2.1.1.3. Device List Area

The Device List area displays a list of devices added to HackerGuardian and provides an at-a-glance summary of the status of each device. This area also allows the administrators to create a new device, edit a device, add IP's to a device and open device reports. Click here for more details.

#### 2.1.1.4. Account Status Information Area

The Account Status Information Area displays the number of scans and IPs/Domains that remain on the license. It also allows the administrator to purchase additional IPs. Click here for more details.

### 2.1.2. Running Your First PCI Scan

Comodo HackerGuardian features a built-in Setup wizard for PCI scanning that provides the fastest and easiest way to add devices and to commence a PCI scan. The wizard is accessible from the interface after you login to your account.

#### 1. Log in To HackerGuardian:

First step in configuring HackerGuardian PCI Scanning Service is to log into the online interface at http://www.hackerguardian.com . Enter the username and password you created during sign up in the 'Secure Account Login' box.

#### COMODO Creating Trust Online\*

# Comodo HackerGuardian - Admin Guide

| 🕗 M          | ozilla            | Firefo                    | ж                |                   |       |               |        |         | × |
|--------------|-------------------|---------------------------|------------------|-------------------|-------|---------------|--------|---------|---|
| <u>F</u> ile | <u>E</u> dit      | ⊻iew                      | Hi <u>s</u> tory | <u>B</u> ookmarks | Tiļe  | <u>T</u> ools | Help   |         |   |
| ۹ ا          | https://          | /www.ha                   | ackerguaro       | dian.com/login    | .html |               |        |         |   |
|              | Sec               | ure A                     | ccount           | Login for         | Hack  | (erGu         | ardiai | n Users |   |
|              | Sec<br>Use        | ure A                     | ccount           | Login for         | Hack  | (erGu         | ardiai | n Users |   |
|              | Sec<br>Use<br>Pas | ure A<br>mame:<br>sword:  | ccount           | Login for         | Hack  | (erGu         | ardiai | n Users | ] |
|              | Sec<br>Use<br>Pas | ure A<br>rname:<br>sword: | ccount           | Login for         | Hack  | (erGu         | ardiai | n Users | ] |

**Note:** During signup you created a Comodo account with a Username and Password. This Username and Password has dual functionality as it allows you to log into the HackerGuardian interface and your Comodo account. In order to log into HackerGuardian to configure the service, use the login box on **www.hackerguardian.com** (highlighted above). To login into your Comodo account, please use the login box at **www.comodo.com**.

After your username /password has been verified, you will be logged into the HackerGuardian administrators interface.

#### 2. Launch Setup Wizard for PCI Scanning

Click the 'Help' tab from the Navigation bar to access the 'Help area' ...

| Hacker                                       | Guardiar                                               | ı                                    |            |     |      |        |                                                                      |
|----------------------------------------------|--------------------------------------------------------|--------------------------------------|------------|-----|------|--------|----------------------------------------------------------------------|
| Overview                                     | Schedule                                               | Reports                              | My Account | SAQ | Help | Logout |                                                                      |
| Help                                         |                                                        |                                      |            |     |      |        |                                                                      |
| Hacker <del>Ot</del><br>Launch S<br>Open a S | <del>lardian Oser</del><br>etup Wizard<br>upport Ticke | <del>Guide</del><br>for scanni<br>at | ng         |     |      |        | <br>Account Status:<br>Scans Left: 9<br>Addresses/Domains Left:<br>4 |

...and then click the link 'Launch Setup Wizard for scanning'. The wizard allows you to configure and start the scan in just five simple steps.

#### Step 1 - Enter the name of domain to be scanned

Note: This step applies only to HackerProof setup and will be visible only if you have a HackerProof License. If you do not have a HackerProof license, this step will be skipped and the wizard automatically starts from 'Step 2 - Add Device to Scan'. If you do not wish to setup a HackerProof scan at this point then you can ignore this step and skip straight to 'Step 2 - Add Device to Scan' Device to Scan' by clicking the 'Next' button.

#### COMODO Creating Trust Online

| Hacker                                  | Guardian                                           | 1                                                        |                                               |                                                       |                                                                                                    |                                                                                                    | Setup Wizard                                                                                                    |
|-----------------------------------------|----------------------------------------------------|----------------------------------------------------------|-----------------------------------------------|-------------------------------------------------------|----------------------------------------------------------------------------------------------------|----------------------------------------------------------------------------------------------------|----------------------------------------------------------------------------------------------------|
| Overview                                | Schedule                                           | Reports                                                  | My Account                                    | SAQ                                                   | Help                                                                                                    | Logout                                                                                                    | <b>1</b> × 2 × 3 × 4 × 5                                                                                                    |
| Welcon                                  | ne to Hacl                                         | kerProof                                                 | 1                                             |                                                       |                                                                                                    |                                                                                                    |                                                                                                    |
| Please ans<br>On which de<br>considered | wer the followi<br>omain(s) would<br>unique domair | <b>ng questions</b><br>I you like to di<br>is. Please ch | s:<br>isplay HackerProc<br>eck how your visit | of? Note that<br>ors are route                        | www.domain<br>ed to your site.                                                                                                 | .com and domain.con                                                                                                    | n are                                                                                                    |
| Each doma<br>Domain lice                | in you enter hei<br>enses remainin                 | re will be add<br>g: 1                                   | ed to device name                             | ed "default" a                                        | ind shown at                                                                                                    | the first page.                                                                                                    |                                                                                                    |
| Enter each D                            | Iomain separated                                   | by a comma wi                                            | th no spaces                                  | Each c<br>domai<br><u>docs@</u><br>(World<br>1.<br>2. | onote:<br>domain you ei<br>n please sen<br><u>ocomodo.cor</u><br>wide):<br>Articles of Inc<br>bills or bank :<br>If you used a | nter here must be vali<br>d the following docum<br><u>n</u> or fax to <b>+1.866.831</b><br>corporation or Busines<br>statements.<br>trading name while yo | dated before a logo will be issued. To validate the<br>nents and reference your order # to:<br>.5837 (US and Canada) or <b>+1.801.303.9291</b><br>as License, or DUNSdetails, or a copy of a major utility<br>ou ordered please send a copy of. |
| Each doma                               | in you enter hei                                   | re must be va                                            | lidated. ?                                    | 3.                                                    | <ul> <li>Trading</li> <li>Copy o</li> <li>If you are not</li> </ul>                                                            | g License<br>f utilities bill/bank stat<br>a commercial entity th                                                                                         | lement<br>nen please send:                                                                                                    |
|                                         |                                                    |                                                          |                                               |                                                       | <ul> <li>Copy o</li> <li>And ma<br/>the info</li> </ul>                                                                        | f drivers license or pa<br>ajor utility bill or band :<br>rrmation you supplied                                                                           | ssport<br>statement with your name and address that matches<br>when you ordered                                                                                                    |
|                                         |                                                    |                                                          |                                               |                                                       |                                                                                                    |                                                                                                    | Next>>                                                                                                    |

#### Step 2 - Add Device to Scan

In order to run a PCI (or HackerProof) scan, you must first create a Device.

A HackerGuardian 'Device' is an umbrella term that describes a grouping of IP addresses and/or domains that are to be used as the target for a PCI, HackerProof or SiteInspector scan. HackerGuardian 'Devices' can be used to 'mirror' a real life device. For example, a single machine in your organization's infrastructure may have multiple IP addresses (and domains) which host different services. The PCI DSS guidelines state that all these IP addresses and services must be scanned. By associating multiple IP addresses and domains to a single HackerGuardian 'Device', you can simulate your real-life device and scan it for **PCI compliance** in one pass. All customers must create a 'device' before PCI scanning can commence.

#### COMODO Creating Trust Online\*

| Hacker                                                        | Guardiar                                                                   | 1                                                             |                                                                                       |                                                                  |                                                              |                                                                   | Setup Wizard                                  |
|---------------------------------------------------------------|----------------------------------------------------------------------------|---------------------------------------------------------------|---------------------------------------------------------------------------------------|------------------------------------------------------------------|--------------------------------------------------------------|-------------------------------------------------------------------|-----------------------------------------------|
| Overview                                                      | Schedule                                                                   | Reports                                                       | My Account                                                                            | SAQ                                                              | Help                                                         | Logout                                                            | <b>1</b> × <b>2</b> × <b>3</b> × <b>4</b> × 5 |
| Welcom                                                        | e to Hack                                                                  | erGuard                                                       | lian!                                                                                 |                                                                  |                                                              |                                                                   |                                               |
| This wizard v                                                 | vill guide you th                                                          | rough the pro                                                 | ocess of managin                                                                      | ng and initiati                                                  | ing scans.                                                   |                                                                   |                                               |
| First we need<br>organize and<br>remember it<br>change this a | d to set up a de<br>I manage scan<br>Iater. Simply na<br>at any time in th | vice for scan<br>s. You can na<br>ame a device<br>le OVERVIEW | ning. A device is a<br>ame a device wha<br>and list the IP ad<br>/ tab in the table b | a way of grou<br>atever you like<br>dresses you<br>below the da: | ping multiple :<br>e. We recomm<br>would like gro<br>shboard | addresses so you o<br>end a descriptive n<br>ouped into this devi | can better<br>iame so you will<br>ce. You can |
| Device Name                                                   | e Test Devi                                                                | ce                                                            | ?                                                                                     |                                                                  |                                                              |                                                                   |                                               |
| IP Addresse<br>Domains                                        | S/ www.tes<br>123.123<br>Add                                               | tdomain.co<br>.123.12                                         | m, ^ ?                                                                                |                                                                  |                                                              |                                                                   |                                               |
|                                                               |                                                                            |                                                               |                                                                                       |                                                                  |                                                              |                                                                   |                                               |
| << Prev                                                       |                                                                            |                                                               |                                                                                       |                                                                  |                                                              |                                                                   | Next>>                                        |

 When creating a device, HackerGuardian requires that you specify all the externally facing IP addresses/Domains belonging to your target server, host or other device.

| Name                               | IP Addresses/Domains                                  | Action       |
|------------------------------------|-------------------------------------------------------|--------------|
| Test Device                        | IP Addresses/Domains Delete                           | Delete Devic |
| 2 IPS<br>Addresses/Domains         | www.testdomain.com X<br>123.123.12.12 X               | Add          |
| Free IP<br>Addresses/Domains:<br>9 | Please check discovered components currently out of s | scope.       |
| 9                                  | Save Cancel                                           |              |

**Note**: You can check for the IP addresses and the domains, which have been previously entered and deleted, or the IP Addresses that were detected through reverse lookups on the domains or common hostnames for the domains included previously, by clicking the link 'Please check discovered currently out of scope'. This helps you to identify the out of the scope components to be scanned and add to the created device.

Click 'Save'

The device will be added to your HackerGuardian account and accessible from the Overview area.

- Click 'Add' if you want to add the next device. The device will be added to your HackerGuardian account and
   accessible from the Overview area.
- If you have finished adding new devices, click 'Next' to continue the wizard.

Note: You can also add new devices and edit existing devices from the Overview area of the interface. Click here for more details.

#### Step 3 - Schedule the PCI Scan

The next step is to schedule the scan if you wish to run the scan at a later time or periodically. This is optional. If you do not want to schedule the scan and want to run the scan instantly, just click 'Next' button to skip this step and go to **Step 4**.

| HackerGuard           | dian                     |                         |               |        | Setup Wizard                                            |
|-----------------------|--------------------------|-------------------------|---------------|--------|---------------------------------------------------------|
| Overview Sched        | ule Reports My A         | ccount SAQ              | Help Logout   |        | 1 » 2 » 3 » 4 » 5                                       |
| Schedule Sca          | ins                      |                         |               |        |                                                         |
| Schedule table show   | s all upcoming scans and | current recurring sched | lules.        |        | Account Status:                                         |
| * Device              | IP Addresses             | Scanning Sched          | ule Scan Type | Action | Scans Left: 9                                           |
| Add New<br>Schedule + |                          |                         |               |        | Addresses/Domains Left:<br>3<br>Order more<br>Addresses |
| << Prev               |                          |                         |               |        | Next>>                                                  |

If you want to schedule the scan, click 'Add New Schedule +' button.

#### COMODO Creating Trust Online

| HackerGuardian                              |                                                                                                    |           |        | Setup Wizard                     |
|---------------------------------------------|----------------------------------------------------------------------------------------------------|-----------|--------|----------------------------------|
| Overview Schedule Reports                   | My Account SAQ Hel                                                                                     | p Logout  |        | 1 » 2 » 3 » 4 » 5                |
| Schedule Scans                              |                                                                                                    |           |        |                                  |
| Schedule table shows all upcoming scan      | s and current recurring schedules.                                                                     |           |        | Account Status:<br>Scans Left: 9 |
| * Device IP Addresses                       | Scanning Schedule                                                                                      | Scan Type | Action | Addresses/Domains Left:          |
| Add New<br>Schedule -                       |                                                                                                    |           |        | 3<br>Order more<br>Addresses     |
| Select scan type PCI Scan                   | ×                                                                                                    |           |        |                                  |
| Select Device(s) test device                |                                                                                                    |           |        |                                  |
| All<br>www.testdomain.com<br>123.123.123.12 | ?                                                                                                    |           |        |                                  |
| Set Start Date                              | 03-14-2013                                                                                             |           |        |                                  |
|                                             | Recurrence Options           Weekly           Monthly           Quarterly           Every         days |           |        |                                  |
| Set Start Time                              | 11:00 V<br>Save Cancel                                                                                 |           |        |                                  |
| << Prev                                     |                                                                                                    |           |        | Next >>                          |

- 1. Select the device on which you wish to schedule the scan from Select Device(s) drop-down box.
- 2. Select the IPs/Domain pertaining to the selected device from Select IP(s) box. If you wish to scan all the IPs/Domains, select 'All'.
- 3. Select the start date for the scan schedule by clicking the calendar icon beside 'Set Start Date' text box.
- 4. Select the recurrence period.
  - Daily The scan will be performed once per day on the specified time.
  - Weekly The scan will be performed once in a week on the specified day and time.
  - Monthly The scan will be performed once in a month on the specified date and time.
  - Quarterly The scan will be performed once in three months on the specified date and time.
  - Every N days Scan will be performed once for every n days from the start date. For example, if you
    specified 2 then the scan will be performed on alternate days.
- 5. Select the start time from the 'Set Start Time' drop-down combo box and select your time zone from the Time Zone drop-down box. The scan will be started on the set time at the scheduled dates according to your time zone.
- 6. Click 'Save' to to apply your schedule.
- 7. Click 'Next' to continue the wizard.

Note: You can always view/modify/delete the schedules from the Scheduled Scans area of HackerGaurdian interface. Click here for more details.

#### Step 4 - Configure PCI Scan Email Alert Options

HackerGuardian sends automated email notifications to administrators on events like commencement of manual/scheduled scans, results of scan and failure of scans. You can set your preferences for receiving the emails as you wish. If you do not want to have email alerts at this moment, Click 'Next' to go to **Step 5**. You can configure the alert notifications later by accessing the My Account area.

| Hacker                                                         | Guardia                                                                 | า                                                                  |                                                                                       |                                                       |                                                            |                                            |                                    |     | Setup Wiza | ard       |  |
|----------------------------------------------------------------|-------------------------------------------------------------------------|--------------------------------------------------------------------|---------------------------------------------------------------------------------------|-------------------------------------------------------|------------------------------------------------------------|--------------------------------------------|------------------------------------|-----|------------|-----------|--|
| Overview                                                       | Schedule                                                                | Reports                                                            | My Account                                                                            | SAQ                                                   | Help                                                       | Logout                                     |                                    |     | 1 >> 2 >>  | 3 » 4 » 5 |  |
| Email A                                                        | lert Optic                                                              | ons                                                                |                                                                                       |                                                       |                                                            |                                            |                                    |     |            |           |  |
| Our Scannin<br>types. Alerts<br>these option<br>*multiple sele | ng service can<br>can be sent to<br>ns and more at<br>ctions allowed, h | customize the<br>different con<br>any time by c<br>old ctrl key wh | alert options per tacts to make sure<br>licking the MY ACC<br>en clicking to select r | whole devic<br>important :<br>COUNT tab :<br>nuttiple | e or particular a<br>alerts are sent to<br>and selecting E | ddress for any<br>o the right peop<br>dit. | available scan<br>ble. You can cha | nge |            |           |  |
| Select Ema<br>options for                                      | il alert PCI                                                            | Scan                                                               | <b>v</b>                                                                              |                                                       | Email Addro                                                | ess 🔹                                      | Device                             | •   | Options    | ÷         |  |
| Email Addre                                                    | ess                                                                     |                                                                    |                                                                                       |                                                       |                                                            |                                            |                                    |     |            |           |  |
| Device*                                                        | All                                                                     |                                                                    | ~                                                                                     |                                                       |                                                            |                                            |                                    |     |            |           |  |
| IP<br>Addresses                                                | /Domains*                                                               |                                                                    |                                                                                       |                                                       |                                                            |                                            |                                    |     |            |           |  |
| Alert Option                                                   | Cont                                                                    | act me when a                                                      | scan starts                                                                           | *                                                     |                                                            |                                            |                                    |     |            |           |  |
| Add<br>Global Alert                                            | t Options                                                               |                                                                    |                                                                                       |                                                       |                                                            |                                            |                                    |     |            |           |  |
| Contac                                                         | t me if I have n<br>t me when nev                                       | ot performed<br>/ vulnerability                                    | a scan in 3 montl<br>/ plug-ins are adde                                              | ns<br>ed                                              |                                                            |                                            |                                    |     |            |           |  |
| Contact                                                        | t me when the<br>t me when the<br>t me if a Repor<br>t me if the Rep    | Report Pack<br>the Report P<br>t Pack issue<br>ort Pack gen        | is awaiting reviev<br>ack is available<br>is detected<br>eration fails                | v                                                     |                                                            |                                            |                                    |     |            |           |  |
| << Prev                                                        |                                                                         |                                                                    |                                                                                       |                                                       |                                                            |                                            |                                    |     |            | Next >>   |  |

#### 1. Select the Email Alert Options as given in the table below:

| Form Element                   | Description                                                                                                    |
|--------------------------------|----------------------------------------------------------------------------------------------------|
| Select Email alert options for | Select the option 'PCI Scan' from the drop-down                                                                                                    |
| Email Address                  | Enter the email address to which you wish to receive the scan alert message in the text box below 'Email Address'. This address can be different from the Account Email and can belong to the administrator for the specific device/domain. |
| Device                         | Select the Device for which you wish to receive the scan alert message from the drop-down box below 'Device'. If you wish to have the alert message for all the devices, select 'All'.                                                      |
| IP                             | Select the IPs/Domains pertaining to the device selected, for which you wish to receive the scan alert                                                                                                    |

| Addresses/Domai<br>ns | message from the text box below 'IP Addresses'. If you wish to have the alert message for all the IPs/Domains, select 'All'. |
|-----------------------|----------------------------------------------------------------------------------------------------|
| Alert Option          | Select the event for which you wish to have email notification from the drop-down box below 'Options'.                       |

- 2. Select the Global Alert Options
  - Contact me if I have not performed a scan in 3 months Selecting this option instructs HackerGuardian to send a remainder message for an on-demand scan to the Account Email address if the administrator has missed to perform a scan for three months.
  - Contact me when new vulnerability plug-in are added Selecting this option instructs HackerGuardian to send a notification email to the Account Email address whenever a new vulnerability plug-in is added to HackerGuardian, enabling the Administrator to deploy the plug-in in future scans.
  - Contact me when the Report Pack is awaiting review Selecting this option instructs HackerGuardian to send a notification email to the Account Email address whenever the administrator has attempted to download the HackerGuardian Scan Report pack by clicking the 'Generate Report Pack' in the Reports area and the Report is under review by a PCI DSS approved staff of Comodo. The Report will be available for download upon completion of the Review and approval by the Comodo staff. Refer to Downloading Report Pack for more details.
  - Contact me when the Report Pack is available Selecting this option instructs HackerGuardian to send a
    notification email to the Account Email address whenever the administrator has attempted to download the
    HackerGuardian Scan Report pack by clicking the 'Generate Report Pack' in the Reports area and the
    Report is ready for download after review by a PCI DSS approved staff of Comodo. Refer to Downloading
    Report Pack for more details.
  - Contact me if a Report Pack issue is detected Selecting this option instructs HackerGuardian to send a
    notification email to the Account Email address whenever the administrator has attempted to download the
    HackerGuardian Scan Report pack by clicking the 'Generate Report Pack' in the Reports area, Report has
    been reviewed by a PCI DSS approved staff of Comodo and an issue has been detected in the generated
    report. Refer to Downloading Report Pack for more details.
  - Contact me if a Report Pack generation fails Selecting this option instructs HackerGuardian to send a
    notification email to the Account Email address whenever the administrator has attempted to download the
    HackerGuardian Scan Report pack by clicking the 'Generate Report Pack' in the Reports area and the
    Report generation has failed for some reasons. Refer to Downloading Report Pack for more details.
- 3. Click 'Add' if you want to configure email settings more devices/events.
- 4. Click 'Next' to continue the wizard.

Note: You can always view/modify the email alert options from the My Account area of HackerGaurdian interface. Click here for more details.

#### Step 5 - Start PCI Scanning

The next step is to commence the PCI scan on a device.

| HackerGuardian                  |                        |                                     |                                         | Setup Wizard      |
|---------------------------------|------------------------|-------------------------------------|-----------------------------------------|-------------------|
| Overview Schedule               | Reports My Account     | SAQ Help                            | Logout                                  | 1 ~ 2 ~ 3 ~ 4 ~ 5 |
| Start PCI Scanning              |                        |                                     |                                         |                   |
| Initiate a PCI scan on selected | devices right now?     |                                     |                                         |                   |
| Select De                       | All<br>Test<br>Vice(s) | Select<br>IP Addresses /<br>Domains | All<br>testdomain.com<br>123.123.123.12 |                   |
| << Prev                         |                        |                                     |                                         | Skip Finish       |

- 1. Select the device on which you wish to commence the scan from the 'Select Device(s)' box. If you want to run the scan for all the devices at once, select 'All'.
- 2. Select the IPs/Domains in the next box. If you want to run the scan for all the IPs/Domains associated with the selected device at once, select 'All'.
- 3. Click Finish to commence the scan. The scan will be initiated and you can see the progress in the 'Overview' area.

| HackerGuardian                                                                                                   |              |                               |             |                                  |
|----------------------------------------------------------------------------------------------------|--------------|-------------------------------|-------------|----------------------------------|
| Overview Schedule Reports My Account                                                                             | SAQ Help     | Logout                        |             |                                  |
| HackerGuardian Overview                                                                                          |              |                               |             |                                  |
| PCI Scan Status:                                                                                                 |              |                               | ار<br>ج     | Account Status:<br>Scans Left: 9 |
| Device Dashboard                                                                                                 |              |                               |             | Addresses/Domains Left:<br>3     |
| Vulnerabilites by Host                                                                                           | Device Vulne | erabilities by Seve           | rity        | Order more<br>Addresses          |
|                                                                                                    | Notes        |                               |             |                                  |
| 98-727.197.193                                                                                                   | Warning      | Js Holes                      |             |                                  |
| Start Scan                                                                                                    |              |                               |             |                                  |
| Add New Device                                                                                                   |              |                               |             |                                  |
| Device     Address /      Subnets     Status                                                                     | * Date       | <ul> <li>Scan Type</li> </ul> | Action      |                                  |
| Test Device         Ill Addresses         Scanning           2 target(s) count         Scanning         Scanning |              | PCI Scan                      | Cancel Scan |                                  |
| 2 📶                                                                                                    |              |                               |             |                                  |

Note: You can also start scanning on any existing device from the 'Overview' area of the interface. Click here for more details.

### 2.1.3. Viewing Executive Report, Charts and Vulnerability Reports

- To view the Executive scan Report, click the Executive Report button beside the device name.
- To view the Charts page that contains at-a-glance summary of the scan results on the device and graphical
  representations of proportions of identified vulnerabilities according to their categories, click the charts page button
  in the row of the Device.
- To view the Vulnerability Report, click the Vulnerability Report button beside the IP/domain name from the list of IPs/domain names displayed by clicking the '+' button beside the Device name.

The Administrator can also download a Report Pack containing the pdf files of the reports for submitting to the acquiring bank from the Reports area, after a successful scan. Refer to **HackerGuardian Reports** for more details.

### 2.1.4. Accessing the Self Assessment Questionnaire

The PCI Data Security Standard Self Assessment Questionnaire (SAQ) is a validation tool intended to assist merchants and service providers who are permitted by the payment brands to self-evaluate their compliance with the Payment Card Industry Data Security Standard (PCI DSS).

Comodo has simplified this often confusing process with the HackerGuardian PCI Compliance Wizard - an intuitive web-based application guides merchants through every step of the PCI Self Assessment Questionnaire. Each question is accompanied by expert advice to help the merchant interpret and appropriately answer each question. At the end of the wizard you will find out immediately whether or not your answers gualify your organization as PCI compliant.

The wizard will provide:

- A Questionnaire Summary Listing security control areas on which you failed compliance
- A custom 'Remediation Plan' for your company containing:
  - A comprehensive list of remedial actions that you need to take to attain full PCI compliance
  - A remediation planning tool enabling task prioritization and project management
  - · Links to recommended products and services that will help you cost-effectively resolve non-compliant areas
- A 'ready-to-submit' PCI DSS Self Assessment Questionnaire

#### To access the wizard

Click the SAQ tab in the Navigation bar of the HackerGuardian interface.

| Hacker   | Guardiar | 1       |            |          |      |        |
|----------|----------|---------|------------|----------|------|--------|
| Overview | Schedule | Reports | My Account | SAQ      | Help | Logout |
| Hacker   | Guardian | Overvie | w          | $\smile$ |      |        |

The wizard is a four-step process, where you have to register, select the SAQ type and complete the questionnaire. The final step provides the summary of SAQ.

Your progress is automatically saved after each question - allowing you to log out and return at a later date to complete the questionnaire. Your free account and responses are retained, giving you an opportunity to revise and modify any of your answers. This also allows you to update, schedule and track the progress of outstanding remediation tasks.

### 2.2. PCI Scanning Service - Infrastructure

The streamlined web-based main management interface provides easy access to all the functions of HackerGuardian. The navigation bar at the top has tabs to access different functional areas to add new devices, initiate scans, view reports, schedule scans, modify your account and scan settings etc. in simple steps. The account status displayed in the right pane informs your remaining scans, remaining IPs/Domains that you deserve and also enables you to purchase the service for more IP's and Domains.

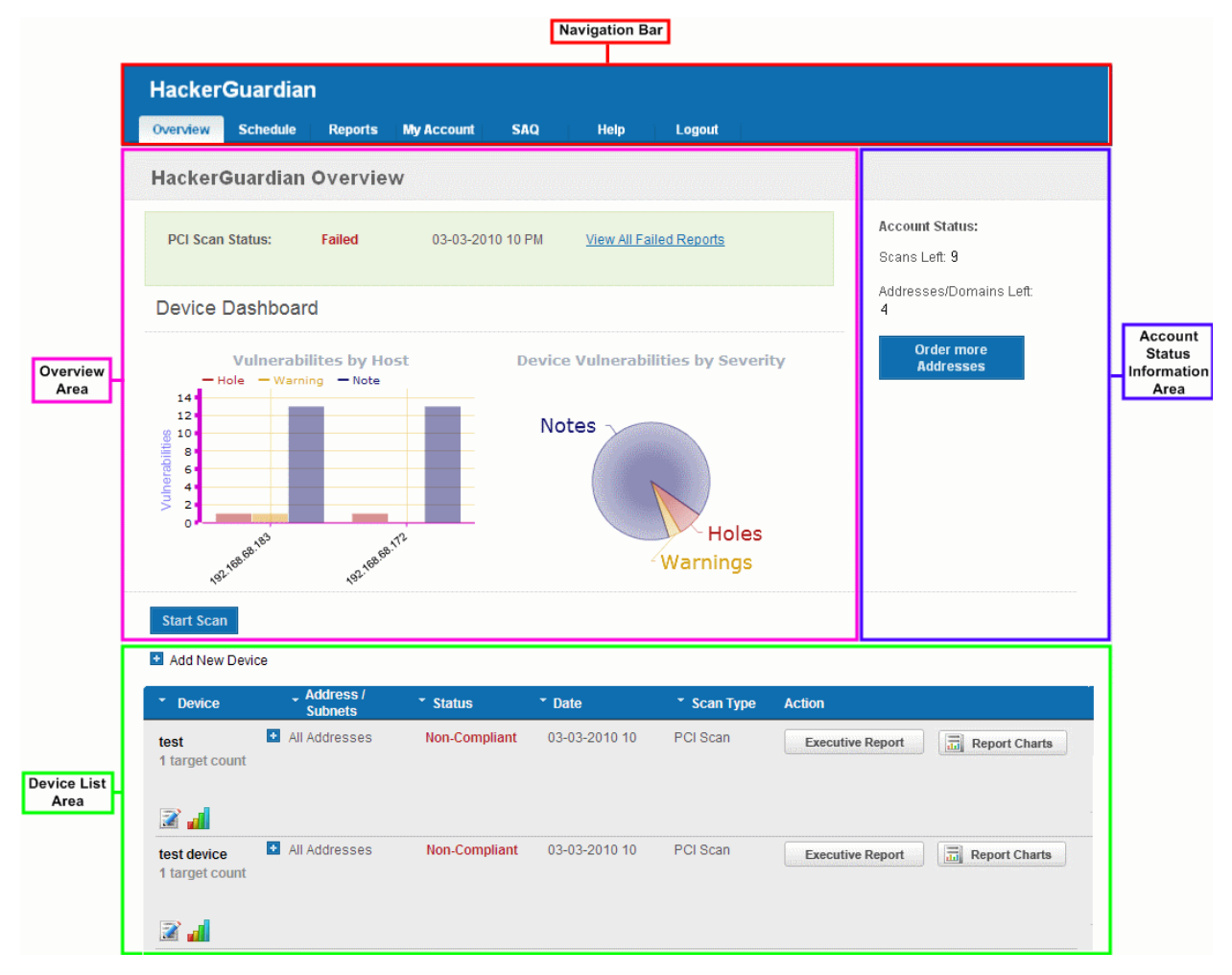

### 2.2.1. Navigation Bar

| • | Overview -   | Displays the Overview area that provides the administrator with a report summary of last scan and serves as a launchpad for starting scans and the 'Device List area' that allows the administrator to add, edit and configure target devices; view scan reports. |
|---|--------------|----------------------------------------------------------------------------------------------------|
| • | Schedule -   | Displays a list of existing scans, allows to add new schedule of scanning.                                                                                                    |
| • | Reports -    | Enables the administrator to view the summary and complete scan reports.                                                                                                    |
| • | My Account - | Enables the administrator to configure account settings, view license, scan options and to choose which plug-ins are to be deployed during a scan.                                                                                                    |
| • | SAQ -        | Allows the administrator to access the Self Assessment Questionnaire (SAQ) for their self-evaluation on compliance with the Payment Card Industry Data Security Standard (PCI DSS)                                                                                |
| • | Help -       | Contains links to the download user guide and to the Comodo knowledgebase. Also enables the                                                                                                    |

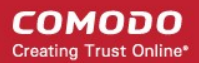

administrator to launch a simple setup wizard for PCI Scanning.

### 2.2.2. Overview Area

The 'Overview' area displays the status of the HackerProof and PCI Scans and a dashboard summary of the scan reports from last performed scan on the device selected from the 'Device List' area. **Click here for more details**.

### 2.2.3. Device List Area

The Device List area displays a list of devices added to HackerGuardian and provides an at-a-glance summary of the status of each device. This area also allows the administrators to create a new device, edit a device, add IP's to a device and open device reports. Click here for more details.

### 2.2.4. Account Status Information Area

The Account Status Information Area displays the number of scans and IPs/Domains that remain on the license. It also allows the administrator to purchase additional IPs. Click here for more details.

### 2.3. PCI Scan

Once you login to your account, the main configuration area of the HackerGardian interface is displayed. It contains two areas namely:

- Overview
- List of Devices

### 2.3.1. Overview

The 'Overview' area displays the status of the last run HackerProof and PCI Scans and a dashboard summary of the scan reports from the last scan performed on the device selected from the device list area.

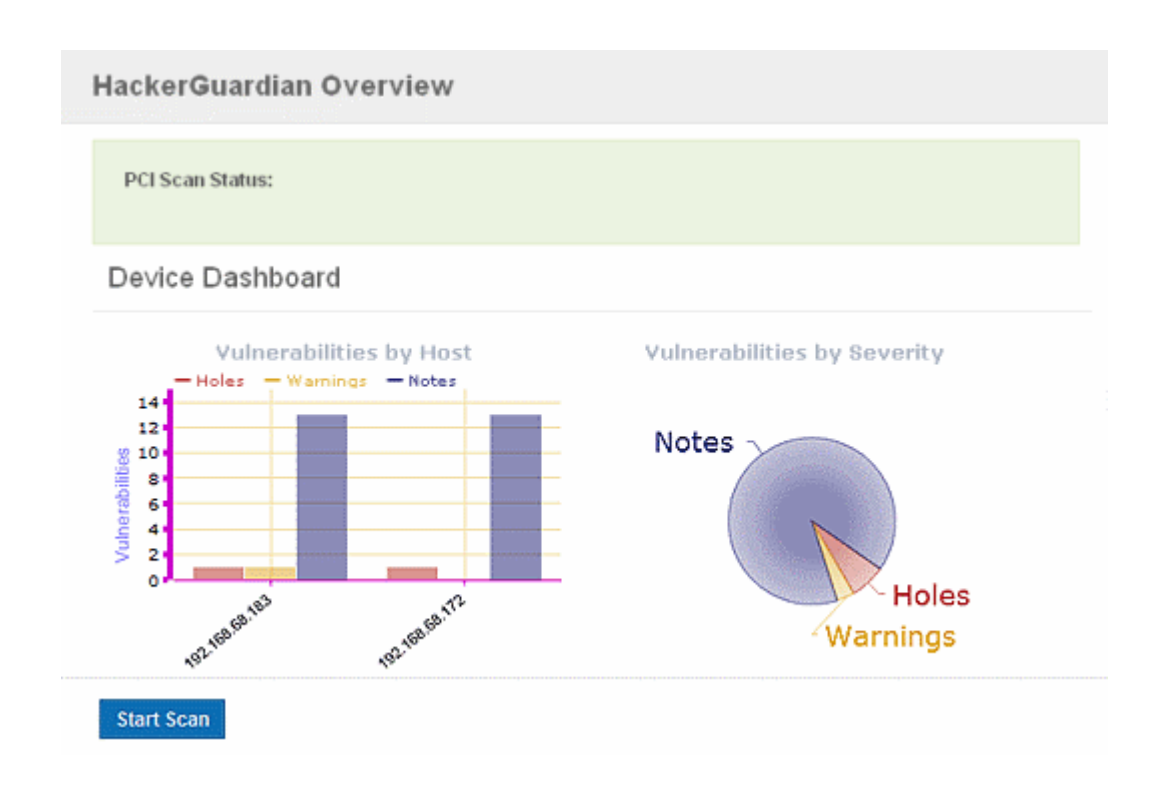

Vulnerabilities by Host - A graphical representation of the information regarding the security holes found, security warnings, and security notes per host. Each category is represented by a different color. Pointing the mouse cursor over a bar in the graph displays the count of the respective item found.

Vulnerabilities by Severity - A pie-diagram representation of information regarding the security holes, security warnings, and security notes found. Pointing the mouse cursor over a sector in the diagram displays the percentage proportion of the respective item found.

#### **Definitions of Terms**

| Term     | Description                                                                                                    |
|----------|----------------------------------------------------------------------------------------------------|
| Holes    | A vulnerability, whose severity level according to PCI Severity Rating, is more than three or 'High', is identified as a Security Hole by HackerGuardian. To pass a PCI Compliance scan, no holes are to be found during the scan. If any holes are found, the merchant or the service provider must re mediate the identified problems and re-run the scan until the compliance is achieved. <b>Click here for more details</b> . |
| Warnings | A vulnerability, whose severity level, is more two or 'Medium', is indicated as a Security Warning by HackerGuardian. To pass a PCI Compliance scan, no warnings are to be found during the scan. If any warnings are found, the merchant or the service provider must re mediate the identified problems and re-run the scan until the compliance is achieved. Click here for more details.                                       |
| Notes    | A vulnerability, whose severity level, is more one or 'Low', is indicated as a Security Note by HackerGuardian.<br>Click here for more details.                                                                                                    |

### 2.3.2. List of Devices

The 'Device List' area displays a list of existing devices for PCI/Custom/HackerProof/SiteInspector scanning.

| Device                          | Address /<br>Subnets                          | ✓ Status      | ▼ Date        | <ul> <li>Scan Type</li> </ul> | * Action         |
|---------------------------------|-----------------------------------------------|---------------|---------------|-------------------------------|------------------|
| test<br>1 target(s) coun        | ▲ All Addresses<br>it                         | Non-Compliant | 03-03-2010 10 | PCI Scan                      | Executive Report |
| test device<br>1 target(s) cour | <ul> <li>All Addresses</li> <li>at</li> </ul> | Non-Compliant | 03-03-2010 10 | PCI Scan                      | Executive Report |

The following table provides description of information columns in this area.

| Column          | Possible Values      | Description                                                                                                    |
|-----------------|----------------------|----------------------------------------------------------------------------------------------------|
| Device          | Text                 | Displays the device name (a friendly name which was given by administrator when <b>creating the device</b> ) and the total number of IPs/Domains associated with the device.                        |
| Address/Subnets | Text                 | Displays all the associated domains (e.g. www.domain.com) or IP addresses that administrator specified for the device. Click the '+' button beside All IPs to view the list of IPs and the Domains. |
| Status          | 'Compliant'          | Indicates that the device/IP/domain is PCI scan Compliant as per the last run PCI scan.                                                                                                    |
|                 | 'Non -<br>Compliant' | Indicates that the device/IP/domain is not PCI scan Compliant as per the last run PCI scan.                                                                                                    |

|           | 'Passed'                         | Indicates that the device/IP/domain has passed the last run HackerProof or SiteInspector scan                                                                                                    |
|-----------|----------------------------------|----------------------------------------------------------------------------------------------------|
|           | 'Failed'                         | Indicates that the device/IP/domain has failed the last run HackerProof or Site Inspector scan                                                                                                    |
| Date      | Numeric                          | Displays the date of last run scan for the device/IP/domain.                                                                                                    |
| Scan Type | 'PCI Scan'                       | Indicates that the device/IP/domain is PCI Scan enabled.                                                                                                    |
|           | 'Custom Scan'                    | Indicates that the device/IP/domain is Custom Scan enabled.                                                                                                    |
|           | 'HackerProof                     | Indicates that the device/IP/domain is HackerProof Scan enabled.                                                                                                    |
|           | 'Site Inspector'                 | Indicates that the device/IP/domain is SiteInspector Scan enabled.                                                                                                    |
| Action    | 'Executive<br>Report' button     | Enables the Administrator to view executive scan report of the last scan run on the device. Available only for the devices and not for the individual IPs and Domains associated with the device. <b>Click here for more details</b> .                                     |
|           | Chart button                     | Enables the Administrator to view the Charts Page contains at-a-glance summary of the scan results on the device at the top and graphical representations of proportions of identified vulnerabilities according to their categories. <b>Click here for more details</b> . |
|           | 'Vulnerability<br>Report' button | Enables the Administrator to view vulnerability report of the last run scan on the device/IP/domain. Available only for the individual IPs and Domains associated with a device. Click here for more details.                                                              |
|           | Retest                           | Enables the Administrator to re-run the scan on the device/IP/domain that has failed any of the scans.                                                                                                    |

Note: Clicking on the up or down arrows beside each column heading sorts the list of devices in ascending order based on the category.

From this area, you can:

- Create new device to enable PCI scanning;
- Manage existing devices;
- View a dashboard summary of scan results from a specific device
- View Executive Summary and Vulnerability Reports after running an on-demand scan.

### 2.3.3. Devices

In order to run a PCI (or HackerProof/SiteInspector) scan, the administrator must first create a Device.

A HackerGuardian 'Device' is an umbrella term that describes a grouping of IP addresses and/or domains that are to be used as the target for a PCI, Custom, HackerProof or SiteInspector scan. HackerGuardian 'Devices' can be used to 'mirror' a real life device. For example, a single machine in your organization's infrastructure may have multiple IP addresses (and domains) which host different services. The PCI DSS guidelines state that all these IP addresses and services must be scanned. By associating multiple IP addresses and domains to a single HackerGuardian 'Device', you can simulate your real-life device and scan it for PCI compliance in one pass. All customers must create a 'device' before PCI, HackerProof or SiteInspector scanning can commence.

- *PCI Customers*. When creating a device, HackerGuardian requires that you specify all the IP addresses belonging to your target server, host or other device.
- *HackerProof (or/and SiteInspector) Customers.* When creating a HackerGuardian device you need to specify the domain name of the website which you would like to display the HackerProof logo on.

Once a PCI device has been created, it will become available for selection in the 'Device List' area.

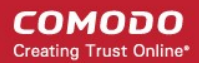

#### **Important Notes**

We recommend that you create separate devices for each type of scan. I.e. separate devices for HackerProof and PCI scans. You can use the same domains/IP addresses across multiple devices.

#### If you create PCI only devices (only PCI compliance scans will be run for these device):

- You must have at least one PCI scan compliancy license;
- You can add and scan as many IP's as allowed by your PCI license. (These IP's can be spread across as many devices as required.)
- At least one IP address or at least one domain name that you wish to scan for PCI compliancy has been added to the device. If you only specify a domain name then the PCI scan will actually take place on the IP address that this domain resolves to.
- IP address do not need validation. PCI compliance scans on IP's can begin immediately.

#### If you create PCI + HackerProof Devices (both daily and PCI compliance scans will be run for these devices):

- You must have at least one PCI scan compliancy license and HackerProof (daily) scan license.
- At least one domain that you wish to be daily and PCI scanned must be added to a PCI + HackerProof device (but the actual scans will take place on the IP address that this domain resolves to).
   The IP address that the domain resolves to will be scanned daily and, if pass, they receive the HackerProof trustmark for the domain.
- You can optionally add more IP addresses to this device.

The additional IP address(es) that were added by user can be scanned for PCI compliance. To gain PCI compliance for this device, all IP addresses must pass the PCI compliance scan.

- A device only associated with an IP cannot be daily scanned and gain HackerProof status.
- Domain ownership must be validated by Comodo before scanning is allowed to commence.

### 2.3.4. How to Create a New Device

- 1. Switch to 'Device List' area of the interface.
- 2. Click on '+' button beside 'Add New Device' in the 'Device List' area (as shown below).

| Start Scan                                                                                                    |                      |                                         |                                  |                                          |           |          |        |
|----------------------------------------------------------------------------------------------------|----------------------|-----------------------------------------|----------------------------------|------------------------------------------|-----------|----------|--------|
| * Device                                                                                                    | Address /<br>Subnets | * Status                                | * Date                           | * Scan Type                              | Action    |          |        |
| <ol> <li>Select the description of the select the description of the select the description of the select the description of the select the description of the description of the de</li></ol> | ne PCI device rad    | dio button to enab<br>the device in the | le PCI scanning<br>'Device Name' | g on the device<br>text box and click 'C | ontinue'. |          |        |
| <ul> <li>Add New Device</li> <li>PCI</li> <li>Local</li> <li>HackerProof</li> </ul>                                                                                                    |                      | Device Name                             | Test Device                      |                                          |           | Continue | Cancel |
| * Device                                                                                                    | Address /<br>Subnets | <ul> <li>Status</li> </ul>              | * Date                           | * Scan Type                              | Action    |          |        |

5. Click 'Add' in the next screen.

#### COMODO Creating Trust Online\*

 $\frown$ 

| IP Addresses/Domains                                                            |                                                                                                    | Action                                                                                                    |
|---------------------------------------------------------------------------------|----------------------------------------------------------------------------------------------------|----------------------------------------------------------------------------------------------------|
| IP Addresses/Domains Please check discovered components currently out of scope. | Delete                                                                                               | Delete Device<br>Add                                                                                                    |
|                                                                                 | IP Addresses/Domains IP Addresses/Domains Please check discovered components currently out of scope. | IP Addresses/Domains         IP Addresses/Domains       Delete         Please check discovered components currently out of scope. |

Enter the Domain name(s) or IP addresses to be associated with the device in the 'Add IPs or Domains' text box. You can add as many IP addresses as allowed by your PCI license. If you want to add more than one IP or domain, click on the link <u>Add Multiple Addresses</u> and enter the IPs/domains separated by commas.

| Name                                                              | IP Addresses/Domains                                                                                                    |        | Action               |
|-------------------------------------------------------------------|----------------------------------------------------------------------------------------------------|--------|----------------------|
| Test Device<br>0 Addresses<br>Free IP<br>Addresses/Domains:<br>11 | Add IP<br>Addresses/Domains Add<br>Addresses/Domains Add<br>Hide IP Addresses/Domains<br>123.12.123.12<br>123.123.12<br>123.123.12<br>123.123.12<br>123.123.12<br>123.123.12 | Delete | Delete Device<br>Add |
|                                                                   | Save Cancel                                                                                                    |        |                      |

**Note:** You can check for the IP addresses and the domains, which have been previously entered and deleted, or the IP Addresses that were detected through reverse lookups on the domains or common hostnames for the domains included previously, by clicking the link 'Please check discovered currently out of scope'. This helps you to identify the out of the scope components to be scanned and add to the created device.

#### COMODO Creating Trust Online\*

| Name                                                              | IP Addresses/Domains                                                       |        | Action        |
|-------------------------------------------------------------------|----------------------------------------------------------------------------|--------|---------------|
| Test Device<br>0 Addresses<br>Free IP<br>Addresses/Domains:<br>11 | Add IP<br>Addresses/Domains<br>Addresses/Domains<br>Add Multiple Addresses | Delete | Delete Device |
|                                                                   | Save     Cancel                                                            |        |               |

Note: You must enter external IP addresses in these fields. HackerGuardian will not run PCI scan on private IP addresses that refer to machines internal to your network.

Private IPs ranges are defined by RFC 1918 as: 10.0.0.0 - 10.255.255.255 (10/8 prefix) 172.16.0.0 - 172.31.255.255 (172.16/12 prefix) 192.168.0.0 - 192.168.255.255 (192/168/16 prefix)

7. Click the 'Add' button beside the text box.

| IP Addresses/Domains testdomain.com Add IP Addresses/Domains Add Multiple Addresses Please check discovered components currently out of scope. | Delete<br>X                                                                                                    | Delete Device                                                                                                    |
|----------------------------------------------------------------------------------------------------|----------------------------------------------------------------------------------------------------|----------------------------------------------------------------------------------------------------|
| 1                                                                                                    | IP Addresses/Domains testdomain.com dd IP ddresses/Domains Add Multiple Addresses lease check discovered components currently out of scope. | IP Addresses/Domains       Delete         testdomain.com       Image: Comparis of the second second se |

- 8. The IP(s)/Domain(s) will be added to the device. If you want to add more IPs or Domains, repeat from Step 6.
- 9. After adding required IPs and Domains to the Device, Click 'Save'.

The device will be added to your HackerGuardian Account. The device will be validated for PCI compliance on your first ondemand scan and the status will be updated accordingly.

| Device                        | - | Address /<br>Subnets | ↑ Status | ↑ Date | <ul> <li>Scan Type</li> </ul> | ✓ Action |
|-------------------------------|---|----------------------|----------|--------|-------------------------------|----------|
| Test Device<br>1 target count | + | All Addresses        |          |        |                               |          |
| 2 📶                           |   |                      |          |        |                               |          |

### 2.3.5. Devices Management

The 'Device List' area of the HackerGuardian interface displays all devices that have been created in this account. From here the administrator can edit device details, delete a device, move a domain to another device or remove a domain from a device.

To access the interface for device management, click the edit button beneath the device as shown below.

| Device                        | Ŧ   | Address /<br>Subnets | ▲ Status | ↑ Date | <ul> <li>Scan Type</li> </ul> | ✓ Action |
|-------------------------------|-----|----------------------|----------|--------|-------------------------------|----------|
| Test Device<br>1 target count | +   | All Addresses        |          |        |                               |          |
| Click h                       | еге |                      |          |        |                               |          |

### 2.3.5.1. Adding Additional IPs/Domains

1. Open Edit Interface as explained above.

| Name                                | IP Addresses/Domains                                                                                             |        | Action        |
|-------------------------------------|----------------------------------------------------------------------------------------------------|--------|---------------|
| Test Device<br>1 Addresses          | IP Addresses/Domains                                                                                             | Delete | Delete Device |
| Free IP<br>Addresses/Domains:<br>10 | Add IP<br>Addresses/Domains Add Multiple Addresses<br>Please check discovered components currently out of scope. |        |               |

- 2. Enter the Domain name(s) or IP addresses in the 'Add IPs or Domains' text box and click Add button beside the textbox.
- 3. Click Save.

### 2.3.5.2. Removing a IP/Domain from a Device

- 1. Open Edit Interface as explained above.
- 2. Click the 'X' button beside the IP/Domain name and click 'Save'.

#### 2.3.5.3. Moving IP/Domain to Another Device

• Remove the IP/Domain from the device in which it is existing and add it to the destination device.

### 2.3.5.4. Removing a Device

- 1. Open Edit Interface as explained above.
- 2. Click the 'Delete Device' button and click 'Yes' in the confirmation dialog.

COMODO Creating Trust Online\*

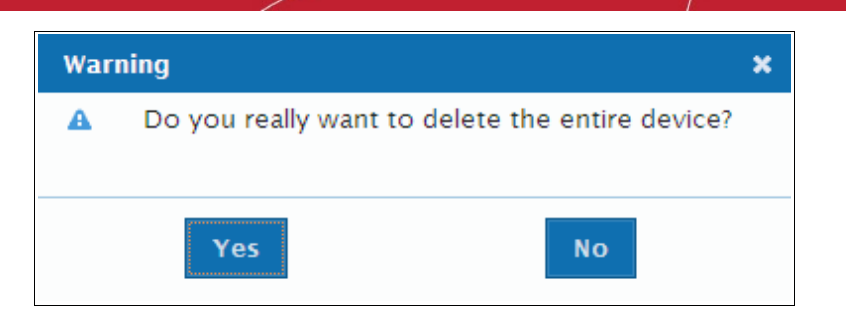

### 2.3.6. Start Scanning

Once the device is added, you can scan the target device.

Note: The IP addresses that HackerGuardian scans originate from are:

- 99.66.200.32/28 (which translates as 199.66.200.32 through 199.66.200.48) and
- 91.209.196.32/28 (which translates as 91.209.196.32 through 91.209.196.48).

You may have to modify your firewall to allow scans from this range.

#### To start scanning a selected device

1. Click 'Start Scan' button in the upper pane of the Overview area as shown below.

| < | Start Scan     | Click here                                |          |        |             |        |
|---|----------------|-------------------------------------------|----------|--------|-------------|--------|
| + | Add New Device |                                           |          |        |             |        |
| • | Device         | <ul> <li>Address /<br/>Subnets</li> </ul> | * Status | * Date | * Scan Type | Action |

#### The scan configuration options will be displayed.

| Start Scan | PCI Scan<br>PCI Scan<br>Custom Scan<br>SiteInspector Scan | Select<br>Device(s) | All<br>Test<br>Test device | Select<br>IP | All<br>testdomain. | com                        | Start | Cancel |
|------------|-----------------------------------------------------------|---------------------|----------------------------|--------------|--------------------|----------------------------|-------|--------|
| Device     | Address /<br>Subnets                                      | ↑ Status            | a 🔶 Date                   | ✓ Sci        | an Type            | <ul> <li>Action</li> </ul> |       |        |

- 2. Select 'PCI Scan' from the scan type drop-down menu.
- 3. Select the device to be scanned in the next box. If you want to run the scan for all the devices at once, select 'All'.
- 4. Select the IPs/Domains in the next box. If you want to run the scan for all the IPs/Domains in the selected device at once, select 'All'.
- 5. Click 'Start'

| Test device<br>2 target count | <ul> <li>All Addresses</li> </ul> | Scanning | PCI Scan | Cancel Scan |
|-------------------------------|-----------------------------------|----------|----------|-------------|
| 2 📶                           |                                   |          |          |             |

Tip: If you want to run the scan simultaneously on multiple devices, you can start scanning on the next device by following the same procedure when the scan in running in one device. Also, you can terminate the scan at any moment by clicking 'Cancel Scan' button.

### 2.3.7. Viewing a dashboard summary of scan results

On completion of scan, a dashboard summary of the results will be displayed in the upper pane of the 'Overview' area. If you want to switch to the scan results of other devices, click the bar-graph button beneath the device name as shown below.

| Device                        | <ul> <li>IP(s) / Subnets</li> </ul> | ↑ Status  | ↑ Date              | <ul> <li>Scan Type</li> </ul> | <ul> <li>Action</li> </ul> |                   |
|-------------------------------|-------------------------------------|-----------|---------------------|-------------------------------|----------------------------|-------------------|
| Test device<br>1 target count | <ul> <li>All Addresses</li> </ul>   | Compliant | 02-23-2010 10<br>PM | PCI Scan                      | Executive Report           | Compliance Report |
|                               | ick here                            |           |                     |                               |                            |                   |

### 2.3.8. Viewing Executive Report, Charts and Vulnerability Reports

- To view the Executive scan Report, click the Executive Report button beside the device name.
- To view the Charts page that contains at-a-glance summary of the scan results on the device and graphical representations of proportions of identified vulnerabilities according to their categories, click the charts page button in the row of the Device.
- To view the Vulnerability Report, click the Vulnerability Report button beside the IP/domain name from the list of IPs/domain names displayed by clicking the '+' button beside the Device name.

The Administrator can also download a Report Pack containing the pdf files of the reports for submitting to the acquiring bank from the Reports area, after a successful scan. Refer to **HackerGuardian Reports** for more details.

### 2.4. Internal Scanning

The Internal Scanning feature allows customers to run HackerGuardian vulnerability scans on computers located on a local area network (LAN). These computers are typically 'inside' the company's private network and are protected by a perimeter firewall or other network security device.

In order to run an internal scan, the administrator must first install and configure the HackerGuardian internal scanning Agent on the local network.

Once installed and configured, this Agent will establish a secure connection to a HackerGuardian Access server which will in turn establish a secure communication channel (connection) to a HackerGuardian scanning server. The scanning server will then be able to connect to and run scans on the local computers located at the IP addresses that have been specified as Local Devices in HackerGuardian. The Agent software is available as an iso image (to create a Live CD), as files (to create a Live USB stick) or as files to run from a VM ware player. The scans can be run directly from the 'Overview' area of HackerGuardian interface after installation and configuration of the agent. (see 'How to install the Agent', 'Configuring the Agent' and 'Using the Agent - Main Menu' for more details on set up and configuration of the agent. See 'Start Device Scanning' to learn how to run an internal scan once the agent has been installed.)

There are two main prerequisites to running an internal scan:

- The creation of a 'Local Device' as a target for the scans in the 'Device List' area of the HackerGuardian interface. Local Devices are defined by one or more IP addresses.
- The internal scanning Agent has been installed on your local network to communicate with the HackerGuardian scanning servers via VPN connection.

Once these two steps are complete, users can start an internal scan on the device by clicking the 'Start Scan' button in the 'Overview' area.

For creating local devices and to run scans on the local devices, switch to 'Device List' area of HackerGuardian. Click here for more details on the interface.

**Note:** The Internal Scanning feature allows you to create and edit local target devices and to manually run scans on selected devices. Unlike other, 'external', devices, 'LAN Devices' are defined using IP addresses only.

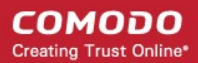

Click on the links below for detailed explanations on steps involved in the Internal Scanning.

- Create new device to enable Custom (Internal) scanning;
- Manage existing devices;
- Install the Internal Scanning Agent;
- Configuring the Internal Scanning Agent;
- Start Scanning an Internal Device;
- View a dashboard summary of scan results from a specific device;
- View Executive Summary and Vulnerability Reports after running an on-demand scan.

### 2.4.1. How to Add a New Device

- 1. Switch to 'Device List' area of the interface.
- 2. Click on '+' button beside 'Add New Device' in the upper pane (as shown below).

|   | • Device   | Address /<br>Subnets | <ul> <li>Status</li> </ul> | * Date | * Scan Type | Action |  |
|---|------------|----------------------|----------------------------|--------|-------------|--------|--|
| ( | dd New     | Device               |                            |        |             |        |  |
|   | Start Scar | 1                    |                            |        |             |        |  |

3. Select the 'Local' radio button to enable internal scanning on the device

| Start Scan                |                      |                            |                        |             |        |          |        |
|---------------------------|----------------------|----------------------------|------------------------|-------------|--------|----------|--------|
| Add New Device            |                      |                            |                        |             |        |          |        |
| O PCI                     |                      |                            |                        |             |        |          |        |
| <ul> <li>Local</li> </ul> |                      | Device Name                | Test Device - Internal |             |        | Continue | Cancel |
| HackerProof               |                      |                            |                        |             |        |          |        |
| * Device                  | Address /<br>Subnets | <ul> <li>Status</li> </ul> | ▼ Date                 | * Scan Type | Action |          |        |

4. Enter a friendly name for the device in the 'Device Name' text box and click 'Continue'.

Important Note: The Device Name specified in this field must exactly match the device name that you set for the Device while installing and configuring the internal scanning agent in the local network. (see 'Configuring the Agent' and 'Using the Agent - Main Menu' for more details on set up and configuration of the agent.)

5. Click 'Add' in the next screen.

| Name                                                                            | IP Addresses/Domains |        | Action        |
|---------------------------------------------------------------------------------|----------------------|--------|---------------|
| Test Device -<br>Internal<br>0 Addresses<br>Free IP<br>Addresses/Domains:<br>10 | IP Addresses/Domains | Delete | Delete Device |
|                                                                                 | Save Cancel          |        | 1             |

6. Enter the IP addresses to be associated with the device in the 'Add IPs or Domains' text box. The IP addresses you

COMODO Creating Trust Online

specify here will be scanned whenever you run a scan on the 'Device Name'. You can add as many IP addresses as allowed by your license. If you want to add more than one IP, click on the link <u>Add Multiple Addresses</u> and enter the IPs separated by commas. IP ranges can also be specified with each address in that range counting as one of your licensed total IP's.

| Test Device -<br>Internal     IP Addresses/Domains     Delete       0 Addresses       Free IP<br>Addresses/Domains:<br>10 | Name                                                                            |                             | IP Addresses/Domains |        | Action        |
|----------------------------------------------------------------------------------------------------|---------------------------------------------------------------------------------|-----------------------------|----------------------|--------|---------------|
|                                                                                                    | Test Device -<br>Internal<br>0 Addresses<br>Free IP<br>Addresses/Domains:<br>10 | Add IP<br>Addresses/Domains | IP Addresses/Domains | Delete | Delete Device |

7. Click the 'Add' button beside the text box.

| Name                      |                             | IP Addresses/Domains   |        | Action        |
|---------------------------|-----------------------------|------------------------|--------|---------------|
| Test Device -<br>Internal |                             | IP Addresses/Domains   | Delete | Delete Device |
| 1 Addresses<br>Free IP    | 123.123.123.12              |                        | x      | Add           |
| Addresses/Domains:<br>9   | Add IP<br>Addresses/Domains | Add Multiple Addresses |        |               |

- 8. The IP(s)/Domain(s) will be added to the device. If you want to add more IPs or Domains, repeat from Step 6.
- 9. After adding required IPs and Domains to the Device, Click 'Save'.

The device will be added to your HackerGuardian Account. The device will be validated for PCI compliance on your first ondemand scan and the status will be updated accordingly.

| * Device                                    | Address /<br>Subnets              | <ul> <li>Status</li> </ul> | * Date | * Scan Type | Action |
|---------------------------------------------|-----------------------------------|----------------------------|--------|-------------|--------|
| Test Device -<br>Internal<br>1 target count | <ul> <li>All Addresses</li> </ul> |                            |        |             |        |
| 2 📶                                         |                                   |                            |        |             |        |
| Test device<br>1 target count               | <ul> <li>All Addresses</li> </ul> |                            |        |             |        |
| 2 🚽                                         |                                   |                            |        |             |        |

### 2.4.2. Internal Devices Management

The 'Device List' area of the HackerGuardian interface provides the administrator with the possibility to the full complex of device management. From here administrator can edit a device's details, delete a device, move a domain to another device or remove a domain from a device.

To access the interface for device management, click the edit button beneath the device as shown below.

| * Device                                    | <ul> <li>Address /<br/>Subnets</li> </ul> | * Status | * Date | * Scan Type | Action |
|---------------------------------------------|-------------------------------------------|----------|--------|-------------|--------|
| Test Device -<br>Internal<br>1 target count | <ul> <li>All Addresses</li> </ul>         |          |        |             |        |
| Click                                       | here                                      |          |        |             |        |

### 2.4.2.1. Adding Additional IPs

1. Open Edit Interface as explained **above**.

| Name                                                                           |                                               | IP Addresses/Domains                                                                                      |        | Action               |
|--------------------------------------------------------------------------------|-----------------------------------------------|----------------------------------------------------------------------------------------------------|--------|----------------------|
| Test Device -<br>Internal<br>1 Addresses<br>Free IP<br>Addresses/Domains:<br>9 | 123.123.123.12<br>Add IP<br>Addresses/Domains | IP Addresses/Domains          IP Addresses/Domains         Add         Add         Add Multiple Addresses | Delete | Delete Device<br>Add |
|                                                                                |                                               | Save Cancel                                                                                               |        |                      |

- 2. Enter the new IP addresses in the 'Add IPs or Domains' text box and click Add button beside the textbox.
- 3. Click Save.

### 2.4.2.2. Removing an IP from a Device

- 1. Open Edit Interface as explained above.
- 2. Click the 'X' button beside the IP address and click 'Save'.

### 2.4.2.3. Moving an IP to Another Device

• Remove the IP from the device in which it is existing and add it to the destination device.

#### 2.4.2.4. Removing a Device

- 1. Open Edit Interface as explained **above**.
- 2. Click the 'Delete Device' button and click 'Yes' in the confirmation dialog.

COMODO Creating Trust Online\*

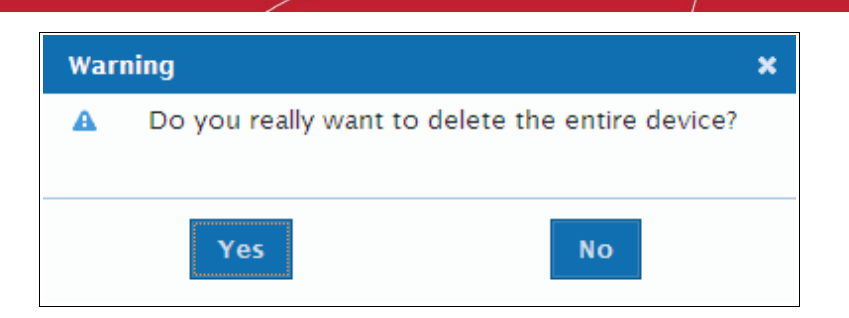

### 2.4.3. How to Install the Agent

The Agent software is available in three formats:

- ISO image To create a Live, bootable CD for configuring the agent on a physical machine.
- Zip file To create a Live, bootable USB stick for configuring the agent on a physical machine.
- VMware Player Version of the agent designed to run under VMware Player.

Installing and configuring the agent on a physical machine requires you to create a Live CD or Live USB. Download the VMware version if you wish to run under VMware player.

### 2.4.3.1. How to Create a Live CD

- Download the iso image file comodo\_1.0.iso from http://download.comodo.com/hg/comodo\_1.0.iso
- Burn a CD with the iso file.

The Live CD is successfully created and you can install and configure the agent on any local target device in your network and added to LAN Device Management area of HackerGuardian. All you need to do is to boot the device through the Live CD.

### 2.4.3.2. How to Create a Live USB

- Download the zip file comodo\_1.0.zip from http://download.comodo.com/hg/comodo\_1.0.zip
- Plug in a USB memory drive (minimum 64MB, >128MB is preferred), pre-formatted with either FAT16 or FAT32 file system.

Note: USB drive must be formatted and contain only one partition with no hidden partitions.

#### For UNIX/Linux systems -

- Unzip comodo.zip on the USB drive (it must be mounted somewhere like /mnt/usb, ex: mount /dev/sdb1 /mnt/usb)
- Type cd /mnt/usb/boot && chmod -R +x .
- Run sh ./bootinst.sh and follow instructions
- Type umount /mnt/usb

#### For Windows XP/2000/Vista systems -

Unzip comodo.zip on target USB drive (it must appear as drive letter, ex: G:)

COMODO Creating Trust Online\*

| Commands Tools                                                    | Extraction path and options                                                                                                    |                                                                                                    |
|-------------------------------------------------------------------|----------------------------------------------------------------------------------------------------|----------------------------------------------------------------------------------------------------|
|                                                                   | General Advanced                                                                                                    |                                                                                                    |
| ADD EXPACTO                                                       | Destination path (will be created if does not exist)                                                                                                    | Display                                                                                                    |
| comodo_1                                                          | G:\                                                                                                    | × *                                                                                                    |
| Ime O<br>boot<br>nimblex<br>autorun.inf<br>boot.catalog<br>README | Update mode<br>© Extract and replace files<br>© Extract and update files<br>© Fresh existing files only<br>Overwrite mode<br>© Ask before overwrite<br>© Overwrite without prompt<br>© Skip existing files<br>Miscellaneous<br>Extract archives to subfolders<br>© Keep broken files<br>© Desktop<br>My<br>© Update mode<br>© Wy<br>© Wy | P<br>Documents<br>Computer<br>315 Floppy (A:)<br>Local Disk (C:)<br>New Volume (D:)<br>Data [E:)<br>New Volume (F:)<br>COMODO [G:)<br>Network Places |
|                                                                   | OK                                                                                                    | Cancel Help                                                                                                    |

- Run *cmd.exe* and change drive letter to USB disk (ex: G:)
- Type *cd boot* in the command prompt
- Run *bootinst.bat* and follow instructions

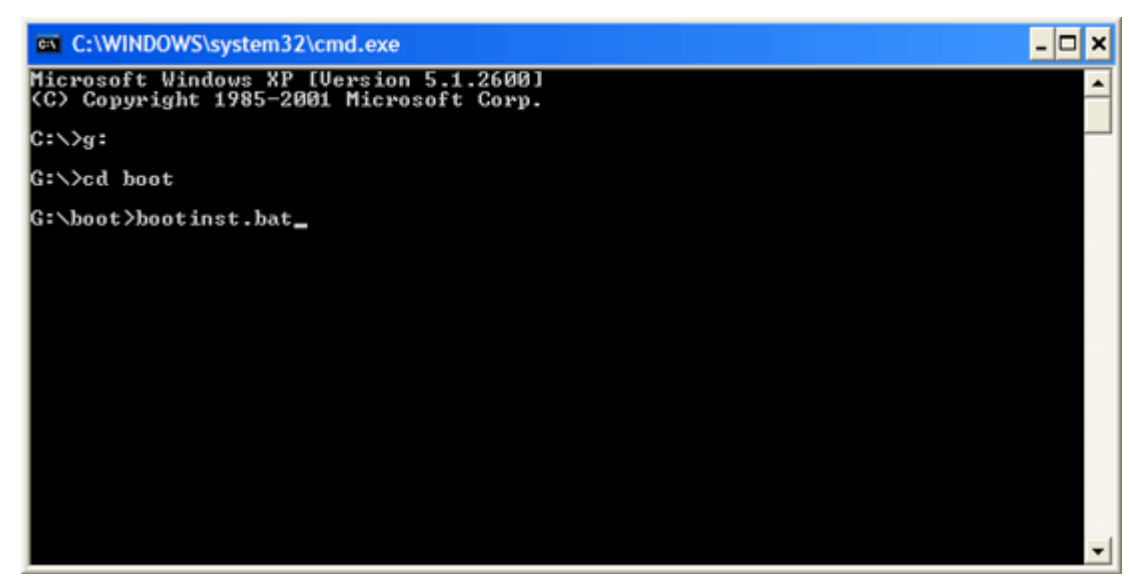

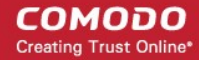

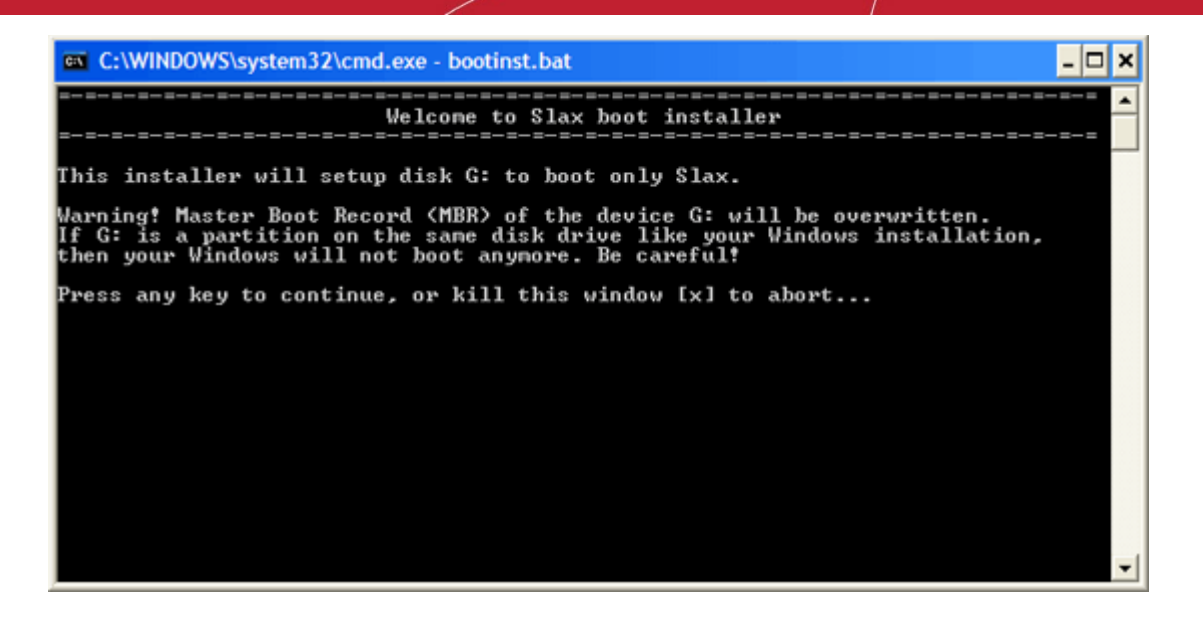

Read the Warning carefully. Press any key except X to continue. To cancel creating the Live USB press X.

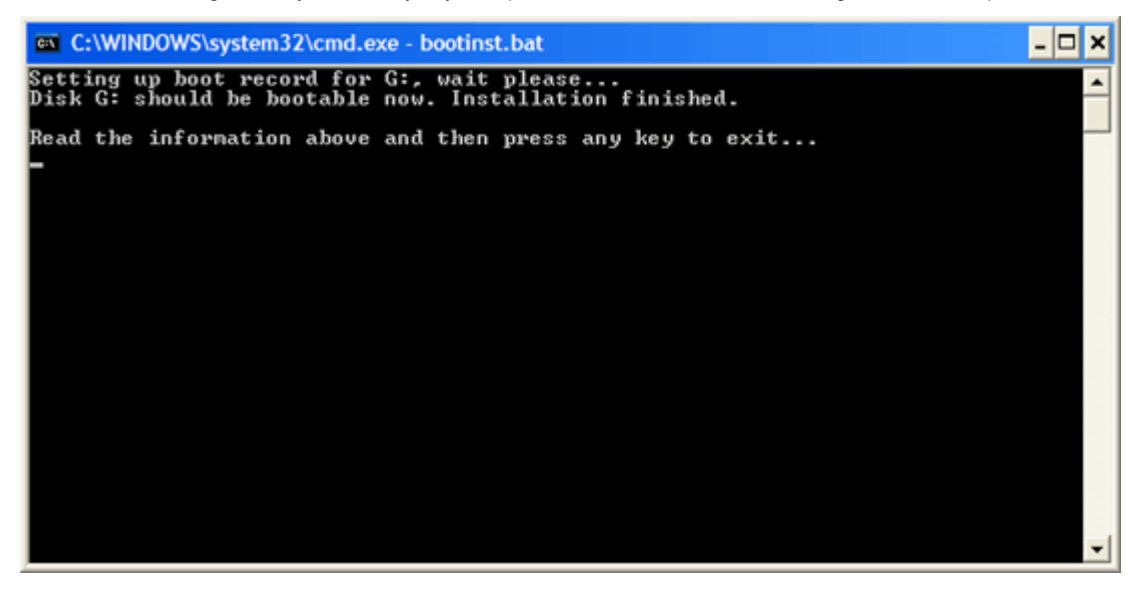

• Press any key to exit.

•

The Live USB is successfully created and you can install and configure the agent on any local target device in your network and added to LAN Device Management area of HackerGuardian. All you need to do is to boot the device through the Live USB.

### 2.4.3.3. How to Use the Agent on a VM Machine

- Download the zip file HGAgent.zip from http://download.comodo.com/hg/HGAgent.zip.
- Extract the file HGAgent.zip to a folder of your choice. (e.g. C:\HGAgent)

COMODO Creating Trust Online\*

| 🔚 HGAgent.zip - Winl                                                                                         | RAR                                                                                                    |                                                                                                    |   |
|----------------------------------------------------------------------------------------------------|----------------------------------------------------------------------------------------------------|----------------------------------------------------------------------------------------------------|---|
| File Commands Tools                                                                                          | Extraction path and options<br>General Advanced<br>Destination path (will be created if does n<br>CNHGAperal                                                                                                    | ot exist) Display                                                                                                    | × |
| Name D<br>HGAgent.vmdk<br>HGAgent.vmsd<br>HGAgent.vmx<br>HGAgent.vmxf<br>nvram<br>vmware-0.log<br>vmware-log | Update mode  Extract and replace files Extract and update files Fresh existing files only  Overwrite mode  Ask before overwrite Overwrite without prompt Skip existing files  Miscellaneous Extract archives to subfolders Keep broken files Display files in Explorer  Save settings | Desktop     My Documents     My Computer     My Computer     My Computer     Star Floppy (A:)     Cordig Msi     Cordig Msi     Cordig M |   |
|                                                                                                    |                                                                                                    | OK Cancel Help                                                                                                    |   |
| 8 ~C                                                                                                    |                                                                                                    | Total 142,270,381 bytes in 7 files                                                                                                    |   |

Start VMware Player by clicking Start > All Programs > VMware > VMware Player

•

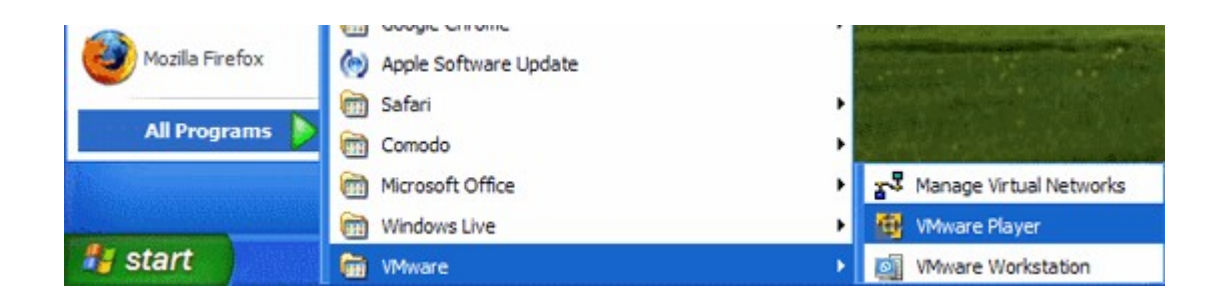

Alternatively, open the folder where you have extracted the HG Agent through Windows Explorer and double click on the file 'HGAgent.vmx'.

COMODO Creating Trust Online\*

| B VMware P             | Player          |                                    |       |          | - 🗆 ×      |
|------------------------|-----------------|------------------------------------|-------|----------|------------|
| Browse for vir         | tual machine co | nfiguration file                   |       | ? 🔀      |            |
| Look in:               | 🗀 HGAgent       | S 🛛                                | ø 🖻 🖽 | -        |            |
| My Recent<br>Documents | HGAgent         |                                    |       |          |            |
| Desktop                |                 |                                    |       |          |            |
| My Documents           |                 |                                    |       |          |            |
| My Computer            |                 |                                    |       |          |            |
|                        | File name:      | HGAgent                            | *     | Open     |            |
| My Network             | Files of type:  | VMware Configuration Files (*.vmx) | ~     | Cancel   |            |
|                        |                 |                                    |       |          |            |
|                        |                 |                                    |       | 🗩 VMware | Player /// |

| GAgent GAgent                                                                                                    |                                                        |                                                           |          |
|----------------------------------------------------------------------------------------------------|--------------------------------------------------------|-----------------------------------------------------------|----------|
| Ele Edit View Favorites Iools                                                                                                    | Help                                                   |                                                           | <i>R</i> |
| 🔇 Back + 🔘 · 🎓 🔎 Se                                                                                                    | arch 😥 Folders                                         |                                                           |          |
| Address C: HGAgent HGAgent                                                                                                    |                                                        |                                                           | 🛩 🛃 Go   |
| Folders X C Desktop C Desktop C Desk | 564de49d-44af-e1fd-f002-58<br>VMEM File<br>262, 144 KB | 564de49d-44af-e1fd-f002-58<br>LCK File<br>0 KB            |          |
| Wy Computer     W (A:)     Solution     We Local Disk (C:)     Config.Msi                                                                                                    | HGAgent<br>VMware virtual disk file<br>138,816 KB      | HGAgent<br>MMware Configuration File<br>2 KB              |          |
| documents     G Cocuments and Settings     HGAgent     HGAgent                                                                                                    | HGAgent, vmx.lok                                       | HGAgent.vmsd<br>VMSD File<br>0 KB                         |          |
| Inetpub     Program Files     RECYCLER     System Volume Informati                                                                                                    | LCK File<br>0 KB<br>nvram<br>File                      | VMDQ <sup>2</sup> File<br>1 XB<br>vmware<br>Text Document |          |
| Temp<br>Temp<br>WINDOWS<br>Mew Volume (D:)<br>Temp<br>Volume (D:)                                                                                                    | 9 KB<br>vmware-0<br>Text Document<br>23 KB             | = 22 KB<br>wmware-1<br>Text Document<br>22 KB             |          |
| Vew Volume (F:)     Panel     My Network Places     Recycle Bin                                                                                                    | vmware-2<br>Text Document<br>24 KB                     |                                                           |          |
| X     X      | fed: 10/8/2009 2:07 PM Size: 1,76 KB                   | 1.76 KB 💡 Mi                                              | Computer |

The Agent starts on the VMware Player and allows you to configure it. See Configuring the Agent for more details.

### 2.4.4. Configuring the Agent

To start the configuration, boot the device through the Live CD or the Live USB.

#### Step 1

The agent starts building a list of block devices for storing the configuration files. The agent detects hard disks, USB memory drives and/or other available block devices containing with live file system (like FAT 12, FAT16, FAT 32, VFAT, ext2/ext3, XFS, reisrfs etc.) and proposes a list of valid devices for you to choose from. Select a device to store the configuration files.

| C.O.M.O.D.O Hac} | kerGuardian VPN Agent                    |  |
|------------------|------------------------------------------|--|
|                  |                                          |  |
|                  |                                          |  |
|                  |                                          |  |
| _                |                                          |  |
| 1                | Building list of available block devices |  |
|                  | 0%                                       |  |
|                  |                                          |  |
|                  |                                          |  |
|                  |                                          |  |
|                  |                                          |  |
|                  |                                          |  |
|                  |                                          |  |

#### Step 2

The agent asks for a short description of the saved configuration. You can give a short name/description for the configuration (Max 40 characters)

#### Step 3

The network configuration dialog appears to specify the network configuration settings. The available network adapters are detected and displayed as a list. Only one network adapter can be used at a time. Select the network adapter through which you want the scan to be performed and select OK.

COMODO Creating Trust Online\*

| n.u.p.u nac                                        | kerbuaralan Vrn Hgent                                                                                                    |   |
|----------------------------------------------------|----------------------------------------------------------------------------------------------------|---|
| Select ne<br>In<br>eth0eth<br>wlan0wl<br>wlanmaste | network card<br>twork device to configure and to use for connections.<br>terfaces names are usually this:<br>K - wired ethernet<br>anX - wireless (client)<br>r0wlanmasterX - wireless (master) |   |
|                                                    | eth0 cable (down)                                                                                                    |   |
|                                                    | < OK > <cancel></cancel>                                                                                                    | - |
|                                                    |                                                                                                    |   |
|                                                    |                                                                                                    |   |

The connection mode configuration dialog appears. The available choices are Static IP address and DHCP. Select the mode in which the device is connected.

| C.O.M.O.D | .0 HackerGuardian UPN Agent                                                                                              |  |
|-----------|----------------------------------------------------------------------------------------------------|--|
|           |                                                                                                    |  |
|           |                                                                                                    |  |
|           |                                                                                                    |  |
|           | eth0: mode                                                                                                    |  |
|           | Select connection mode:                                                                                                  |  |
|           | static         configure wired static         IP address           dimp         configure wired network by DHCP protocol |  |
|           |                                                                                                    |  |
|           | < OK > <cancel></cancel>                                                                                                 |  |
|           |                                                                                                    |  |
|           |                                                                                                    |  |
|           |                                                                                                    |  |
|           |                                                                                                    |  |
|           |                                                                                                    |  |
|           |                                                                                                    |  |

In the next dialog, set the parameters for the selected connection (The agent detects the default parameters of the device and displays them. Only change the values you wish to change and select OK. Use up and down arrow keys and the tab key for navigation).
COMODO Creating Trust Online\*

| C.O.M.O.D.O Hacker@ | Guardian VPN Ag      | gent                           |  |
|---------------------|----------------------|--------------------------------|--|
|                     |                      |                                |  |
|                     |                      |                                |  |
|                     |                      |                                |  |
|                     |                      |                                |  |
|                     | eth0 st              | atic ip parans                 |  |
|                     | Lease provide        |                                |  |
|                     | Hostname:<br>Domain: | default tid                    |  |
|                     | IP:                  | 192.168.0.1                    |  |
|                     | Netmask:<br>Gateway: | 255.255.255.0<br>192.168.0.254 |  |
|                     | Nameserver:          | 192.168.0.254                  |  |
|                     | -                    |                                |  |
|                     | < <b>O</b> K         | > <cancel></cancel>            |  |
| -                   |                      |                                |  |
|                     |                      |                                |  |
|                     |                      |                                |  |
|                     |                      |                                |  |
|                     |                      |                                |  |
|                     |                      |                                |  |

If you are satisfied with the above configurations, select 'Apply' in the next dialog.

| C.O.M.O.D.O Hac | kerGuardian VPN Agent                                            |
|-----------------|------------------------------------------------------------------|
|                 |                                                                  |
|                 |                                                                  |
|                 |                                                                  |
|                 |                                                                  |
|                 |                                                                  |
|                 |                                                                  |
|                 |                                                                  |
|                 | Saved network configuration found                                |
|                 | <pre>&lt; apply &gt; &lt; modify &gt; <do nothing=""></do></pre> |
|                 |                                                                  |
|                 |                                                                  |
|                 |                                                                  |
|                 |                                                                  |
|                 |                                                                  |
|                 |                                                                  |
|                 |                                                                  |
|                 |                                                                  |
|                 |                                                                  |

The configuration will be saved. If you want to edit the settings before saving, select Modify. The Network configuration will be restarted. If you do not want to save the settings, select Do nothing. The configuration will not be saved and the network configuration will be restarted.

The main menu will be displayed on completion of the configuration. You can modify the configuration at any time through the options in the main menu.

COMODO Creating Trust Online\*

### 2.4.5. Using the Agent - Main Menu

| C.O.M.O.D.O Hack | erGuardian VPN Agent                                                                                                    |               |
|------------------|----------------------------------------------------------------------------------------------------|---------------|
|                  |                                                                                                    |               |
|                  |                                                                                                    |               |
|                  |                                                                                                    |               |
|                  | -main menu-                                                                                                    |               |
|                  | HackerGuardian agent<br>network configuration<br>select device for session profile<br>diagnostic console<br>shutdown the system<br>help info |               |
|                  | <mark>&lt; <u>0</u>K &gt;</mark>                                                                                                    |               |
|                  |                                                                                                    |               |
|                  |                                                                                                    |               |
|                  |                                                                                                    |               |
|                  |                                                                                                    |               |
|                  |                                                                                                    | net: checking |

The Main Menu of the HackerGuardian VPN agent contains the following options

- HackerGuardian Agent
- Network Configuration
- Select a device for session profile
- Diagnostic console
- Shutdown System
- Help info

### 2.4.5.1. HackerGuardian Agent

The HackerGuardian sub-menu contains the options for configuring various HackerGuardian VPN authentication settings. Selecting the HackerGuardian agent first opens a Login dialog.

COMODO Creating Trust Online\*

| HackerGuardian authentication                                                                                    |  |
|----------------------------------------------------------------------------------------------------|--|
| Please check your login, password and device name<br>are correct and match your HackerGuardian account.          |  |
| Use <tab>, <up> and <down> arrows for navigation.<br/>Login :<br/>Password :<br/>Device Name :</down></up></tab> |  |
| < 0K >                                                                                                    |  |
|                                                                                                    |  |
|                                                                                                    |  |

Type your Login name, Password and the device name as you registered in the HackerGuardian website.

| C.O.M.O.D.O Had | kerGuardian VPN Agent                                       | status: OFF  |
|-----------------|-------------------------------------------------------------|--------------|
|                 |                                                             |              |
|                 |                                                             |              |
|                 |                                                             |              |
|                 | HackerGuardian agent nenu-                                  | 1            |
|                 | set/change authentication valueview agent log filehelp info | S            |
|                 |                                                             |              |
|                 | < OK > < Back >                                             |              |
|                 |                                                             |              |
|                 |                                                             |              |
|                 |                                                             |              |
|                 |                                                             |              |
|                 |                                                             |              |
|                 |                                                             | net: offline |

The options available are:

•

- Set/Change Authentication Values
- View Agent Log File
- Help info

Set/Change authentication values - The VPN connection values of Login Name, Password and Device name can be changed by selecting this option. This is useful when you have configured the agent on one device and wish to quickly running the scan on another pre-registered device.

COMODO Creating Trust Online\*

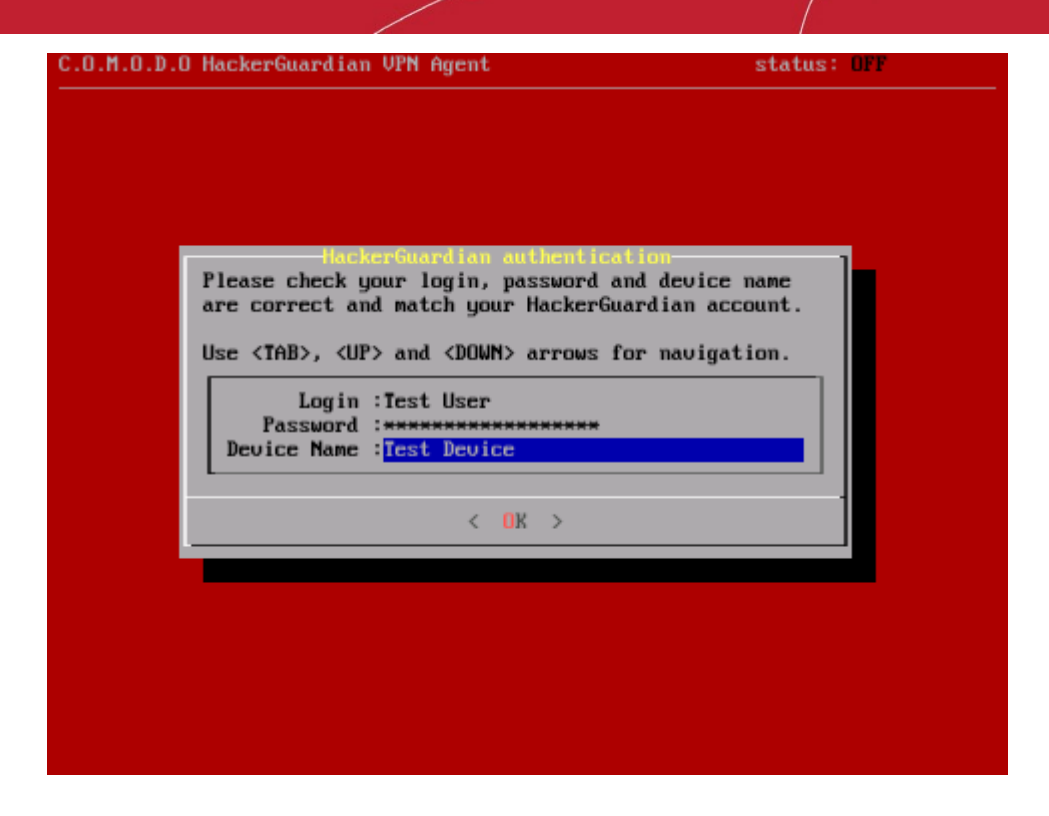

**Important Note:** The Device Name displayed in the agent must *exactly* match the name that you set for the target Device in the 'LAN Devices' area of your HackerGuardian account. Incorrect authentication settings will lead to failure of authentication and no scan will take place.

View Agent Log File - This option allows you to view the HackerGuardian agent execution progress trace, warnings or errors and diagnose connection problems.

Help info - Opens the built-in help page that give explanations on each item in the HackerGuardian Agent Menu.

#### 2.4.5.2. Network Configuration

The network configuration menu allows you to reconfigure the network settings you made during the configuration of the agent.

To change the existing network configuration, select 'Modify' in the network configuration dialog.

COMODO Creating Trust Online\*

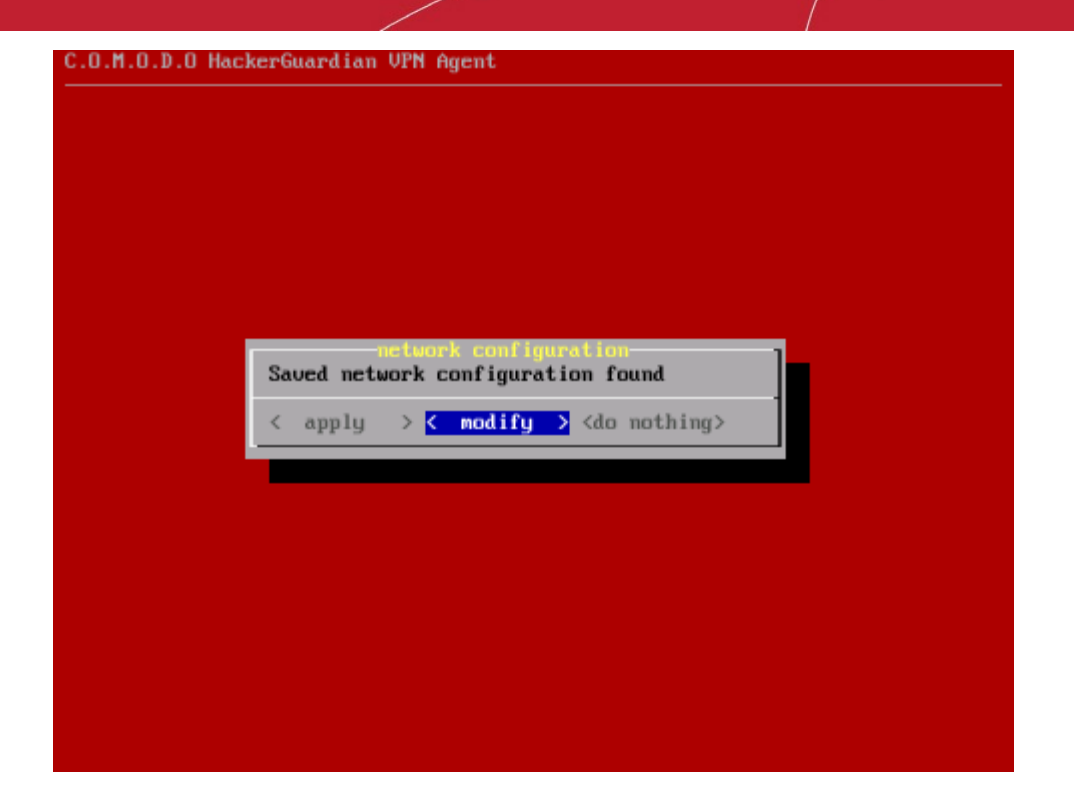

The network configuration wizard will be restarted. The available network adapters are detected and displayed as a list.

| 0.M.O.D.O HackerGuardian VPN Ag                                                                                                    | gent                                                                                                    |
|----------------------------------------------------------------------------------------------------|----------------------------------------------------------------------------------------------------|
| Select network device to co<br>Interfaces names are<br>eth0ethX - wired ethernet<br>wlan0wlanX - wireless (c)<br>wlanmaster0wlanmasterX - | cloock card<br>onfigure and to use for connections.<br>e usually this:<br>t<br>lient)<br>wireless (master) |
| -the                                                                                                    | 0 cable (down)                                                                                             |
| < <u> 0k</u> >                                                                                                    | <cancel></cancel>                                                                                          |
|                                                                                                    |                                                                                                    |
|                                                                                                    |                                                                                                    |

• Select the network adapter through which you want the scan to be performed and select the connection mode.

COMODO Creating Trust Online\*

| 0.M.O.D.O HackerGu | ardian VPN Agent                                                              |
|--------------------|-------------------------------------------------------------------------------|
|                    |                                                                               |
|                    |                                                                               |
| Select com         | eth0: mode                                                                    |
| static<br>dhep     | configure wired static IP address<br>configure wired network by DHCP protocol |
|                    |                                                                               |
|                    | Cancel>                                                                       |
|                    |                                                                               |
|                    |                                                                               |
|                    |                                                                               |
|                    |                                                                               |

The available connection mode choices are Static IP address and DHCP. Select the mode in which the device is
connected to the network. In the next dialog, set the parameters for the connection. (The agent detects the default
parameters of the device and displays them. Only change the values you wish to change and select OK. Use up and
down arrow keys and the tab key for navigation).

| Please provide data for static IP<br>Hostname: default<br>Domain: tld<br>IP: 192.168.0.1<br>Netmask: 255.255.255.0<br>Gateway: 192.168.0.254<br>Nameserver: 192.168.0.254 |                                                                    |                                                                                                    |
|----------------------------------------------------------------------------------------------------|--------------------------------------------------------------------|----------------------------------------------------------------------------------------------------|
| Please provide data for static IP<br>Hostname: default<br>Domain: tld<br>IP: 192.168.0.1<br>Netmask: 255.255.255.0<br>Gateway: 192.168.0.254<br>Nameserver: 192.168.0.254 |                                                                    |                                                                                                    |
| Hostname: default<br>Domain: tld<br>IP: 192.168.0.1<br>Netmask: 255.255.255.0<br>Gateway: 192.168.0.254<br>Nameserver: 192.168.0.254                                      | eth0 sto<br>Please provide                                         | atic ip params<br>data for static IP                                                                      |
|                                                                                                    | Hostname:<br>Domain:<br>IP:<br>Netmask:<br>Gateway:<br>Nameserver: | default         tld         192.168.0.1         255.255.255.0         192.168.0.254         192.168.0.254 |
|                                                                                                    | < OK                                                               | > <cancel></cancel>                                                                                       |

If you are satisfied with the above configurations, select Apply in the next dialog. The previously stored parameters are
overwritten with the new values. If you want to edit the settings before saving, select Modify. The Network
configuration will be restarted. If you do not want to save the settings, select Do nothing. The previously stored
configurations will be retained and the new configurations will not be saved.

After successfully configuring the network adapter, the network state will appear green in the lower right corner of the screen. The network state will be displayed in black if any connection problems arise indicating that the network connection setting are

to be reconfigured.

### 2.4.5.3. Select a Device for Session Profile

The storage device chosen previously for storing the configuration settings and the session profiles can be changed/configured by choosing this menu. Selecting this menu again starts building a list of available block devices for storing the configuration.

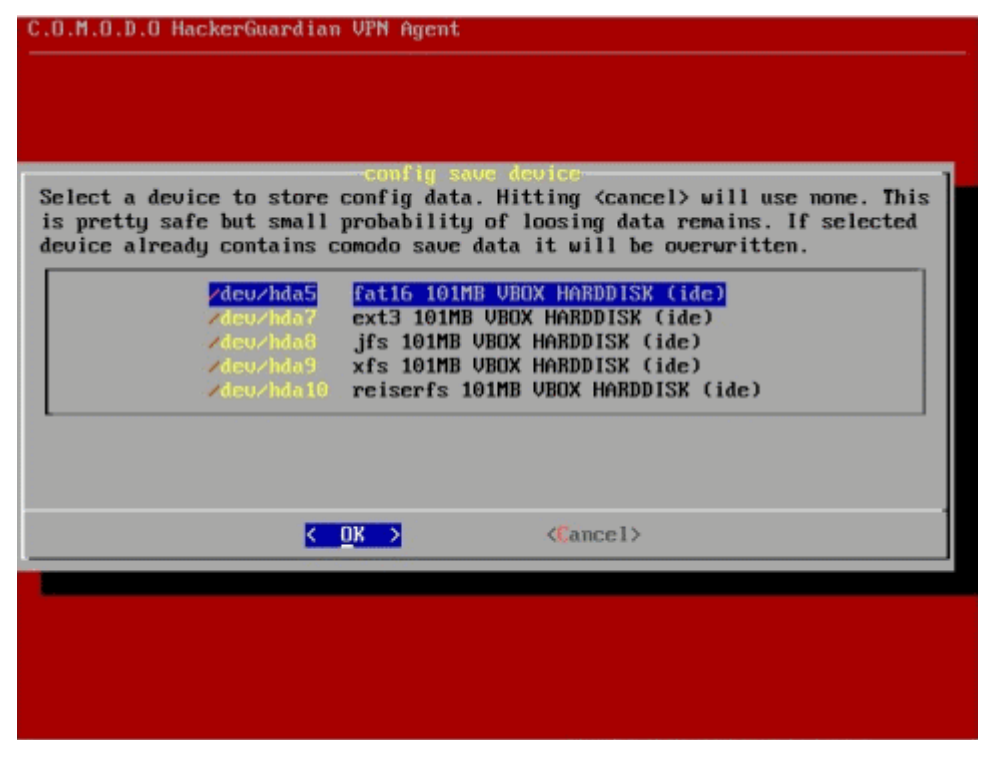

Select and configure a storage device to use as a permanent storage for Live CD runtime configuration files. This is useful when you plan to boot and run the Live CD more than once with the same network settings and other configurations and do not want to reconfigure every time. The agent detects hard disks, USB memory drives and/or other available block devices containing with live file system (like FAT 12, FAT16, FAT 32, VFAT, ext2/ext3, XFS, reisrfs etc.) and proposes a list of valid devices for you to choose from. The selected device will then be used to store the configuration files by creating a special directory. The stored configuration will be automatically detected and reused every time the scanning is run. You can cancel the device selection if you do not want to store the configuration files.

#### 2.4.5.4. Diagnostic console

The Diagnostic Console is intended for advanced users.

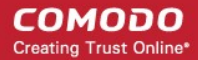

| This is the maintainance console. Within it you<br>may use various system commands to diagnose the<br>system, check network etc. |
|----------------------------------------------------------------------------------------------------|
| Useful commands are:<br>ping<br>netstat<br>route                                                                                 |
| ffconffg<br>tcpdump<br>traceroute<br>wget                                                                                        |
| When you are done press CTRL-D or type 'exit'<br>to get back to navigation menu.                                                 |
|                                                                                                    |
| [console]# _                                                                                                    |

The menu contains various tools to diagnose the problems if the agent is not running properly. The console can be opened any time as required and it will not interfere the agent's normal operation.

### 2.4.5.5. Shutdown System

Selecting this option will shut down the system.

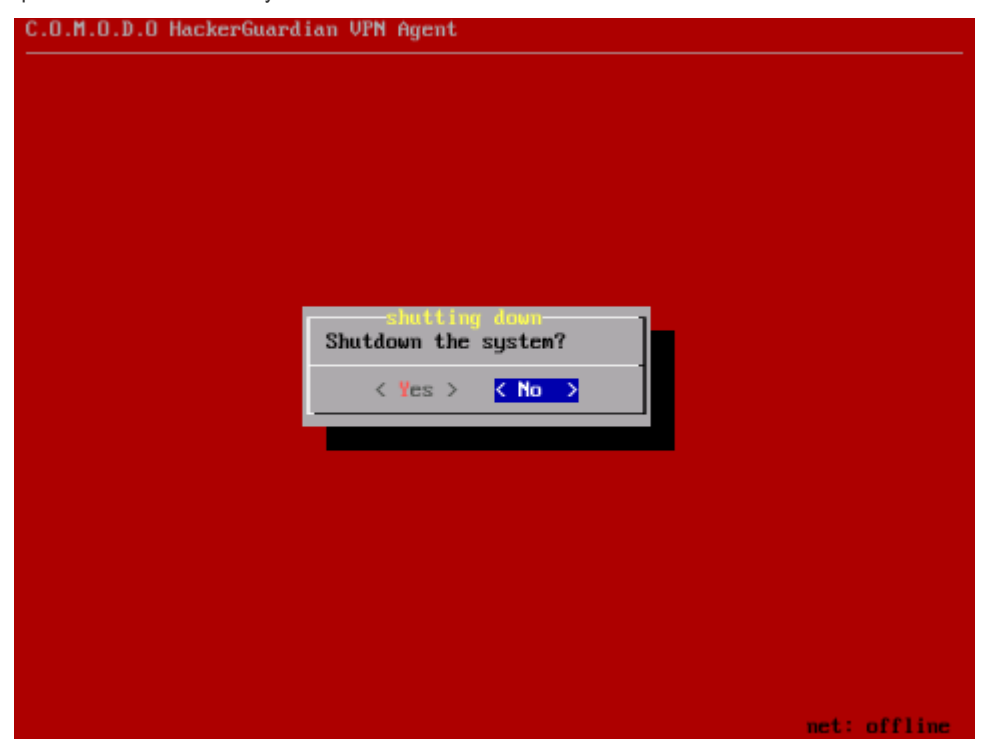

Note: The runtime settings are automatically saved in the configured storage device, so no extra action is needed for this.

### 2.4.6. Start Device Scanning

1. Login into HackerGuardian online interface and click 'Start Scan' button in the 'Overview' area as shown below.

| Start Scan     | – Click here                        |          |        |                               |          |
|----------------|-------------------------------------|----------|--------|-------------------------------|----------|
| Add New Device | l.                                  |          |        |                               |          |
| Device         | <ul> <li>IP(s) / Subnets</li> </ul> | ▲ Status | ↑ Date | <ul> <li>Scan Type</li> </ul> | * Action |

#### The scan configuration options will be displayed.

| * Device       | <ul> <li>Address /<br/>Subnets</li> </ul> | * Status             | * Date                                               | * Scan Ty         | pe Action             |       |        |
|----------------|-------------------------------------------|----------------------|------------------------------------------------------|-------------------|-----------------------|-------|--------|
| Add New Device | 9                                         |                      |                                                      |                   |                       |       |        |
| Start Scan     | Custom Scan 💌                             | select Device<br>(s) | All<br>Test<br>Test Device - Internal<br>Test device | Select<br>Address | All<br>123.123.123.12 | Start | Cancel |
|                |                                           | Calast Davias        |                                                      | Calaat            | L                     |       |        |

- 2. Select 'Custom Scan' from the scan type drop-down menu.
- 3. Select the device to be scanned in the next box. If you want to run the scan for all the devices at once, select 'All'
- 4. Select the IPs in the next box. If you want to run the scan for all the IPs in the selected device at once, select 'All'.
- 5. Click 'Start'

| Test Device -<br>Internal<br>1 target count | All Addresses | Scanning | Custom Scan | Cancel Scan |
|---------------------------------------------|---------------|----------|-------------|-------------|
| 2 📶                                         |               |          |             |             |

**Tip:** If you want to run the scan simultaneously on multiple devices, you can start scanning on the next device by following the same procedure when the scan in running in one device. Also, you can terminate the scan at any moment by clicking 'Cancel Scan' button.

### 2.4.7. Viewing a Dashboard Summary of Scan Results

On completion of scan, a dashboard summary of the results will be displayed in the 'Overview' area. If you want to switch to the scan results of other devices, click the bar-graph button beneath the device name as shown below.

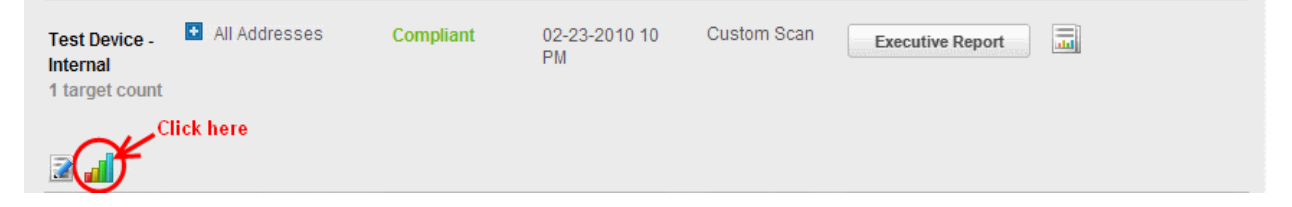

### 2.4.8. Viewing Executive Report, Charts and Vulnerability Reports

- To view the Executive scan Report, click the Executive Report button beside the device name.
- To view the Charts page that contains at-a-glance summary of the scan results on the device and graphical representations of proportions of identified vulnerabilities according to their categories , click the charts page button

in the row of the Device.

 To view the Vulnerability Report, click the Vulnerability Report button beside the IP/domain name from the list of IPs/domain names displayed by clicking the '+' button beside the Device name.

The Administrator can also download a Report Pack containing the pdf files of the reports for submitting to the acquiring bank from the Reports area, after a successful scan. Refer to **HackerGuardian Reports** for more details.

## 2.5. SiteInspector Scan

SiteInspector Scans identify any malicious content running on your webpages and reports them to the website owner. The scan can be run on-demand on any HackerGuardian/HackerProof network device.

**Note:** In order to run a SiteInspector scan, it is necessary for the administrator to have at least one **HackerGuardian/HackerProof Device** created in advance.

#### To start a SiteInspector Scan

1. Login to your HackerGuardian Account and click 'Start Scan' from the 'Overview' area.

| Start Scan<br>PCI Scan<br>Custom Scan<br>SiteInspector Scan | Select All<br>Device(s) Te:<br>Te: | st<br>st device | Select All testd | omain.com | Start | Cancel |
|-------------------------------------------------------------|------------------------------------|-----------------|------------------|-----------|-------|--------|
| Add New Device                                              |                                    |                 |                  |           |       |        |
| * Device & Address Subnets                                  | ▼ Status                           | * Date          | * Scan Ty        | pe Action |       |        |

- 2. Select 'SiteInspector Scan' from the scan type drop-down menu.
- 3. Select the device to be scanned in the next box. If you want to run the scan for all the devices at once, select 'All'.
- 4. Select the IPs/Domains in the next box. If you want to run the scan for all the IPs/Domains in the selected device at once, select 'All'.
- 5. Click 'Start'

| Test device<br>2 target count | <ul> <li>All Addresses</li> </ul> | Scanning | SiteInspector<br>Scan | Cancel Scan |
|-------------------------------|-----------------------------------|----------|-----------------------|-------------|
| 2 📶                           |                                   |          |                       |             |
|                               |                                   |          |                       |             |

**Tip:** If you want to run the scan simultaneously on multiple devices, you can start scanning on the next device by following the same procedure when the scan in running in one device. Also, you can terminate the scan at any moment by clicking 'Cancel Scan' button.

On completion of scan, SiteInspector generates a scan report, which can be accessed through the 'SiteInspector Reports' area.

## 2.6. Account Preferences and Scan Settings

The 'My Accounts' area of the HackerGuardian interface displays your account details, license information, and your email alert settings, and also allows you to change them if required. It also enables you to configure the

general scanning options, the HackerGuardian plug-ins to be deployed during scanning and PCI scan options like configuring start url and hidden urls of your website.

You can access this area by clicking the 'My Account' tab in the Navigation bar.

| HackerGu        | ardian                | 1                      |                |                         |           |                               |                       |                       |   |
|-----------------|-----------------------|------------------------|----------------|-------------------------|-----------|-------------------------------|-----------------------|-----------------------|---|
| Overview Sc     | hedule                | Reports                | My Accourt     | it SAQ                  | Help      | Logout                        |                       |                       |   |
| Account Infor   | mation                | Email                  | Alerts         | Custom Settings         | PCI Sett  | ings                          |                       |                       |   |
| My Accour       | nt                    |                        |                |                         |           |                               |                       |                       |   |
| Account Email   | johnsmit              | h@example.co           | m              |                         | Will be a | ent all importan<br>reminders | t account related m   | essages including     |   |
| Company Name    | Company               | y Name                 |                |                         | Name a    | s it will appear o            | n ali Executive Rep   | orts.                 |   |
| Country Name    | US                    |                        |                |                         |           |                               |                       |                       |   |
| Contact         | John Sm               | ith                    |                | Title                   | IT Manag  | jer                           |                       |                       |   |
| Telephone       | 123456                |                        |                | Business<br>Address     | Street Na | me                            |                       |                       |   |
| City            | New Yor               | k                      |                | State/Provin            | ceNY      |                               |                       |                       |   |
| Zip/Postal code | 10001                 |                        |                | URL                     | www.exa   | mple.com                      |                       |                       |   |
| Date Format     | MM/dd/                | /9999                  | ×              | Time Zone               | Applicat  | on Time Zone(GM               | T0:00)                |                       | * |
|                 | 01/04/2               | 013                    |                | Daylight<br>Saving Time |           |                               |                       |                       |   |
|                 |                       |                        |                |                         |           |                               |                       |                       |   |
| Licenses        | Product I<br>Scan Cor | Name<br>ntrol Center E | Enterprise (VS | AS Medium)              | 4         | Starts<br>)1-02-2013          | Expires<br>01-01-2014 | Quantity<br>Unlimited |   |
|                 |                       |                        |                |                         |           |                               |                       |                       |   |
|                 |                       |                        | _              |                         |           |                               |                       |                       |   |
| Save Chang      | jes                   | Cancel                 |                |                         |           |                               |                       |                       |   |
|                 |                       |                        |                |                         |           |                               |                       |                       |   |

This area contains four tabs.

My Account - Enables the Administrator to view/modify the account related information, view License information and configure email alert options.

Email Alerts - Enables the Administrator to configure email alert options.

Custom Settings - Enables the Administrator to configure general scanning options and to select vulnerability plug-ins to be deployed during the scans.

**PCI Settings** - Enables the Administrator to configure the start url, from where HackerGuardian has to start scanning all the webpages/microsites of the website. The Administrator can also specify the hidden urls in the website to be scanned.

### 2.6.1. My Account Area

#### To access the My Accounts area

- 1. Switch to 'My Accounts' area of the HackerGuardian interface.
- 2. Click the 'My Accounts' link in the 'My Accounts' area

This interface allows you to:

- View/Modify your Account information provided while creating your account;
- View your License information.

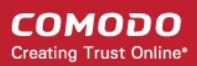

### 2.6.1.1. View/Modify Your Account Information

Account Email - Displays the email address of the subscriber of the HackerGuardian service. All the account related messages and reminders for renewals will be sent to this email address.

Company Name - Displays the name of the Organization/Company attached to the account.

Country Name - Displays the name of the Country of the Organization/Company.

**Contact** - Displays the name of the Administrator/Contact person of the Organization/Company, responsible for subscription of HackerGuardian service.

Title - Displays the position/job title of the Administrator/Contact person.

Telephone - Displays the telephone number of the Administrator/Contact person.

Business Address - Displays the address of the Organization/Company.

City - Displays the city of the Organization/Company.

State/Province - Displays the State/Province of the Organization/Company.

Zip/Postal code - Displays the Zip/Postal code.

URL - Displays the url of Organization/Company's website.

Date Format - Allows you to change / select the date format.

Time Zone - Allows you to change / select the time zone.

**Daylight Saving Time** - When this option is selected, the time stamp in reports will be based on DST of the country from where you are using the application.

The administrator can enter/change the above details by deleting the old information and entering the new information.

#### 2.6.1.2. View License Information

Licenses - Displays a list of HackerGuardian/HackerProof licenses purchased so far. The following table provides the description of columns in this area.

| Column       | Description                                                         |
|--------------|---------------------------------------------------------------------|
| Product Name | The name of the HackerGuardian service subscribed                   |
| Starts       | The commencement date of the service                                |
| Expires      | The expiry date of the license                                      |
| Quantity     | The total number of IPs/Domains for which the service is subscribed |

### 2.6.2. Configure Email Alert and Global Alert Options

HackerGuardian sends automated email notifications to administrators upon events like the commencement of a manual or scheduled scan, the results of a scan and the failure of a scan. You can set your preferences for receiving the emails as you wish.

#### To configure email alert options

- 1. Switch to 'My Accounts' area of the HackerGuardian interface.
- 2. Click the 'My Accounts' link in the 'My Accounts' area

| HackerGuardia                                                                   | n                                                                                                    |                 |              |                    |       |
|---------------------------------------------------------------------------------|----------------------------------------------------------------------------------------------------|-----------------|--------------|--------------------|-------|
| Overview Schedule                                                               | Reports My Account                                                                                                    | SAQ He          | lp Logout    |                    |       |
| Account Information                                                             | Email Alerts C                                                                                                    | ustom Settings  | PCI Settings |                    |       |
| Email Alerts                                                                    |                                                                                                    |                 |              |                    |       |
| Email Alert Options<br>Select Email alert options<br>Email Address              | for Custom Scan 💌<br>Device                                                                                                    | IP Addresses    | Domains      | Options            |       |
|                                                                                 | AI                                                                                                    | All             | Contact me w | when a scan starts | Mdd 🛛 |
| Global Alert Options                                                            |                                                                                                    |                 |              |                    |       |
| Contact me if I have Contact me when                                            | re not performed a scan in 3 r<br>new vulnerability plug-ins are                                                                | nonths<br>added |              |                    |       |
| Contact me when<br>Contact me when<br>Contact me if a Re<br>Contact me if the P | the Report Pack is awaiting r<br>the the Report Pack is availai<br>sport Pack issue is detected<br>Report Pack generation fails | eview<br>ble    |              |                    |       |

3. Select the scan type for which you wish to receive the email notification from the drop-down box beside 'Select Email alert options for'.

| Select Email alert options for | PCI Scan           | ¥ |
|--------------------------------|--------------------|---|
|                                | PCI Scan           |   |
| Email Address                  | Custom Scan        |   |
|                                | SiteInspector Scan |   |
|                                | Hackerriour Scarr  |   |

4. Select the preferences as given in the table below:

| Option        | Description                                                                                                    |
|---------------|----------------------------------------------------------------------------------------------------|
| Email Address | Enter the email address to which you wish to receive the scan alert message in the text box below 'Email Address'. This address can be different from the Account Email and can belong to the administrator for the specific device/domain. |
| Device        | Select the Device for which you wish to receive the scan alert message from the drop-down box below 'Device'. If you wish to have the alert message for all the devices, select 'All'.                                                      |
| IP Addresses  | Select the IPs/Domains pertaining to the device selected, for which you wish to receive the scan alert message from the text box below 'IP Addresses'. If you wish to have the alert message for all the IPs/Domains, select 'All'.         |
| Options       | Select the event for which you wish to have email notification from the drop-down box below 'Options'.                                                                                                    |

- 5. Click 'Add'. The entry will be added to the list under Email Alert Options.
- 6. Repeat the procedure for setting email alerts for different types of scans and different devices.
- To remove an Email Alert entry, simply click the link Remove in the entry as shown below.

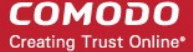

Email Address jsmith@example.com Device

IP Addresses/Domains ALL

Options Contact me when a scan starts

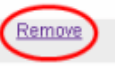

#### **Global Alert Options**

- Contact me if I have not performed a scan in 3 months Selecting this option instructs HackerGuardian to send a remainder message for an on-demand scan to the Account Email address if the administrator has missed to perform a scan for three months.
- Contact me when new vulnerability plug-in are added Selecting this option instructs HackerGuardian to send a
  notification email to the Account Email address whenever a new vulnerability plug-in is added to HackerGuardian,
  enabling the Administrator to deploy the plug-in in future scans.
- Contact me when the Report Pack is awaiting review Selecting this option instructs HackerGuardian to send a
  notification email to the Account Email address whenever the administrator has attempted to download the
  HackerGuardian Scan Report pack by clicking the 'Generate Report Pack' in the Reports area and the Report is under
  review by a PCI DSS approved staff of Comodo. The Report will be available for download upon completion of the
  Review and approval by the Comodo staff. Refer to Downloading Report Pack for more details.
- Contact me when the Report Pack is available Selecting this option instructs HackerGuardian to send a notification email to the Account Email address whenever the administrator has attempted to download the HackerGuardian Scan Report pack by clicking the 'Generate Report Pack' in the Reports area and the Report is ready for download after review by a PCI DSS approved staff of Comodo. Refer to Downloading Report Pack for more details.
- Contact me if a Report Pack issue is detected Selecting this option instructs HackerGuardian to send a notification
  email to the Account Email address whenever the administrator has attempted to download the HackerGuardian Scan
  Report pack by clicking the 'Generate Report Pack' in the Reports area, Report has been reviewed by a PCI DSS
  approved staff of Comodo and an issue has been detected in the generated report. Refer to Downloading Report Pack
  for more details.
- Contact me if a Report Pack generation fails Selecting this option instructs HackerGuardian to send a notification email to the Account Email address whenever the administrator has attempted to download the HackerGuardian Scan Report pack by clicking the 'Generate Report Pack' in the Reports area and the Report generation has failed for some reasons. Refer to Downloading Report Pack for more details.
- · Click 'Save Changes' for your settings to take effect.

### 2.6.3. Scan Configuration

The Custom Settings area enables the Administrator with advanced skills to configure the HackerGuardian scans, like specifying port range to be scanned, number of parallel checks to be done concurrently, selecting Port Scanner options, selecting plug-ins to be used for scanning etc.

#### To access the Advanced Options area

- 1. Switch to 'My Accounts' area of the HackerGuardian interface.
- 2. Click the 'Advanced options' link in the 'My Accounts' area

| HackerG             | uardian                                                                                                    |                                                                                                    |                                                                                                    |
|---------------------|----------------------------------------------------------------------------------------------------|----------------------------------------------------------------------------------------------------|----------------------------------------------------------------------------------------------------|
| Overview            | Schedule Reports My Account                                                                                                    | SAQ Help Logout                                                                                                    |                                                                                                    |
| Account Infe        | formation Email Alerts Custon                                                                                                    | n Settings PCI Settings                                                                                                    |                                                                                                    |
| Advanced            | d options                                                                                                    |                                                                                                    |                                                                                                    |
| Scanning<br>Options | Port Range       default         Consider unscanned ports as closed         Parallel Checks         Optimized Test         Port Scanner Options         Nrmap (NASL Wrapper)         Scan for LaBreatarpitted hosts         SYN Scan         Netstat Scanner | <ul> <li>Safe Checks</li> <li>Designate hosts by their MAC addresses</li> <li>Exclude top level domain wildcard host</li> <li>Nessus TCP Scanner</li> <li>Ping the Remote Hosts</li> <li><u>Vulnerability Plugins Settings</u></li> </ul> | Not recommended for<br>inexperienced users. <u>Click</u><br><u>here</u> to view a description of<br>these options. |

This interface allows you to:

- Configure general options pertaining to the scans;
- Choose which plug-ins are to be deployed during a scan.

### 2.6.3.1. Configure Scan Options

This area enables administrators to configure general options pertaining to the scans. The settings chosen in this area will apply to any scan performed on selected device in the 'Overview' and 'Scheduled Scans' areas.

| Scan Option                        | Element Type | Description                                                                                                    |
|------------------------------------|--------------|----------------------------------------------------------------------------------------------------|
| Port Range                         | Text box     | Set the range of ports to be scanned. A special value of default is allowed which scans port 1-15000. To scan all TCP ports on the target host, enter '1-65535'. Enter single ports, such as "21, 23, 25" or more complex sets, such as "21, 23, 25, 1024-2048, 6000", or enter "default" to scan default ports.                                                                                                    |
| Consider unscanned ports as closed | Check box    | Ports that are not specifically scanned will be assumed as in closed state.                                                                                                    |
| Parallel Checks                    | Text box     | Set the maximum number of security checks that will be performed in parallel. This may be reduced to a minimum of one to reduce network load. The maximum number of parallel checks allowed is 10% of the number of IP addresses in your account and not exceeding 25. To illustrate, If your license covers 50 IP addresses, you can run scans on five IP addresses concurrently. Lesser the number of concurrent scans, faster will be the process. |
| Optimized Test                     | Check box    | Allows the scan to be optimized by only performing tests if information previously collected indicates a test is relevant. When disabled all tests are                                                                                                    |

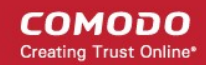

| <br> |            |
|------|------------|
|      | performed. |

COMODO Creating Trust Online\*

Port Scanner Options

COMODO Creating Trust Online\*

| Nmap (NASL Wrapper)                     | Check box | Runs nmap(1) to find open ports.                                                                                                    |
|-----------------------------------------|-----------|----------------------------------------------------------------------------------------------------|
| Scan for La Breatarpitted hosts         | Check box | Performs a labrea tarpit scan, by sending a bogus ACK and ACK-<br>windowprobe to a potential host. Also sends a TCP SYN to test for non-<br>persisting lebrea machines.                                                                                                  |
| SYN Scan                                | Check box | Performs a fast SYN port scan by computing the RTT (round trip time) of the packets moving back and forth between host and the target and using the value to quickly send SYN packets to the remote host.                                                                |
| Netstat Scanner                         | Check box | Runs netstat on the remote machine to find open ports.                                                                                                    |
| Safe Checks                             | Check box | Some checks are potentially harmful to the target host being scanned. When this option is enabled scans which may harm the target host are not performed. This option should be disabled to perform a full scan.                                                         |
| Designate hosts by their<br>MAC address | Check box | This option will identify hosts in the scan report by their Ethernet MAC address rather than their IP address. This is useful for networks in which DHCP is used.                                                                                                    |
| Exclude top level domain wildcard hosts | Check box | Excludes the hosts whose addresses are returned by a wildcard on some top level domains or the web server.                                                                                                    |
| Nessus TCP Scanner                      | Check box | Enables classical TCP port scanner. It shall be reasonably quick even against<br>a firewalled target. Once a TCP connection is open, it grabs any available<br>banner for the service identifications. TCP scanners are more intrusive than<br>SYN (half open) scanners. |
| Ping the Remote Hosts                   | Check box | Pings the remote hosts through TCP connection and reports to the plug-ins knowledge base on whether the remote host is dead or alive. This sends to the remote host a packet with the flag SYN, and the host will reply with a RST or a SYNACK.                          |

### 2.6.3.2. Select the Vulnerability Plug-ins to be Deployed

Each individual vulnerability test is known as a HackerGuardian 'Plug-in'. Each individual plug-in is written to test for a specific vulnerability. These can be written to actually exploit the vulnerability or just test for known vulnerable software versions.

HackerGuardian is continuously updated with the latest plug-in vulnerability tests via a direct feed available to all PCI Scanning Service subscribers - providing up to the second security against the latest vulnerabilities. At the moment there are over 30,000 with more being developed and added weekly.

This area enables the administrator to choose which plug-ins are deployed during a scan. Plug-ins can be enabled or disabled by their family type basis.

To choose the vulnerability plug-in families, click the <u>Vulnerability Plugins Settings</u> link from the Advanced Options interface.

| Hacker              | Guardian                                                           | I                                                                                                    |                                                               |                                        |                                                                                                    |                                                                                                    |                                                                                                    |                                                                                                    |
|---------------------|--------------------------------------------------------------------|----------------------------------------------------------------------------------------------------|---------------------------------------------------------------|----------------------------------------|----------------------------------------------------------------------------------------------------|----------------------------------------------------------------------------------------------------|----------------------------------------------------------------------------------------------------|----------------------------------------------------------------------------------------------------|
| Overview            | Schedule                                                           | Reports                                                                                                    | My Account                                                    | SAQ                                    | Help                                                                                                    | Logout                                                                                                    |                                                                                                    |                                                                                                    |
| Account             | t Information                                                      | Emai                                                                                                    | Alerts Cus                                                    | tom Settings                           | PCI                                                                                                    | Settings                                                                                                    |                                                                                                    |                                                                                                    |
| Advand              | ed option                                                          | S                                                                                                    |                                                               |                                        |                                                                                                    |                                                                                                    |                                                                                                    |                                                                                                    |
| Scanning<br>Options | Port Ran<br>Cor<br>Parallel<br>Port Sca<br>Nm<br>Sca<br>SYN<br>Net | ge de<br>sider unscar<br>Checks 4<br>imized Test<br><b>mner Option:</b><br>ap (NASL Wr<br>n for LaBreat<br>I Scan<br>stat Scanner | rfault<br>nned ports as clos<br>s<br>apper)<br>arpitted hosts | Sad  Sed  Sed  Sed  Sed  Sed  Sed  Sed | fe Checks<br>esignate ho<br>clude top le<br>essus TCP<br>ing the Rem<br>ibility Plugin<br>is are used i<br>stomize a wi<br>for plugin<br>scan from<br>Gain in<br>CGI at<br>CGI at<br>CGI at<br>Windo<br>FTP<br>RPC<br>Select All | sts by their MAC addre<br>wel domain wildcard h<br>Scanner<br>ote Hosts<br><u>is Settings</u><br>by the scanning engin<br>uherability scan to che<br>is listed below. To ini<br>is listed below. To ini<br>is the Start Scan option<br>ability Plugins Familit<br>bot remotely<br>nuses<br>nuses : XSS<br>ws<br>Deselect | Not re<br>inexp<br>resses <u>here</u> is<br>host these<br>host these<br>reck for specific vu<br>itiate your custom<br>ns. | ecommended for<br>erienced users. <u>Click</u><br>to view a description of<br>options.<br>ecific vulnerabilities. You<br>Inerabilities by<br>ized scan, select<br>You are using<br>0<br>of<br>51<br>available plugins<br>families. |

Select the plug-in families you wish to deploy.

Note: You must select Custom Scan for the chosen plug-ins to be deployed, while starting / scheduling a scan.

• Click 'Save Changes' for your settings to take effect.

### 2.6.4. PCI Settings

The PCI Settings area enables the Administrator to customize the scan start page and to include hidden urls to be scanned for a Device and to specify the maximum number of concurrent scans.

- By default, the scanning is started from the main website page. If the index page of the website is different from the main site page, the Administrator has to specify the index page url as the Start url, in order to start the scanning from the index page.
- If the website(s) contained in the Device has hidden webpages, which are not linked from any other active page. Then
  the crawler will not be able to find them and include them for scanning. These hidden pages are to be scanned,
  HackerGuardian allows you to manually add them to the device for scanning.

#### To access the PCI Settings area

- 1. Switch to 'My Accounts' area of the HackerGuardian interface.
- 2. Click the 'PCI Settings' link in the 'My Accounts' area

| HackerGu                                                                  | ardian                                                                          |                                                                                      |                                                                 |                                                       |                                                             |                                                                                                    |
|---------------------------------------------------------------------------|---------------------------------------------------------------------------------|--------------------------------------------------------------------------------------|-----------------------------------------------------------------|-------------------------------------------------------|-------------------------------------------------------------|----------------------------------------------------------------------------------------------------|
| Overview S                                                                | chedule                                                                         | Reports                                                                              | My Account                                                      | SAQ                                                   | Help                                                        | Logout                                                                                                    |
| Account Info                                                              | rmation                                                                         | Email                                                                                | Alerts Cus                                                      | tom Settings                                          | PCI Settir                                                  | tings                                                                                                    |
|                                                                           |                                                                                 |                                                                                      |                                                                 |                                                       |                                                             |                                                                                                    |
| PCI Settin                                                                | gs                                                                              |                                                                                      |                                                                 |                                                       |                                                             |                                                                                                    |
| Initiate the F                                                            | CI setting                                                                      | IS                                                                                   |                                                                 |                                                       |                                                             |                                                                                                    |
| The final<br>or more hidde<br>You can see fi                              | URL consists<br>on URLs. <b>Don</b><br>ull URL by poi                           | s of (Addres<br>"t repeat st<br>nting curso                                          | ss) + (Start URL)<br>art URL value in<br>r of your mouse o      | + (Hidden URL)<br>hidden URL inp<br>over the concrete | . For example:<br>ut box. Hidden<br>hidden URL.             | ie: myaddress.com/starturl/hiddenurl. Start URL has zero<br>en URL starts from '/'. Don't put '/ at the end of start URL. |
| Target selecti                                                            | on:                                                                             |                                                                                      |                                                                 |                                                       |                                                             |                                                                                                    |
| Device Test                                                               | device                                                                          |                                                                                      | ~                                                               | Address test                                          | domain.com                                                  | m 💌                                                                                                    |
| Start Url seler                                                           | ction:                                                                          |                                                                                      |                                                                 |                                                       | Hidde                                                       | den Url selection:                                                                                                    |
| starturl                                                                  |                                                                                 |                                                                                      | Save/Add                                                        |                                                       | /hid                                                        | iddenurl Save/Add                                                                                                    |
| PCI Scanning O<br>The follor<br>this setting to<br>o High - 6<br>o Medium | ptions<br>wing setting o<br>Slow: Paralle<br>Parallel Chec<br>- 4 Parallel Chec | determines<br>i checks val<br>ks<br>hecks (defa                                      | the number of cl<br>ue is used for all<br>wult if nothing is cl | hecks we perfor<br>PCI scans. It do<br>hecked)        | m in parallel. I<br>esn't coupled v                         | I. If too much load is placed on your infrastructure reduce<br>d with any concrete URL(s).                                |
| o Slow-1                                                                  | Parallel Cheo                                                                   | :k                                                                                   |                                                                 |                                                       |                                                             |                                                                                                    |
| Number of ch<br>High<br>Medium<br>Slow                                    | necks perform                                                                   | ns in paralle                                                                        | Ping the                                                        | e Remote Hosts                                        |                                                             | Plugin Preferences:<br>Do an applicative UDP ping<br>(DNS,RPC)                                                            |
| More Scan Optio                                                           | ons                                                                             |                                                                                      |                                                                 |                                                       |                                                             |                                                                                                    |
|                                                                           | Port Range<br>Consi<br>Optim<br>Scan<br>Syn S<br>Netst                          | e der<br>der unscan<br>ized Test<br>o (NASL Wra<br>for LaBreat<br>Scan<br>at Scanner | fault<br>ined ports as clos<br>apper)<br>arpitted hosts         | ♥ Safe<br>Desi<br>Sed ♥ Exclu<br>Nes:                 | Checks<br>ignate hosts b<br>ude top level d<br>sus TCP Scan | by their MAC addresses<br>domain wildcard host<br>anner                                                                   |

This area allows the Administrator to:

- Specify the target urls, including hidden urls to be scanned;
- Specify the maximum number of allowed concurrent scans.

### 2.6.4.1. Specifying target URLs for scanning

- 1. Select the HackerGuardian Device for which the PCI Settings are to be customized from the Device drop-down.
- 2. Select the IP Address/Domain contained in the Device.
- 3. Enter the start page or index page of selected domain in the StartUrl selection textbox and click Save/Add.

**Note**: The domain name need not be repeated and the startpage should not be ended with a "*l*". If this field is left blank, the scanning will be started from the main website page.

For example, if the index page of the domain testdomain.com is www.testdomain.com/starturl/index.html, just enter "starturl" in the Start Url selection textbox.

4. Enter the hidden url in the Hidden Url selection text box and click Save/Add.

Note: The start page url should be mentioned for each hidden url. The hidden url should be prefixed with a "/". The domain name and the full path need not be repeated.

For example, if the hidden page of the domain testdomain.com/starturl is www.testdomain.com/starturl/hiddenpage, just enter "/hiddenpage" in the Hidden Url selection textbox. Placing the mouse cursor over the added hidden url will display the full path.

| PCI Settings                                                                                                    |                                                                                                    |        |
|----------------------------------------------------------------------------------------------------|----------------------------------------------------------------------------------------------------|--------|
| Initiate the PCI settings<br>The final URL consists of {Address} + {Start I<br>or more hidden URLs. Don't repeat start URL valu<br>You can see full URL by pointing cursor of your mou | L} + {Hidden URL}. For example: myaddress.com/starturl/hiddenurl. Start URL has zero<br>n hidden URL input box. Hidden URL starts from '/'. Don't put '/' at the end of start URL.<br>a over the concrete hidden URL. |        |
| Device Test Device                                                                                                    | Address testdomain.com                                                                                                    |        |
| firsturl Save/Add                                                                                                    | /hiddenpage Save/Add                                                                                                    |        |
| firsturl                                                                                                    | VRL: testdomain.com/firsturl/hiddenpage                                                                                                    | remove |

5. Repeat the process for adding the start url and the hidden url for each hidden page in the website.

#### 2.6.4.2. Setting Maximum Number of Allowed Concurrent Scans

Select the High, Medium or Slow radio buttons to specify the maximum number of concurrent scans. The number of allowed parallel checks are as given below:

| High -   | Six Parallel Checks            |
|----------|--------------------------------|
| Medium - | Four Parallel Checks (default) |
| Slow -   | One check at a time            |

Tip: Lower the number of concurrent scans, faster will be the process.

#### **Scanning Options**

Click the 'More Scan Options' link to view all the scanning options available.

This area enables administrators to configure general options pertaining to the scans. The settings chosen in this area will apply to any scan performed on selected device in the 'Overview' and 'Scheduled Scans' areas.

| Scan Option                             | Element Type | Description                                                                                                    |  |  |
|-----------------------------------------|--------------|----------------------------------------------------------------------------------------------------|--|--|
| Ping the Remote Hosts                   | Check box    | Pings the remote hosts through TCP connection and reports to the plug-ins knowledge base on whether the remote host is dead or alive. This sends to the remote host a packet with the flag SYN, and the host will reply with a RST or a SYNACK.                                                             |  |  |
| Consider unscanned ports as closed      | Check box    | Ports that are not specifically scanned will be assumed as in closed state.                                                                                                    |  |  |
| Do an applicative UDP ping (DNS,RPC)    | Check box    | Performs a check if the host is up by sending a single UDP packet. The host is up if another UDP packet is returned or if an ICMP port unreachable message is returned.                                                                                                    |  |  |
| Port Range                              | Text box     | Set the range of ports to be scanned. A special value of default is allowed which scans port 1-15000. To scan all TCP ports on the target host, enter 65535'. Enter single ports, such as "21, 23, 25" or more complex sets, su as "21, 23, 25, 1024-2048, 6000", or enter "default" to scan default ports. |  |  |
| Optimized Test                          | Check box    | Allows the scan to be optimized by only performing tests if information previously collected indicates a test is relevant. When disabled all tests are performed.                                                                                                    |  |  |
| Nmap (NASL Wrapper)                     | Check box    | Runs nmap(1) to find open ports.                                                                                                    |  |  |
| Scan for La Breatarpitted hosts         | Check box    | Performs a labrea tarpit scan, by sending a bogus ACK and ACK-<br>windowprobe to a potential host. Also sends a TCP SYN to test for non-<br>persisting lebrea machines.                                                                                                    |  |  |
| SYN Scan                                | Check box    | Performs a fast SYN port scan by computing the RTT (round trip time) of the packets moving back and forth between host and the target and using the value to quickly send SYN packets to the remote host.                                                                                                   |  |  |
| Netstat Scanner                         | Check box    | Runs netstat on the remote machine to find open ports.                                                                                                    |  |  |
| Safe Checks                             | Check box    | Some checks are potentially harmful to the target host being scanned. When this option is enabled scans which may harm the target host are not performed. This option should be disabled to perform a full scan.                                                                                            |  |  |
| Designate hosts by their<br>MAC address | Check box    | This option will identify hosts in the scan report by their Ethernet MAC address rather than their IP address. This is useful for networks in which DHCP is used.                                                                                                    |  |  |
| Exclude top level domain wildcard hosts | Check box    | Excludes the hosts whose addresses are returned by a wildcard on some top level domains or the web server.                                                                                                    |  |  |

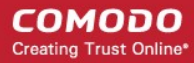

| Nessus TCP Scanner | Check box | Enables classical TCP port scanner. It shall be reasonably quick even against<br>a firewalled target. Once a TCP connection is open, it grabs any available<br>banner for the service identifications. TCP scanners are more intrusive than |
|--------------------|-----------|----------------------------------------------------------------------------------------------------|
|                    |           | SYN (half open) scanners.                                                                                                    |

# 2.7. Scheduled Scans

Comodo HackerGuardian features a highly customizable scheduler that lets you timetable scans to run at a time that suits your preference. HackerGuardian automatically commences the selected type of scan on the selected devices/IPs/Domains.

You can choose to run scans at a certain time on a daily, weekly, monthly or on a custom interval basis. HackerGuardian gives you the power to choose, allowing you to get on with more important matters with complete peace of mind.

HackerGuardian vulnerability scans can be scheduled to run:

- At a specific date and time;
- On a recurring basis at daily, weekly, monthly or user specified intervals.

To access the Scheduled Scan management interface, click on the 'Schedule' tab in the Navigation bar.

| HackerGuar            | dian                        |                                                                |           |        |                                                         |
|-----------------------|-----------------------------|----------------------------------------------------------------|-----------|--------|---------------------------------------------------------|
| Overview Sched        | lule Reports My Ac          | count SAQ Hel                                                  | p Logout  |        |                                                         |
| Schedule Sca          | ans                         |                                                                |           |        |                                                         |
| Schedule table show   | rs all upcoming scans and o | urrent recurring schedules.                                    |           |        | Account Status:                                         |
| * Device              | IP Addresses                | Scanning Schedule                                              | Scan Type | Action | Scans Left: 9                                           |
| test<br>1 Addresses   | Open/Close                  | Monthly<br>Starting: 03-14-2013<br>At:11:00<br>Timezone: 0 GMT | PCI Scan  | Delete | Addresses/Domains Left:<br>3<br>Order more<br>Addresses |
| Add New<br>Schedule + |                             |                                                                |           |        |                                                         |

The 'Scheduled Scans' area displays the list of existing schedules. The following table provides description of information columns in this area.

| Column | Description |
|--------|-------------|
|        |             |

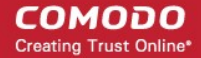

| Device            | Displays the name of the device upon which the scan is scheduled.                                                                                                    |
|-------------------|----------------------------------------------------------------------------------------------------|
| IP Address        | Displays all the associated domains (e.g. www.domain.com) or IP addresses that administrator specified for the device. Click the '+' button beside 'Open/Close' to view the list of IPs and the Domains. |
| Scanning Schedule | Displays a summary of the scan schedule including details on recurrence period, start time etc.                                                                                                    |
| Scan Type         | Displays the selected scan type.                                                                                                    |
| Action            | Enables the Administrator to remove the schedule.                                                                                                    |

### 2.7.1. Adding a New Scan Schedule

- 1. Click 'Add New Schedule+'. The schedule options will be displayed.
- 2. Select the type of scan to be run as per the schedule from the 'Select scan type' drop-down box.

| Select scan type |  |
|------------------|--|
|------------------|--|

| PCI Scan    | * |
|-------------|---|
| PCI Scan    |   |
| Custom Scan |   |

3. Select the device from the 'Select Device(s)' drop-down box.

#### Select Device(s)

| Test Device 2 🛛 👻 |
|-------------------|
| Test Device 2     |
| Test Device 3     |
| Test device       |

4. Select the IPs/Domain pertaining to the selected device from Select IP(s) box. If you wish to scan all the IPs/Domains, select 'All'.

Select IP Addresses/ Domains

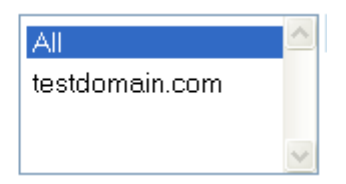

5. Select the start date for the scan schedule by clicking the calendar icon beside 'Set Start Date' text box.

| Set Start Date | 01-0 | 01-08-2013 |      | (Ħ)    |      |      |      |  |
|----------------|------|------------|------|--------|------|------|------|--|
|                | 0    |            | Jan  | uary 2 | 013  |      | Ð    |  |
|                | Su   | Мо         | Tu   | We     | Th   | Fr   | Sa   |  |
|                |      |            | 1    | 2      | 3    | 4    | - 5  |  |
|                | 6    | 5 7        | 8    | 9      | 10   | - 11 | 12   |  |
|                | 13   | 3 14       | 15   | 16     | 17   | 18   | - 19 |  |
| Set Start Time | 20   | 21         | 22   | 23     | - 24 | 25   | 26   |  |
|                | 27   | 28         | - 29 | - 30   | -31  |      |      |  |

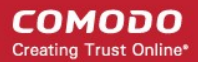

6. Select the recurrence period.

#### Set Start Date

| 01-08-2013         | ⊞ |
|--------------------|---|
| Recurrence Options |   |
| 💿 Weekly           |   |
| 🔘 Monthly          |   |
| 🔘 Quarterly        |   |
| 🔵 Every 0 🛛 days   |   |
|                    |   |

- Weekly The scan will be performed once in a week on the specified day and time.
- Monthly The scan will be performed once in a month on the specified date and time.
- Quarterly The scan will be performed once in three months on the specified date and time.
- Every N days Scan will be performed once for every n days from the start date. For example, if you
  specified 2 then the scan will be performed on alternate days.
- 7. Select the start time from the 'Set Start Time' drop-down combo box. The scan will be started on the set time at the scheduled dates according to your time zone set in the 'My Account' area.

| Set Start Time | 14:00 💌 |        |
|----------------|---------|--------|
|                | Save    | Cancel |

8. Click 'Save' to to apply your schedule.

Repeat the process for adding more schedules for running scans on other devices/IPs/Domains as per your convenience.

The scans will run on the selected device on date(s), time(s) and interval that you specified.

Notes about Scan types and Devices

- PCI Scans cannot be scheduled to run on 'Internal Devices' (devices inside your LAN devices have no external IP addresses). To scan an Internal device, you must use 'Custom Scan'
- Selecting 'PCI Scan' will launch a vulnerability scan according to PCI scanning guidelines. PCI Scan are 'predetermined' by the PCI DSS and are not user configurable. Full reports are available in the 'Reports' area.
- The composition of a 'Custom Scan' is defined by the administrator in My Account > Custom Settings area.

### 2.8. HackerGuardian Reports

At the end of each PCI/Custom scan, HackerGuardian produces a vulnerability report and an executive report for each IP/Domain scanned and an executive report and a chart depicting the scan results in pie diagrams for the network device scanned.

The compliance status for each device is set as **Compliant** or **Non-Compliant** based on the discovery of potential security flaws on the device/IP/Domain.

The security flaws or the vulnerabilities are rated based on their severity levels. The rating of each vulnerability is indicated by the color of title bar of the respective report. The following table shows the official PCI severity ratings.

| Rating | CVSS Score | Vulnerability     | Severity Level | Scan Result   |
|--------|------------|-------------------|----------------|---------------|
| Red    | 7.0 - 10   | Security Hole     | High           | Fail PCI Scan |
| Orange | 4.0 - 6.9  | Security Warnings | Medium         | Fail PCI Scan |

| Blue | 0 - 3.9 | Security Notes | Low | Pass PCI Scan |
|------|---------|----------------|-----|---------------|

Based on the ratings, HackerGuardian categorizes the vulnerabilities as Security Holes, Security Warnings and Security Notes.

| Security Holes    | A vulnerability, whose severity level is more than three or 'High', is identified as a Security Hole. To pass a PCI Compliance scan, no holes are to be found during the scan. If any holes are found, the merchant or the service provider must re mediate the identified problems and re-run the scan until the compliance is achieved.     |
|-------------------|----------------------------------------------------------------------------------------------------|
| Security Warnings | A vulnerability, whose severity level, is more two or 'Medium', is indicated as a Security Warning. To pass a PCI Compliance scan, no warnings are to be found during the scan. If any warnings are found, the merchant or the service provider must re mediate the identified problems and re-run the scan until the compliance is achieved. |
| Security Notes    | A vulnerability, whose severity level, is more one or 'Low', is indicated as a Security Note.                                                                                                    |

Each HackerGuardian report indicates the Security Holes, Security Warnings and Security Notes found on each device/IP/Domain and also provides solution for remediation.

The Scan Reports produced from the PCI scans can be assessed from the 'Reports' area of the HackerGuardian interface, displayed by clicking the 'Reports' tab from the Navigation bar. From this interface, you can:

- View the scan reports
- Submit False Positives
- Track the status of Submitted False Positives
- Download the entire reports as a zip file by clicking the 'Generate Report Pack' button.

### 2.8.1. View Scan Reports

Clicking the 'Scans' link in the Reports area opens the list of the scan reports produced by HackerGuardian at the end of each scan.

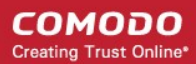

| erview Schedule Reports<br>Scans False Positives Tracker | My Account SAQ<br>Report Packs | Help L             | ogout               |                      |                |
|----------------------------------------------------------|--------------------------------|--------------------|---------------------|----------------------|----------------|
| eports                                                   |                                |                    |                     |                      |                |
| ew PCI Reports Status                                    | AI                             | Generate Report Pa | ck Search<br>Addres | By IP<br>s Domain    | Search         |
| * Device * Address / !                                   | Subnets * Status               | ^ Date             | * Scan Type         | Action               |                |
| fest Device 2 All Addresses<br>I report(s) available     | Compliant                      | 01-07-2013 11:00   | PCI Scan            | Executive Report     | Report Charts  |
| est device  All Addresses report(s) available            | Non-Compliant                  | 01-03-2013 08:57   | PCI Scan            | Executive Report     | Report Charts  |
| www.ielocoding.com                                       | Non-Compliant                  |                    |                     | Vulnerability Report | Executive Repo |
| fest Device 2                                            | Compliant                      | 01-03-2013 08:07   | PCI Scan            | Executive Report     | Report Charts  |

At the end of each scan HackerGuardian produces three types of reports.

- Executive Report Executive Reports provide an overview of the security status of multiple hosts allowing administrators to gain an overview of the health of their entire network. Click here for More Details.
- **Charts\_Page** The charts page displays the scan summary and the bar-graphs and pie diagrams indicating the proportions of vulnerabilities according to their categories. **Click here for More Details**.
- Vulnerability Report Vulnerability Reports are a detailed overview of scans on a single IP/Domain. They include a prioritized list of the vulnerabilities found, expert remediation advice and thousands of cross-referenced online advisories. Click here for More details.

**Tip** : The vulnerability reports and the PCI Compliance reports can be converted into pdf format by clicking the link 'Print in PDF' from the Additional Actions area as shown below.

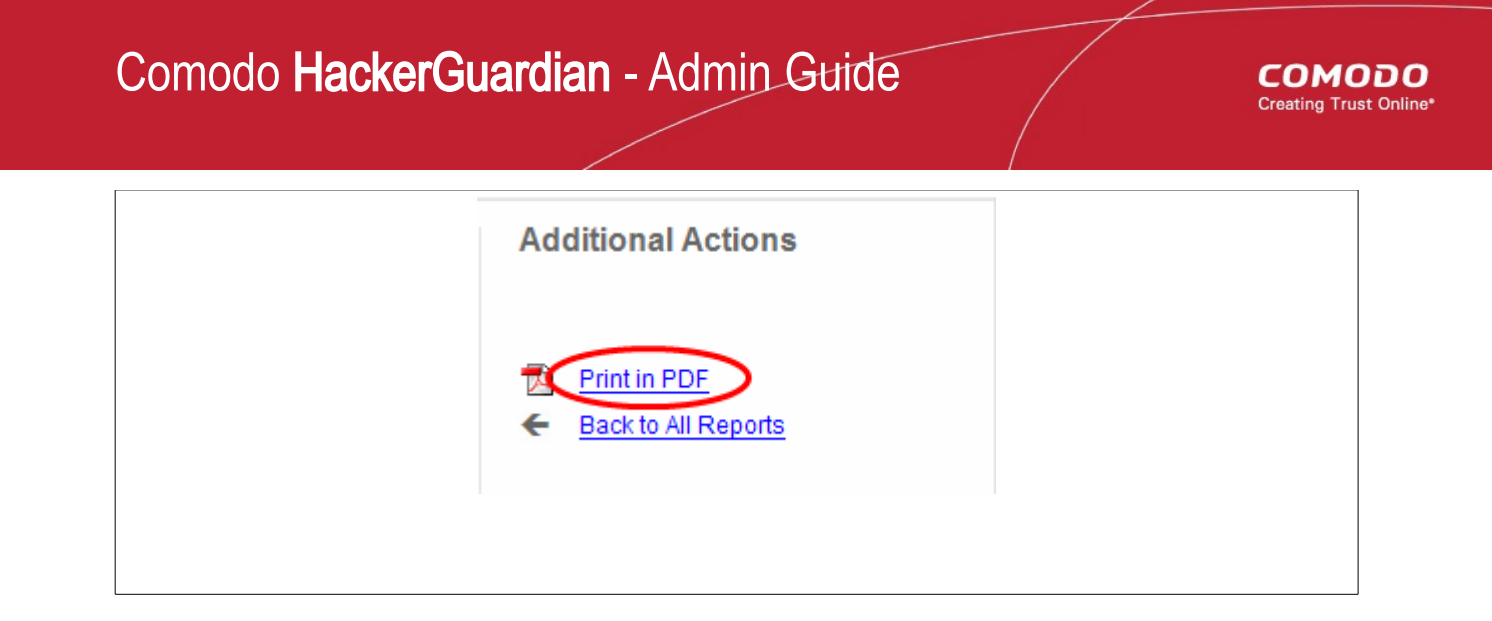

### 2.8.1.1. Filtering Options

The administrator can filter the reports listed, based on the scan type, status or even the reports pertaining to a specific IP or domain. The table below describes the filtering options available in this interface.

| Filter               | Description                                                                                                    |
|----------------------|----------------------------------------------------------------------------------------------------|
| View                 | Enables to filter the reports based on the scan type. E.g. to view only the PCI scan reports, select 'PCI Reports' from the drop-down menu.                                     |
| Filter by Status     | Enables to filter the reports based on success or failure of the scan results.                                                                                                  |
| Search by IP/Domains | Enables to filter the reports pertaining to specific IP or Domain. The administrator can enter the IP address or the Domain name and the reports only for those will be listed. |

### 2.8.2. Executive Report

An Executive Report is a condensed view of the information available by viewing reports individually, but present it in an more easily digested manner - allowing admins to quickly pick out where insecurities lie and to assess then investigate any surges in the trends.

To view an executive summary of a device, click the Executive Report button in the row.

Tip: You can also click Executive Report button beside the device name from the 'Device List' area to view the report.

An example of an executive report is shown below.

COMODO Creating Trust Online\*

| verview                                                              | Schedule                                                                                                    | Reports                                                                                                    | My Account                                                                                                    | SAQ                                                                                                    | ielp                          | Logout                                    |                                                                              |                                                                            |                                                                    |                                                                                              |
|----------------------------------------------------------------------|----------------------------------------------------------------------------------------------------|----------------------------------------------------------------------------------------------------|----------------------------------------------------------------------------------------------------|----------------------------------------------------------------------------------------------------|-------------------------------|-------------------------------------------|------------------------------------------------------------------------------|----------------------------------------------------------------------------|--------------------------------------------------------------------|----------------------------------------------------------------------------------------------|
| Scans                                                                |                                                                                                    |                                                                                                    |                                                                                                    |                                                                                                    |                               |                                           |                                                                              |                                                                            |                                                                    |                                                                                              |
| xecut                                                                | ive Report                                                                                                    |                                                                                                    |                                                                                                    |                                                                                                    |                               |                                           |                                                                              |                                                                            |                                                                    |                                                                                              |
|                                                                      |                                                                                                    |                                                                                                    | 6                                                                                                    |                                                                                                    |                               |                                           |                                                                              | Additi                                                                     | onal Acti                                                          | ons                                                                                          |
| Crea                                                                 | DMOD<br>ating Trust Or                                                                                                    | <b>O</b><br>line™                                                                                                    | Scan K                                                                                                    | eport Executive                                                                                                    | summar                        | V                                         |                                                                              | 🔁 Pri                                                                      | int in PDF<br>ick to All Rep                                       | orts                                                                                         |
| Part 1                                                               | Scon Informat                                                                                                    | ion                                                                                                    |                                                                                                    |                                                                                                    |                               |                                           |                                                                              |                                                                            |                                                                    |                                                                                              |
| Parti, Scan information                                              |                                                                                                    |                                                                                                    |                                                                                                    |                                                                                                    |                               |                                           |                                                                              |                                                                            |                                                                    |                                                                                              |
| Data cos                                                             | stomer Company.                                                                                                    |                                                                                                    | 04.02.2012                                                                                                    |                                                                                                    | ASYC                          | uniparty.                                 |                                                                              |                                                                            | red                                                                |                                                                                              |
| ине зонт так сопретех 01-05-2013 Зона е ди акон ине. 09-05-2013      |                                                                                                    |                                                                                                    |                                                                                                    |                                                                                                    |                               |                                           |                                                                              |                                                                            |                                                                    |                                                                                              |
| Part 2.                                                              | Component Co                                                                                                    | mpliance                                                                                                    | Summary                                                                                                    |                                                                                                    |                               |                                           |                                                                              |                                                                            |                                                                    |                                                                                              |
|                                                                      |                                                                                                    |                                                                                                    |                                                                                                    |                                                                                                    |                               |                                           |                                                                              |                                                                            |                                                                    |                                                                                              |
| IP Addre                                                             | PSS : Notesta and cons                                                                                                    | Reg care                                                                                                    |                                                                                                    |                                                                                                    |                               |                                           |                                                                              |                                                                            | Pass 📒                                                             | Fail 🔽                                                                                       |
|                                                                      |                                                                                                    |                                                                                                    |                                                                                                    |                                                                                                    |                               |                                           |                                                                              |                                                                            |                                                                    |                                                                                              |
| Part 3a                                                              | . Vulnerabilitie                                                                                                    | s Noted fo                                                                                                    | r each IP Addı                                                                                                    | ess                                                                                                    |                               |                                           |                                                                              |                                                                            |                                                                    |                                                                                              |
|                                                                      |                                                                                                    |                                                                                                    |                                                                                                    |                                                                                                    |                               |                                           |                                                                              |                                                                            |                                                                    |                                                                                              |
|                                                                      | IP Address                                                                                                    | Vul                                                                                                    | nerabilities Note                                                                                                    | d per IP address                                                                                                    | Severity<br>level             | CVSS<br>Score                             | Compliance<br>Status                                                         | Excepti<br>Con                                                             | ons, False Po<br>pensating C                                       | sitives or<br>ontrols                                                                        |
|                                                                      |                                                                                                    |                                                                                                    |                                                                                                    |                                                                                                    |                               |                                           |                                                                              | Noted by                                                                   | ASV for this                                                       | /ulnerability                                                                                |
| 100000000000000000000000000000000000000                              |                                                                                                    | SSL Self-S                                                                                                    | ligned Certificate Iv                                                                                                    | -ffx? (2144.tcp)                                                                                                    | Medium                        | 6.4                                       | Fal                                                                          |                                                                            |                                                                    |                                                                                              |
| area Mi                                                              | anan ana ang ang ang ang ang ang ang ang                                                                                                    | SSL Certifi                                                                                                    | cate Cannot Be Tru                                                                                                    | usted www (2096.tcp                                                                                                    | ) Medium                      | 6.4                                       | Fal                                                                          |                                                                            |                                                                    |                                                                                              |
|                                                                      |                                                                                                    |                                                                                                    |                                                                                                    |                                                                                                    |                               |                                           |                                                                              |                                                                            |                                                                    |                                                                                              |
| in the little                                                        | costine_cat                                                                                                    | SSL Self-S                                                                                                    | igned Certificate w                                                                                                    | ww (2087/tcp)                                                                                                    | Medium                        | 5.4                                       | Fail                                                                         |                                                                            |                                                                    |                                                                                              |
|                                                                      |                                                                                                    |                                                                                                    |                                                                                                    |                                                                                                    |                               |                                           |                                                                              |                                                                            |                                                                    |                                                                                              |
|                                                                      | coding com                                                                                                    | Backported<br>(9090/tcp)                                                                                              | I Security Patch De                                                                                                    | tection (SSH) ssh                                                                                                    | Low                           | 0.0                                       | Pass                                                                         |                                                                            |                                                                    |                                                                                              |
| Consolid<br>Purchase<br>Configure<br>block ciphy<br>Purchase<br>one. | lated Solution/Cor<br>or generate a propr<br>SSUTLS servers to<br>SSL/TLS servers to<br>ssL/TLS servers to<br>res. Apply patches<br>or generate a new<br>he ICMP timestamp in<br>replies (14). | rection Plan<br>er certificate i<br>o only use TL<br>o only suppor<br>if available.<br>SSL certificat<br>equests (13) | n for above IP add<br>for this service.<br>S 1.1 or TLS 1.2 if<br>I clipher suites that<br>te to replace the ex-<br>, and the outgoing (                      | dress:<br>supported,<br>do not use<br>isting<br>ICMP                                                                                        |                               |                                           |                                                                              |                                                                            |                                                                    |                                                                                              |
| If you war<br>such as :                                              | nt to test them, re-s                                                                                                    | can using the                                                                                                    | special vhost synt                                                                                                    | tax,                                                                                                    |                               |                                           |                                                                              |                                                                            |                                                                    |                                                                                              |
| www.exa                                                              | mple.com[192.0.32                                                                                                    | 10]                                                                                                    |                                                                                                    |                                                                                                    |                               |                                           |                                                                              |                                                                            |                                                                    |                                                                                              |
| If the mach<br>service the<br>certificate                            | hine has several na<br>rough the DNS host                                                                                                    | mes, make su<br>name that m                                                                                           | are that users conn<br>atches the common                                                                                                    | nect to the<br>name in the                                                                                                    |                               |                                           |                                                                              |                                                                            |                                                                    |                                                                                              |
|                                                                      |                                                                                                    |                                                                                                    |                                                                                                    |                                                                                                    |                               |                                           |                                                                              |                                                                            |                                                                    |                                                                                              |
|                                                                      |                                                                                                    |                                                                                                    |                                                                                                    |                                                                                                    |                               |                                           |                                                                              |                                                                            |                                                                    |                                                                                              |
| Part 3b                                                              | . Special notes                                                                                                    | by IP Add                                                                                                    | Iress                                                                                                    |                                                                                                    |                               |                                           |                                                                              |                                                                            |                                                                    |                                                                                              |
|                                                                      |                                                                                                    |                                                                                                    |                                                                                                    |                                                                                                    |                               |                                           |                                                                              |                                                                            |                                                                    |                                                                                              |
|                                                                      | IP Address                                                                                                    |                                                                                                    | Note                                                                                                    |                                                                                                    | ltem lio<br>access s<br>softw | ted (remote<br>oftware, PC<br>rare, etc.) | Scan cus<br>declarati<br>S softwa<br>implemente<br>see next co<br>implemente | tomer's<br>on that<br>are is<br>1 securely (<br>lumn if not<br>d securely) | Scan cr<br>description<br>to either:<br>software o<br>security cor | istomer's<br>of actions taker<br>I) remove the<br>1 r 2) implement<br>trols to secure<br>the |
| 10.000                                                               | 0.000                                                                                                    | Browsing (<br>information<br>increased (<br>please 1) ),<br>configurati<br>disabled. P<br>questions (                 | of directories on wi<br>disclosure or pote<br>risk to the cardhold<br>stify the business<br>on to the ASV, or 2<br>lease consult your<br>about this Special N | eb servers can lead to<br>ntial exploit. Due to<br>ler data environment,<br>need for this<br>confirm that it is<br>ASV if you have<br>lote. | Directory B<br>generalitop    | rowsing:                                  |                                                                              |                                                                            |                                                                    |                                                                                              |

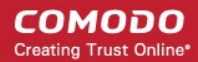

The Executive report contains the following information:

| 1. Scan Information                               | - | Provides information on the Company name of the subscriber, scanning vendor (Comodo CA Ltd.,), date of scan and the scan expiry date.                                                                                                    |
|---------------------------------------------------|---|----------------------------------------------------------------------------------------------------|
| 2. Component<br>Compliance Summary                | - | Provides an at-a-glance indication of PCI Compliance status of your systems.                                                                                                    |
| 3a. Vulnerabilities noted for for each IP address | - | Provides details on types of vulnerabilities identified for each IP address, with their severity level, CVSS base score and compliance status.                                                                                                    |
|                                                   |   | If no vulnerabilities with a CVSS base score greater than 4.0 (named 'security holes' in HackerGuardian') are detected then the scanned IP addresses, hosts and Internet connected devices have passed the test and the report can be submitted to your acquiring bank. |
|                                                   |   | If the report indicates 'Fail' on any of the IP address, then the merchant or service provider must re mediate the identified problems and re-run the scan until compliancy is achieved.                                                                                |
| 3b. Special Notes by IP<br>Address                | - | Provides any special details or notes of the vulnerabilities found and any special declarations given by the subscriber.                                                                                                    |

If the Component Compliance Summary section of your HackerGuardian Executive Report indicates a failure in the Compliancy Status, then vulnerabilities with a CVSS base score greater than 4.0 were discovered on your externally facing IP addresses. The accompanying Vulnerability Report contains a detailed synopsis of every vulnerability prioritized by threat severity. Each discovered vulnerability is accompanied with solutions, expert advice and cross referenced links to help you fix the problem. You should fix all vulnerabilities identified as a 'Security Hole'.

Furthermore, each report contains a condensed, PCI specific, 'Mitigation Plan' - a concise, bulleted list of actions that you need to take to achieve compliance.

After completing the actions specified in the Mitigation Plan you should run another scan until the report returns a '**Compliant**' status.

### 2.8.3. Charts Page

The Charts Page contains at-a-glance summary of the scan results on the device at the top and graphical representations of proportions of identified vulnerabilities according to their categories.

To view the Chart Page of a Device, click the charts page button in the row of the Device.

Tip: You can also click the charts page button beside the Device name from the 'Device List' area to view the page.

An example of the Charts Page is given below.

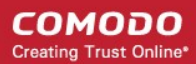

COMODO Creating Trust Online\*

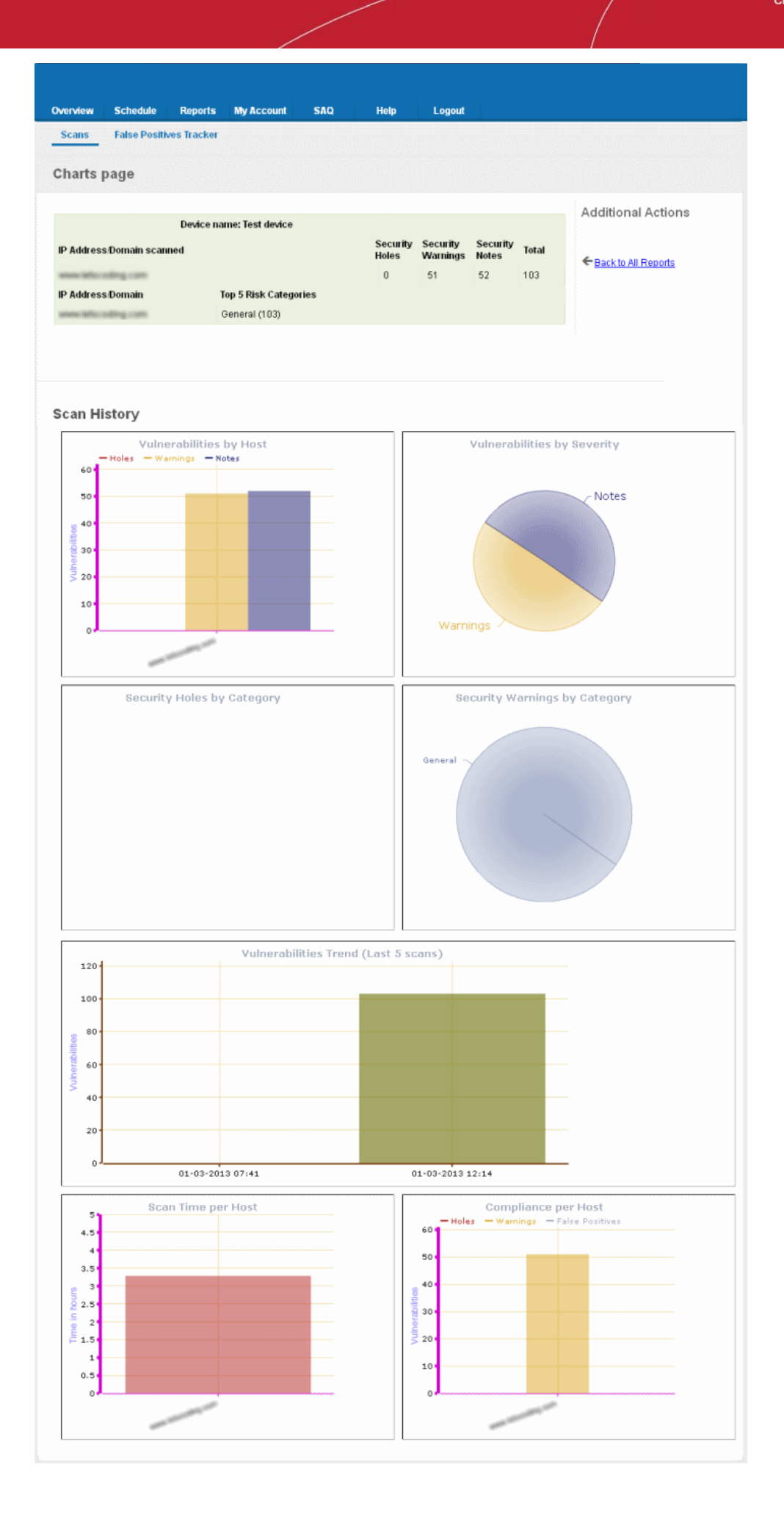

### 2.8.3.1. Summary

The summary table provides the list of IP addresses/Domains pertaining to the device scanned and the number of Security Holes, Security Warnings and Security Notes identified in each IP/Domain.

| Device                    | name: Test device     |                      |                   |       |     |
|---------------------------|-----------------------|----------------------|-------------------|-------|-----|
| IP Address/Domain scanned | Security<br>Holes     | Security<br>Warnings | Security<br>Notes | Total |     |
| www.ietscoding.com        |                       | 0                    | 51                | 52    | 103 |
| IP Address/Domain         | Top 5 Risk Categories |                      |                   |       |     |
| www.ietscoding.com        | General (103)         |                      |                   |       |     |

Also the table contains a list of flaws (with no. of flaws in parenthesis) which fall under top five risk categories, for each IP/domain scanned.

### 2.8.3.2. Scan History

The scan history section contains bar-graphs and pie diagrams indicating the proportions of vulnerabilities according to their categories.

Vulnerabilities by Host - A graphical representation of the information regarding the security holes found, security warnings, and security notes per host. Each category is represented by a different color. Pointing the mouse cursor over a bar in the graph displays the count of the respective item found. The graph enables administrators to gain both an overview of the overall of health their network and to monitor the security of individual hosts within that network.

Vulnerabilities by Severity - A pie-diagram representation of proportions of security holes, security warnings, and security notes found for the entire device. Pointing the mouse cursor over a sector in the diagram displays the percentage proportion of the respective item found.

**Security Holes by Category** - A pie-diagram representation of proportions of security holes of different categories like Trojan Horses, file R/W exploits, Remote Procedure Call (RPC) exploits etc., found for the entire device. Pointing the mouse cursor over a sector in the diagram displays the number and percentage proportion of the respective item found.

**Security Warnings by Category** - A pie-diagram representation of proportions of security warnings of different categories like Firewall exploits etc., found for the entire device. Pointing the mouse cursor over a sector in the diagram displays the number and percentage proportion of the respective item found.

**Vulnerabilities Trend** - A graphical representation of the comparison of the vulnerabilities found in the IPs/Domains of the device during the last five scans. This gives the trend of the reduction in the number of vulnerabilities in successive scans because of the remediation actions taken at the end of each scan. Each IP/Domain in a device is indicated with a different color. Pointing the mouse cursor over a bar in the graph displays the number of the vulnerabilities found in the respective IP/Domain in the respective scan. This graph also indicates the administrator on the frequency of the scans and enables to check whether scans are being conducted according to their pre-defined scan schedule.

Scan Time per Host - A graphical representation of the time taken for scanning each IP/Domain in the device. Pointing the mouse cursor over a bar in the graph displays the time taken fr the IP/Domain in hours.

### 2.8.4. Vulnerability Report

A Vulnerability Report provides a detailed overview of scan results on a single IP/Domain. It includes a prioritized list of the vulnerabilities found, expert remediation advice and thousands of cross-referenced online advisories.

To view a Vulnerability Report of a IP/Domain, click the '+' beside the respective device and then click the 'Vulnerability Report' button in the row of the respective IP/Domain.

Tip: You can also click Vulnerability Report button beside the IP/Domain name from the 'Device List' area to view the report.

Reports My Account SAQ Overview Schedule Help Logou Scans Vulnerability Report Additional Actions Scan Summary Non-Compliant Customer company name Back to All Reports test Comodo CA Limited 🔁 Print in PDF ASV company name Scan expiration date 04-03-2013 12:14 Start Time: 01-03-2013 08:57 Plugins Used: 15927 of 15927 available Finish Time: 01-03-2013 12:14 Total Scan Duration Time: 03:17:00 List of IP Addresses/Domains Security Holes Security Warnings Security Notes scanned: second tables and inspection. 0 51 52 Open Port: Protocol: Common Service: 21 tep ftp 110 tep pop3 143 imap tep 465 tep smtp 993 tep imap 995 tep pop3 2078 tep benere 2083 tep 2087 tep herene 2096 tep 2144 N-fb? tep 9090 tep ssh Vulnerabilities Legend Note: Security Holes and Warnings will cause you to fail a vulnerability scan. They must be remediated and re-tested in order to pass. found Security Holes Security Warnings Security Notes www.lattice.adding.com

The Vulnerability Report consists of a summary of the scan details and the prioritized list of the vulnerabilities found.

### 2.8.4.1. Scan Summary

The scan summary contains the following details:

- Company Name The Company name of the subscriber.
- ASV company name Name of the approved scanning vendor (Comodo CA Ltd.,)
- Scan expiration date The expiry date of the scan for which the report was generated.

COMODO Creating Trust Online
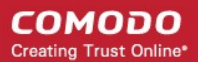

- Start Time The date and time at which the scan was started.
- Finish Time The date and time at which the scan was completed.
- Total Scan Duration Time The total time taken for the scan.
- Plugins Used The number of vulnerability plug-ins deployed during the scan.
- A table providing the number of Security Holes, Security Warnings and Security Notes identified the IP/Domain.
- A list of open ports detected on the IP/Domain and their respective communication protocols and dedicated services.

Following the scan summary, the identified vulnerabilities are listed with their descriptions, priority, the plug-in that identified the flaw, risk factor, expert advices for remediation etc. An example is shown below.

| Security Warn                                     | ing found on port/service "N-ffx? (2144/lcp)"                                                                                                    |
|---------------------------------------------------|----------------------------------------------------------------------------------------------------|
| Status<br>Plugin                                  | Fail (This must be resolved for your device to be compliant).<br>"SSL Certificate with Wrong Hostname"                                                                                                    |
| Category                                          | "General "                                                                                                    |
| Priority                                          | "Medium Priority                                                                                                    |
| Synopsis                                          | The SSL certificate for this service is for a different host.                                                                                                    |
| Description                                       | The commonName (CN) of the SSL certificate presented on this port is<br>for a different machine.                                                                                                    |
| Risk factor                                       | Medium / CVSS BASE SCORE :5.0 CVSS2#AV:N/AC:L/Au:N/C:N/I:P/A:N                                                                                                    |
| Plugin<br>output                                  | The following hostnames were checked :<br>Hyperic Agent (HQ Self-Signed Cert)                                                                                                    |
| Solution                                          | Purchase or generate a proper certificate for this service.                                                                                                    |
| Report as Fals<br>If you believ<br>above.A securi | e Positive.<br>Ve this vulnerability is a false positive, already patched or compensating controls exist within your infrastructure please click the link<br>Ity expert will review your submission-and accept or reject the report. You can manage the status of your false positive submissions |

here

The title bar indicates the type of the vulnerability and the port/service in which it is identified.

| Status      | - | Indicates the status of the device whether it has passed or failed.                                                                                                    |  |  |  |  |  |  |  |
|-------------|---|----------------------------------------------------------------------------------------------------|--|--|--|--|--|--|--|
| Plugin      |   | e vulnerability plug-in that has detected the vulnerability.                                                                                                    |  |  |  |  |  |  |  |
| Category    | - | The category of the flaw that is responsible for the vulnerability.                                                                                                    |  |  |  |  |  |  |  |
| Priority    | - | Indicates the priority at which the vulnerability has to be re mediated.                                                                                                    |  |  |  |  |  |  |  |
| Synopsis    | - | The Synopsis in the report provides a short description of the vulnerability. For example: if the protocol is encrypted, if debugging is enabled etc.                                                                                                    |  |  |  |  |  |  |  |
| Description | - | A detailed description of the vulnerability and its effects. This section also contains links for additional reading about the vulnerability.                                                                                                    |  |  |  |  |  |  |  |
| Risk Factor | - | Shows the severity of the vulnerability according to the CVSS score. The NVD provides severity rankings of "Low", "Medium", and "High" in addition to the numeric CVSS scores but these qualitative rankings are simply mapped from the numeric CVSS scores: |  |  |  |  |  |  |  |
|             |   | • Vulnerabilities are labeled "Low" severity if they have a CVSS base score of 0.0-3.9.                                                                                                    |  |  |  |  |  |  |  |
|             |   | • Vulnerabilities will be labeled "Medium" severity if they have a base CVSS score of 4.0-6.9.                                                                                                    |  |  |  |  |  |  |  |
|             |   | • Vulnerabilities will be labeled "High" severity if they have a CVSS base score of 7.0-10.0.                                                                                                    |  |  |  |  |  |  |  |

| Additional -<br>Information | Provides CVE index of standardized names for vulnerabilities and other information security exposures,<br>BID numbers and other references to the vulnerability.                  |
|-----------------------------|----------------------------------------------------------------------------------------------------|
|                             | CVE aims to standardize the names for all publicly known vulnerabilities and security exposures.                                                                                  |
|                             | Examples of universal vulnerabilities include:                                                                                                    |
|                             | phf (remote command execution as user "nobody")                                                                                                    |
|                             | rpc.ttdbserverd (remote command execution as root)                                                                                                    |
|                             | world-write able password file (modification of system-critical data)                                                                                                    |
|                             | default password (remote command execution or other access)                                                                                                    |
|                             | denial of service problems that allow an attacker to cause a Blue Screen of Death                                                                                                 |
|                             | smurf (denial of service by flooding a network)                                                                                                    |
|                             | Examples of exposures include:                                                                                                    |
|                             | • running services such as finger (useful for information gathering, though it works as advertised)                                                                               |
|                             | <ul> <li>inappropriate settings for Windows NT auditing policies (where "inappropriate" is enterprise-<br/>specific)</li> </ul>                                                   |
|                             | <ul> <li>running services that are common attack points (e.g., HTTP, FTP, or SMTP)</li> </ul>                                                                                     |
|                             | <ul> <li>use of applications or services that can be successfully attacked by brute force methods (e.g.,<br/>use of trivially broken encryption, or a small key space)</li> </ul> |
|                             | Each CVE name includes the following:                                                                                                    |

- CVE identifier number (i.e., "CVE-1999-0067").
- Indication of "entry" or "candidate" status.
- Brief description of the security vulnerability or exposure.
- Any pertinent references (i.e., vulnerability reports and advisories or OVAL-ID).
- **Solution** Provides expert advices on the action to be taken by giving a set of rules to be configured for the specific port/service vulnerability. This gives the best suited remediation measure for the vulnerability found.

### 2.8.4.2. Mitigation Plan

HackerGuardian will conduct an in-depth audit of your network to detect vulnerabilities on your network and web-server. If your servers fail the test, you will find lots of helpful advisories in the scan report that will help you patch the security holes.

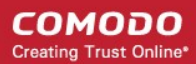

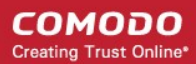

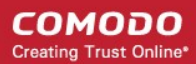

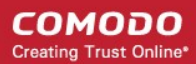

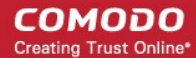

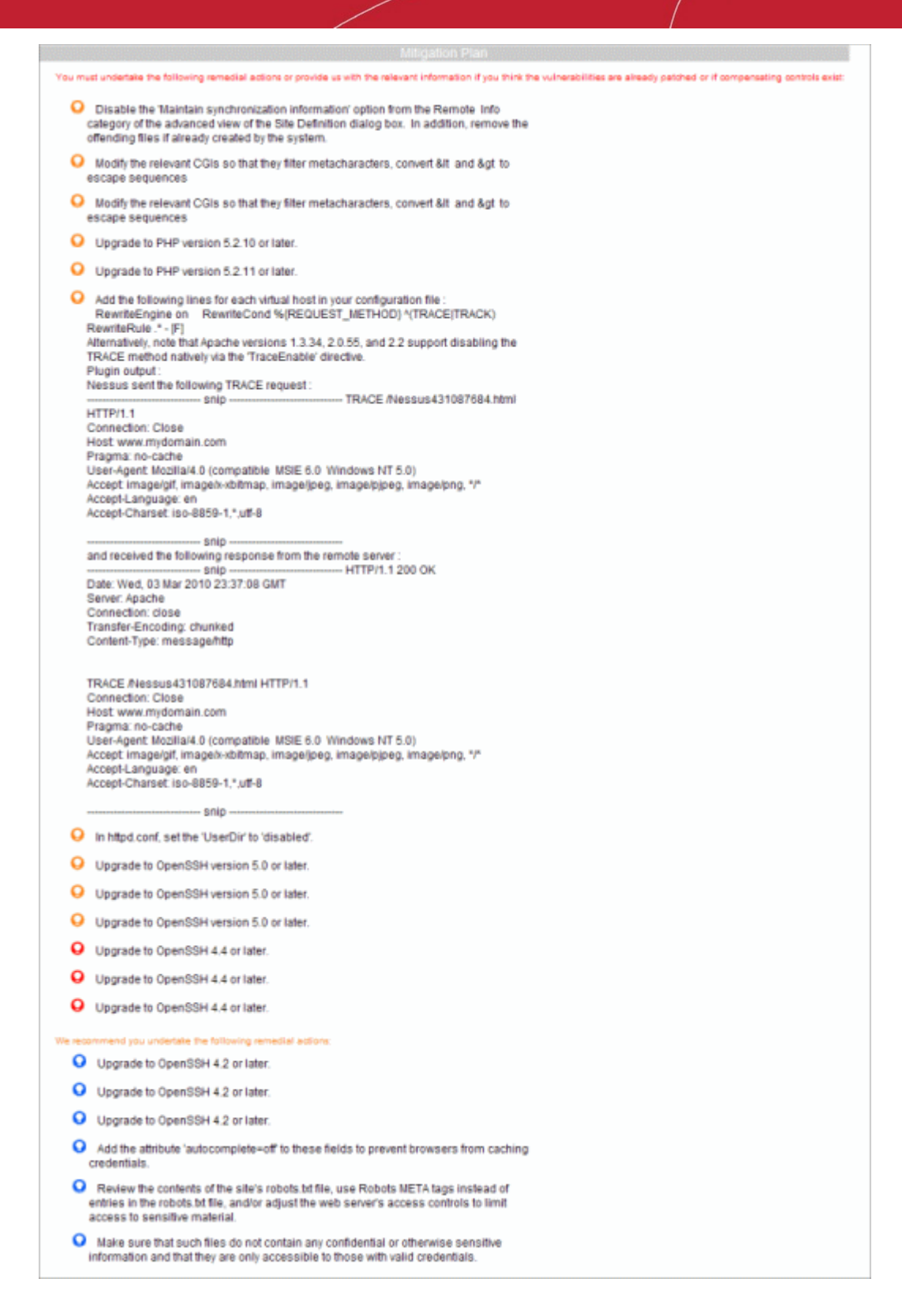

That's why EACH report contains a condensed, PCI specific, 'Mitigation Plan' - a concise, bulleted list of actions that you need to take to achieve compliance. The mitigation plan is available at the end of the list of the vulnerabilities.

Tip: You an directly view the mitigation plan by clicking the link Jump to Remediation Plan from the 'Additional Actions' area.

### 2.8.5. Reporting False Positives

A false positive exists when HackerGuardian incorrectly detects a Security Hole (vulnerability with a CVSS base score greater than 4.0) or if compensating controls exist elsewhere in the network's security infrastructure to offset or nullify the vulnerability.

Administrators have the ability to submit suspected false positives to Comodo from with the security advisory itself (see below)

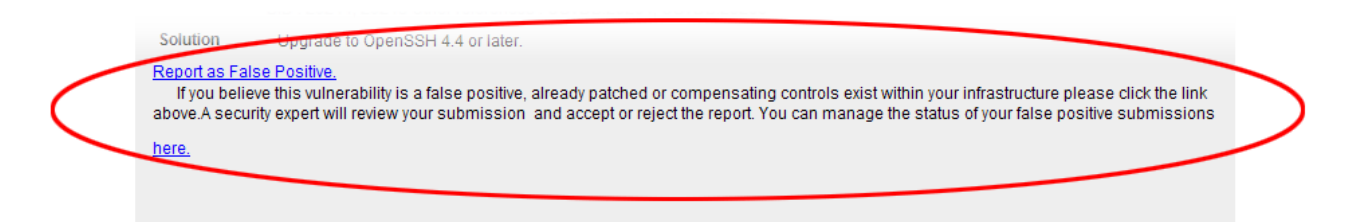

If you think this is a legitimate false positive, click the 'Report as False Positive' link or here 'link' shown above. This will open the false positive reporting interface. (shown below).

| False Positive                         |                                                                                                    |
|----------------------------------------|----------------------------------------------------------------------------------------------------|
| Plugin Name:<br>Service Name:<br>Host: | SSL Certificate with Wrong Hostname<br>imap (143/tcp)<br>You confirm that this security item is a false positive and has been fully patched/fixed on<br>your server<br>Our security experts may review the information provided to ensure it is correct and<br>accurate Please provide brief information on the patch applied or upgrade which produced<br>the false positive: |
|                                        | Save Cancel                                                                                                    |

- Next, check the box 'You confirm that this security item is a false positive and has been fully patched/fixed on your server'.
- **Important** administrators must include information in the text box detailing the patch or compensating control that they have deployed. If this space is left blank then the request will be automatically rejected
- Click 'Save' to submit the report to the HackerGuardian technicians for analysis and verification. The advisory will contain the following message to indicate that your submission is under review:

Our support team will review the information provided to ensure it is satisfactory.

The administrator can check the status of the submitted false positive at any time. Click here for more details.

**If Confirmed as false positive by our technicians -** This security hole will no longer count against your IP address/Domain. Genuine false positives are *automatically* removed from the list of security holes from which your PCI report is derived.

Your Host Compliancy Status will be automatically updated in your Executive Report. - You do not need to run another scan.

For example - If this false positive represented the only security hole on your host, then your PCI report will change from 'Not Compliant' to 'Compliant' and you can immediately download it.

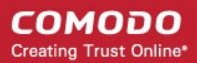

### 2.8.6. Downloading Reports Pack

The Administrators can download all the reports in pdf format as a zip file by clicking the 'Generate Report Pack' button in the Reports > Scans interface.

The Report Pack will contain Executive Report, Vulnerability Report and the Attestation Scan Compliance report of the PCI scans executed within the past 90 days. These scan reports should be submitted to the acquiring bank or payment bank according to their instructions, to demonstrate compliance.

To download the report pack, click the 'Generate Report Pack' button from the 'Reports' area.

| HackerGuard                            | ian                                                   |                     |                   |                                             |                                              |
|----------------------------------------|-------------------------------------------------------|---------------------|-------------------|---------------------------------------------|----------------------------------------------|
| Overview Schedul                       | le Reports                                            | My Account SA       | iQ Help           | Logout                                      |                                              |
| Scans False Po                         | ositives Tracker                                      | Report Packs        |                   |                                             |                                              |
| Reports                                |                                                       |                     |                   |                                             |                                              |
|                                        |                                                       |                     |                   |                                             |                                              |
|                                        | Filter b                                              | /                   |                   |                                             | D. D.                                        |
| View PCI Reports                       | Filter by Status                                      |                     | Generate Report P | ack Search<br>Addres                        | n By IP<br>ss.Domain Search                  |
| View PCI Reports                       | Filter by Status                                      | Al Subnets * Status | Generate Report P | ack Search<br>Addres<br>* Scan Type         | By IP Search<br>Action                       |
| View PCI Reports  Device Test Device 2 | Filter by<br>Status     Address / S     All Addresses | Al Subnets * Status | Generate Report P | Search<br>Addres<br>• Scan Type<br>PCI Scan | Action Executive Report Report Report Charts |

If some unresolved security notes are present in the report, the following warning will be displayed.

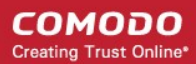

COMODO Creating Trust Online\*

| You have 2 un                                                                        | nconfirmed special notes                                                                                                    |
|--------------------------------------------------------------------------------------|----------------------------------------------------------------------------------------------------|
| Host:<br>Plugin group:<br>Service name:<br>Plugin names:<br>Customer<br>Declaration: | Directory Browsing general/tcp OS Identification The customer declares the software is implemented securely. Browsing of directories on web servers can lead to information disclosure or potential exploit. Due to increased risk to the cardholder data environment, please 1) justify the business need for this configuration to the ASV, or 2) confirm that it is disabled. Please consult your ASV if you have questions about this Special Note. |
|                                                                                      | Next Cancel                                                                                                    |

Address the issue or confirm that the security notes are taken care by selecting the check box and click 'Next'.

An attestation screen will appear.

| 'ou are required to provide                                                                                                    | an attestation of scan complian                                                                                                    | nce. Please review and accept the attestation shown below.                                                                                                    |
|----------------------------------------------------------------------------------------------------|----------------------------------------------------------------------------------------------------|----------------------------------------------------------------------------------------------------|
| test attests that                                                                                                    |                                                                                                    |                                                                                                    |
| This scan includes all con<br>scope for this scan is prop<br>to the ASV to resolve scan<br>proper scoping of this exte<br>my scanned systems are<br>result does not represent<br>with other PCI DSS requin | nponents which should be in sc<br>perly segmented from my cardfo<br>exceptions is accurate and com<br>rmal scan is my responsibility, a<br>compliant with the external vulne<br>my overall compliance status wi<br>ements. | ope of PCI DSS, any component considered out of<br>Ider data environment, and any evidence submitted<br>nplete, test also acknowledges the following: 1)<br>and 2) this scan result only indicates whether or not<br>erability scan requirement of PCI DSS; this scan<br>ith PCI DSS or provide any indication of compliance |
| To attest to the above state                                                                                                    | ment, you must electronically sig<br>Your E-mail                                                                                                    | gn the attestation by providing the following information:<br>Your Title                                                                                                    |
| John Smith                                                                                                    | jsmith@example.com                                                                                                    | General Manager                                                                                                    |
|                                                                                                    |                                                                                                    |                                                                                                    |

 Read the Attestation statement and fill your Contact name, email address and your role in the subscribing Organization, as a token of digitally signing the attestation form and click 'Next'.

Immediately, the report pack generation will be started. On completion, your report pack will be reviewed by our support staff and will be passed on for download. This will be indicated by a dialog.

COMODO Creating Trust Online

| Warning                                                                                                    | ×                                                                                                    |
|----------------------------------------------------------------------------------------------------|----------------------------------------------------------------------------------------------------|
| A The report pack will be generative queue to be reviewed by or report pack status will be display page and will be available for dow report pack passes our review in acquiring bank for P | erated and then added to a<br>ne of our support staff.The<br>ayed on the Report Packs<br>mload from this page.If your<br>t can be submitted to your<br>CI certification. |
| Yes                                                                                                    | No                                                                                                    |

• Click 'Yes'.

To check your report pack status, click the "Report Packs" tab in the 'Reports' area. The status of your requested report pack will be displayed.

| Hacker   | Guardiar     | ı           |            |         |         |      |        |       |
|----------|--------------|-------------|------------|---------|---------|------|--------|-------|
| Overview | Schedule     | Reports     | My Account | SAQ     |         | Help | l I    | ogout |
| Scans    | False Positi | ves Tracker | Report Pac | ks      |         |      |        |       |
| Comple   | te report:   | 5           |            |         |         |      |        |       |
| * Date   | P            | ack Report  |            | * Statu | 5       | * C  | escrip | ntion |
| 01-09-20 | 13 05:21     |             |            | Await   | ing rev | iew  |        |       |
|          |              |             |            |         |         |      |        |       |

Once the pack is generated and reviewed by our PCI DSS approved support staff, it will be available under the same tab for download.

| HackerGuardian             |                     |                      |            |                   |            |            |  |  |
|----------------------------|---------------------|----------------------|------------|-------------------|------------|------------|--|--|
| Overview                   | Schedul             | e Reports            | My Account | SAQ               | Help       | Logout     |  |  |
| Scans                      | False Po            | sitives Tracker      | Report Pa  | icks              |            |            |  |  |
| complete reports           |                     |                      |            |                   |            |            |  |  |
| comple                     | te repo             | orts                 |            |                   |            |            |  |  |
| Comple                     | te repo             | Pack Report          |            | * Status          | - D        | escription |  |  |
| Comple<br>Date<br>01-13-20 | te repo<br>13 03:21 | Pack Report Download |            | * Status<br>Avail | <b>- D</b> | escription |  |  |
| Date                       | 13 03:21            | Pack Report Download |            | * Status<br>Avail | • D        | escription |  |  |

• Click the 'Download' button. The file download dialog will appear.

COMODO Creating Trust Online\*

| File Download                                                                                                    |
|----------------------------------------------------------------------------------------------------|
| Do you want to open or save this file?                                                                                                    |
| Name: AllPCIReports.zip<br>Type: Compressed (zipped) Folder, 29.2KB<br>From: <b>81.187.167.53</b><br><u>Open Save Cancel</u>                                                       |
| While files from the Internet can be useful, some files can potentially harm your computer. If you do not trust the source, do not open or save this file. <u>What's the risk?</u> |

• Save the file in a desired location.

This report pack will contain pdf files of Attestation of Scan Compliance report, Executive Summary, and the Vulnerability Details and the of the PCI scans executed within the past 90 days.

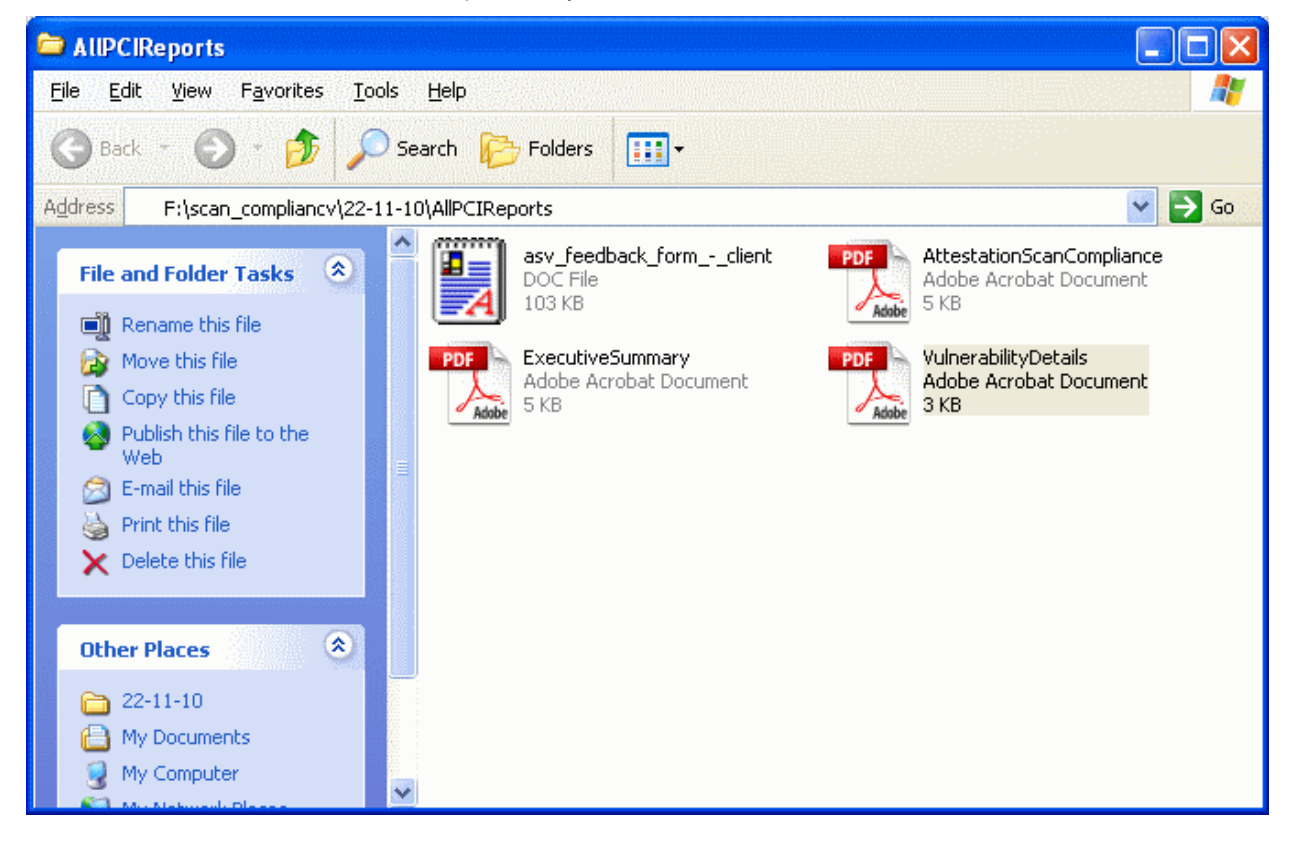

These scan reports should be submitted to the acquiring bank or payment bank according to their instructions, to demonstrate compliance.

Also, the report pack contains an ASV Feedback form to be filled up and sent to the PCI SSC at asv@pcisecuritystandards.org, as a feedback for the scanning service provided by Comodo, the Approved Scanning Vendor.

### 2.8.7. Tracking Status of Submitted False Positives

HackerGuardian allows the administrator to track the status of the false positives submitted from the 'Reports' area. To view the status, click the False Positives Tracker link from the 'Reports' area.

| Hacke           | rGuardian           |               |                 |                                     |                             |          |          |  |
|-----------------|---------------------|---------------|-----------------|-------------------------------------|-----------------------------|----------|----------|--|
| Overview        | Schedule            | Reports My /  | Account SAC     | ) Help                              | Logout                      |          |          |  |
| Scans           | False Positive      | es Tracker    | Report Paci     | ks                                  |                             |          |          |  |
| False Positives |                     |               |                 |                                     |                             |          |          |  |
| View            | All False Positives | 🛩 S           | tatus All Statu | 965                                 | ~                           |          |          |  |
| TID T           | Expiration Date     | * Host        | * Port          | * Plugin                            | * Notes                     | * Status | * Reason |  |
| 233             |                     | 28,704,66,254 | https (443/tcp) | Deprecated<br>SSL Protocol<br>Usage | Create from admin interface | Accepted |          |  |
|                 |                     |               |                 |                                     |                             |          |          |  |
|                 |                     |               |                 |                                     |                             |          |          |  |

### 2.8.7.1. Filtering Options

The administrator can filter the listed false positives, based on the scan type.

• Click the drop-down arrow beside 'View' to select the false positives based on scan types. To view the false positives submitted for PCI scans, select 'PCI'.

The following table provides description of information columns in this area.

| Column | Description                                                                                                    |
|--------|----------------------------------------------------------------------------------------------------|
| ID     | The identity number of the submitted false positive.                                                                          |
| Date   | Date and time of submission                                                                                                   |
| Host   | The IP/Domain for which the vulnerability was detected and submitted as false positive                                        |
| Notes  | Notes entered by the administrator at the time of submission                                                                  |
| Status | Indicates the review status or whether accepted or rejected by the Administrator or the Comodo support team after validation. |
| Reason | The reason for accepting or rejecting the false positive.                                                                     |

Note: Clicking on the up or down arrows beside each column heading sorts the list of devices in ascending order based on the category.

### 2.9. SiteInspector Reports

At the end of each scan, SiteInspector produces a vulnerability report for each network device/domain scanned. The status for each device is set as Safe or Malicious based on the discovery of malicious content in the webpages. The report enables the website owner/administrator to exactly find the location of the malicious content and to take the corrective measures.

The Scan Reports produced from the SiteInspector scans can be assessed from the 'Reports' area of the HackerGuardian interface, displayed by clicking the 'Reports' tab from the Navigation bar. From this interface, you can:

- View the scan reports
- · Download the PCI reports as a zip file by clicking the 'Generate Report Pack' button

### 2.9.1. View Scan Reports

Clicking the 'Scans' link in the Reports area opens the list of the scan reports produced by HackerGuardian, HackerProof and SiteInspector at the end of each scan.

| HackerProof                                    |                  |                                 |                                |
|------------------------------------------------|------------------|---------------------------------|--------------------------------|
| Overview Schedule Reports                      | My Account Help  | Logout                          |                                |
| Scans False Positives Tracker                  | Report Packs     | S                               |                                |
| Reports                                        |                  |                                 |                                |
| View SiteInspector Report Status               | y All            | Generate Report Pack            | Search By IP<br>Address/Domain |
| * Device * Address /                           | Subnets 👗 Status | ↑ Date ▼ Sca                    | an Type Action                 |
| test device  All Addresses 1 reports available | s Safe           | 09-09-2009 4 PM SiteIns<br>Scan | spector                        |
| www.testmypcsecurity.com                       | Safe             | 09-09-2009 4 PM                 | Vulnerability Report           |
| test device  All Addresses 1 reports available | 3                | 04-14-2009 2 PM SiteIns<br>Scan | spector                        |

### 2.9.1.1. Filtering Options

The administrator can filter the reports listed, based on the scan type, status or even the reports pertaining to a specific IP or domain. The table below describes the filtering options available in this interface.

| Filter               | Description                                                                                                    |
|----------------------|----------------------------------------------------------------------------------------------------|
| View                 | Enables to filter the reports based on the scan type. E.g. to view only the SiteInspector scan reports, select 'SiteInspector Reports' from the drop-down menu.                 |
| Filter by Status     | Enables to filter the reports based on success or failure of the scan results.                                                                                                  |
| Search by IP/Domains | Enables to filter the reports pertaining to specific IP or Domain. The administrator can enter the IP address or the Domain name and the reports only for those will be listed. |

### 2.9.2. Vulnerability Report

A Vulnerability Report provides a detailed overview of scan results on a single Domain. It includes a prioritized list of the vulnerabilities found, expert remediation advice and thousands of cross-referenced online advisories.

To view a Vulnerability Report of a Domain, select SiteInspector Report from the View drop-down, click the '+' beside the respective device and then click the 'Vulnerability Report' button in the row of the respective IP/Domain.

#### COMODO Creating Trust Online\*

| Site Inspector                        | Report                                                  |                      |         |        |                                                               |
|---------------------------------------|---------------------------------------------------------|----------------------|---------|--------|---------------------------------------------------------------|
|                                       |                                                         |                      |         |        | Additional Actions                                            |
| Start time:<br>End time:<br>Duration: | 3/25/09 6:43 PM<br>3/25/09 6:44 PM                      | Found <b>6</b> host( | s)      |        | <ul> <li>Print in PDE</li> <li>Back to All Reports</li> </ul> |
| Duration.                             | o n, o nini, so sec, oco ninis                          |                      |         |        |                                                               |
|                                       | Host                                                    | Description          | Comment | Status |                                                               |
| https://testdom                       | ain.com/order/register/agreement.php?<br>siteid=20788   |                      |         | SAFE   |                                                               |
| https://testdomai                     | n.com/services/complaint/complaint.php?<br>siteid=20788 |                      |         | SAFE   |                                                               |
| http                                  | ://testdomain.com/domains/                              |                      |         | SAFE   |                                                               |
| http://testo                          | lomain.com/vps/infrastructure.php                       |                      |         | SAFE   |                                                               |
| htt                                   | p://testdomain.com/design/                              |                      |         | SAFE   |                                                               |
| http://testd                          | omain.com/domains/transfers.php                         |                      |         | SAFE   |                                                               |
| 8<br>6<br><b>59</b><br>4<br>2<br>0    | Scan history                                            | -00/52/E0<br>ous     |         |        |                                                               |

The Vulnerability Report consists of a summary of the scan details and a list of IPs/domains scanned with their status.

Tip: The vulnerability reports can be converted into pdf format by clicking the link 'Print in PDF' from the Additional Actions area as shown below.

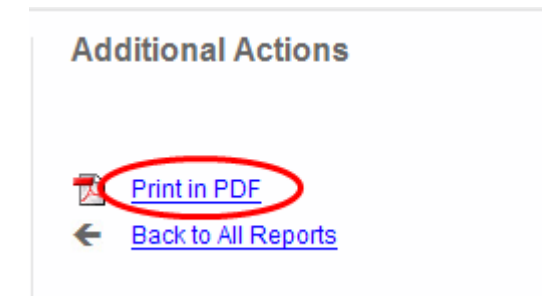

COMODO Creating Trust Online\*

### 2.9.2.1. Scan Summary

The scan summary contains the following details:

- Start Time The date and time at which the scan was started.
- End Time The date and time at which the scan was completed.
- Duration The total time taken for the scan.

The number of IPs/Domains found in the selected network device.

Following the scan summary, the list of IPs/domains scanned and their status are displayed as a table. The following table provides description of information columns in this area.

| Column      | Description                                                      |
|-------------|------------------------------------------------------------------|
| Host        | The IP/Domain or the webpage scanned.                            |
| Description | Description on whether the target has passed or failed the scan. |
| Comment     | Comment on the malicious found (if any).                         |
| Status      | Status of the IP/Domain, it can be 'Safe' or 'Malicious'.        |

### 2.9.2.2. Scan History

A graphical representation of the comparison of the malicious content found in the domains of the device during the last five scans is displayed. This gives the trend of the reduction in the malicious content due to the corrective actions taken by the website owner/administrator.

### 2.9.3. Downloading Reports Pack

Administrators can download the PCI reports as a zip file by clicking the 'Generate Report Pack' button in the Reports > Scans interface.

| Hacker                     | Proof         |                                          |                 |          |                     |                               |                      |        |
|----------------------------|---------------|------------------------------------------|-----------------|----------|---------------------|-------------------------------|----------------------|--------|
| Overview                   | Schedule      | Reports                                  | My Account      | Help     | Logout              |                               |                      |        |
| Scans                      | False Positi  | ves Tracker                              | Repo            | rt Packs |                     |                               |                      |        |
| Reports                    |               |                                          |                 |          |                     |                               |                      |        |
| View SiteIns               | pector Report | <ul> <li>Filter by<br/>Status</li> </ul> | All             |          | Generate Report Pac | ck Search<br>Addres           | By IP<br>s/Domain    | Search |
| • Device                   |               | * Address / S                            | Subnets 👗 Statu | IS       | ▲ Date              | <ul> <li>Scan Type</li> </ul> | Action               |        |
| test device<br>1 reports a | vailable      | All Addresses                            | Safe            |          | 09-09-2009 4 PM     | SiteInspector<br>Scan         |                      |        |
| www.                       | testmypcsecu  | ırity.com                                | Safe            |          | 09-09-2009 4 PM     |                               | Vulnerability Report |        |

The report packs available via the 'Generate Report Pack' button are for PCI devices and do not contain SiteInspector scan reports.

### 2.10. Purchasing Additional IP Packs

The HackerGuardian interface allows administrators to add additional IP addresses/Domains to their

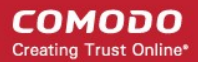

#### license at any time.

### To buy additional IP addresses/domains

1. Click on the 'Order more Addresses' button in the Account Status area of the interface as shown below.

| $\langle$ | Order more<br>Addresses |  |
|-----------|-------------------------|--|
| Add<br>3  | lresses/Domains Left    |  |
| Sca       | ins Left: 9             |  |
| Acc       | ount Status:            |  |

You will be taken to the product purchase page for HackerGuardian Additional IP Address Packs.

|                                                      |                                                   |                                          | Login Select Your Region: North America 🔊                                                |
|------------------------------------------------------|---------------------------------------------------|------------------------------------------|------------------------------------------------------------------------------------------|
| COMODO<br>Creating Trust Online*                     |                                                   | Contact Sales: US:                       | ssistance ☑ : Contacts 👾 : Shopping Ca<br>+1.888.266.6361 International: +1.703.581.6361 |
| roducts Special Offers Corporate Su                  | ipport FAQs                                       |                                          | Search: GO                                                                               |
| ı are here : Comodo HackerGuardian > Produ           | ıcts > HackerGuardiaı                             | n Additional IP Address Pa               | ck                                                                                       |
| HackerGuardian Addin<br>You can add IP Address Packs | tional IP Address I<br>to your license to allow y | Pack<br>ou to scan additional externally | / facing IP addresses.                                                                   |
| uy HackerGuardian Additional <u>1</u> IP Addresses   | : \$30.00 /Yr                                     | ADD TO SHOPPING CART                     | Shopping Cart                                                                            |
| uy HackerGuardian Additional <u>5</u> IP Addresses   | : \$100.00 /Yr                                    | ADD TO SHOPPING CART                     | Product: Comodo HackerGuardian                                                           |
| uy HackerGuardian Additional <u>10</u> IP Addresse   | s: \$200.00 /Yr                                   | ADD TO SHOPPING CART                     | SAQ License                                                                              |
| uy HackerGuardian Additional <u>50</u> IP Addresse   | s: \$1000.00 /Yr                                  | ADD TO SHOPPING CART                     | Product Term:                                                                            |
| uy HackerGuardian Additional <u>100</u> IP Address   | es: \$1800.00 /Yr                                 | ADD TO SHOPPING CART                     | Total Price: \$0.00                                                                      |
| uy HackerGuardian Additional <u>500</u> IP Address   | es: \$8000.00 /Yr                                 | ADD TO SHOPPING CART                     | DELETE                                                                                   |
| uy HackerGuardian Additional 1000 IP Address         | ses: \$13000.00 /Yr                               | ADD TO SHOPPING CART                     | PROCEED TO CHECKOUT                                                                      |

- 2. Choose the Additional IP pack that suits your requirements. You can add more than one pack of a particular type by clicking 'ADD TO SHOPPING CART'
- 3. When you are happy with your choices, click 'PROCEED TO CHECKOUT'.
- 4. On the ordering form, ensure you check the radio button 'Existing Customer' and fill out your username and password. This is important as it ensures the additional IP packs are added into your existing account.

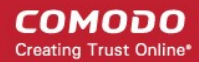

| Choose your Admin Contact's Manageme                                                                                                    | ent Details                                                                                                    |   |
|----------------------------------------------------------------------------------------------------|----------------------------------------------------------------------------------------------------|---|
| What type of customer are you?                                                                                                    | <ul> <li>Existing customer</li> </ul>                                                                                                    |   |
|                                                                                                    | New customer (a new account will be created)                                                                                                    |   |
| Login Name                                                                                                    | Your HIG user name                                                                                                    |   |
| Login Password                                                                                                    | ••••••                                                                                                    |   |
|                                                                                                    | Passwords should be min. 8 characters long and<br>contain at least one uppercase letter, one lowercase<br>letter and one number.                                                                                                    |   |
| Verify Password                                                                                                    |                                                                                                    |   |
| Company Details                                                                                                    |                                                                                                    |   |
| Organization Name                                                                                                    |                                                                                                    |   |
| Street Address                                                                                                    |                                                                                                    |   |
|                                                                                                    | ОприПу.                                                                                                    |   |
| Your Contact Details (Subscriber)                                                                                                    |                                                                                                    |   |
| Full Name                                                                                                    |                                                                                                    |   |
| Email Address                                                                                                    |                                                                                                    |   |
| Telephone Number                                                                                                    |                                                                                                    |   |
| Subscriber Agreement<br>COMODO CERTIFICATE SUBSCRIBER AGREEM                                                                                                    | ENT                                                                                                    | ^ |
| Subscriber Agreement<br>COMODO CERTIFICATE SUBSCRIBER AGREEM<br>IMPORTANT-PLEASE READ THIS CERTIFICATE &<br>APPLYING FOR, ACCEPTING, OR USING A COM<br>ACCEPTING A COMODO CERTIFICATE OR BY O<br>YOU HAVE READ THIS AGREEMENT, THAT YO                                                                                                    | ENT<br>SUBSCRIBER AGREEMENT CAREFULLY BEFORE<br>MODO CERTIFICATE. BY USING, APPLYING FOR, OR<br>CLICKING ON "I AGREE", YOU ACKNOWLEDGE THAT<br>I'U UNDERSTAND IT, AND THAT YOU AGREE TO IT. IF                                                                                                    | * |
| Subscriber Agreement<br>COMODO CERTIFICATE SUBSCRIBER AGREEM<br>IMPORTANT-PLEASE READ THIS CERTIFICATE :<br>APPLYING FOR, ACCEPTING, OR USING A COM<br>ACCEPTING A COMODO CERTIFICATE OR BY O<br>YOU HAVE READ THIS AGREEMENT, THAT YO<br>SCHEDULE A<br>Comodo Secure Server Certificate                                                                                                    | ENT<br>SUBSCRIBER AGREEMENT CAREFULLY BEFORE<br>MODO CERTIFICATE. BY USING, APPLYING FOR, OR<br>CLICKING ON "I AGREE", YOU ACKNOWLEDGE THAT<br>U UNDERSTAND IT, AND THAT YOU AGREE TO IT. IF                                                                                                    |   |
| Subscriber Agreement<br>COMODO CERTIFICATE SUBSCRIBER AGREEM<br>IMPORTANT-PLEASE READ THIS CERTIFICATE :<br>APPLYING FOR, ACCEPTING, OR USING A COM<br>ACCEPTING A COMODO CERTIFICATE OR BY O<br>YOU HAVE READ THIS AGREEMENT, THAT YO<br>SCHEDULE A<br>Comodo Secure Server Certificate<br>1. Definitions used in this Schedule<br>"Certificate Signing Request" means an electro<br>Subscriber's installed SSL or TLS enabled web                                                                                                    | ENT<br>SUBSCRIBER AGREEMENT CAREFULLY BEFORE<br>MODO CERTIFICATE. BY USING, APPLYING FOR, OR<br>CLICKING ON "I AGREE", YOU ACKNOWLEDGE THAT<br>OU UNDERSTAND IT, AND THAT YOU AGREE TO IT. IF                                                                                                    |   |
| Subscriber Agreement<br>COMODO CERTIFICATE SUBSCRIBER AGREEM<br>IMPORTANT-PLEASE READ THIS CERTIFICATE :<br>APPLYING FOR, ACCEPTING, OR USING A COM<br>ACCEPTING A COMODO CERTIFICATE OR BY O<br>YOU HAVE READ THIS AGREEMENT, THAT YO<br>SCHEDULE A<br>Comodo Secure Server Certificate<br>1. Definitions used in this Schedule<br>"Certificate Signing Request" means an electro<br>Subscriber's installed SSL or TLS enabled weat                                                                                                    | ENT<br>SUBSCRIBER AGREEMENT CAREFULLY BEFORE<br>MODO CERTIFICATE. BY USING, APPLYING FOR, OR<br>CLICKING ON "I AGREE", YOU ACKNOWLEDGE THAT<br>U UNDERSTAND IT, AND THAT YOU AGREE TO IT. IF<br>nic data file created by the Subscriber using the<br>o server software; "Fully Qualified Domain Name" means<br>RIBER AGREEMENT                                                                                                    |   |
| Subscriber Agreement<br>COMODO CERTIFICATE SUBSCRIBER AGREEM<br>IMPORTANT-PLEASE READ THIS CERTIFICATE :<br>APPLYING FOR, ACCEPTING, OR USING A COM<br>ACCEPTING A COMODO CERTIFICATE OR BY O<br>YOU HAVE READ THIS AGREEMENT, THAT YO<br>SCHEDULE A<br>Comodo Secure Server Certificate<br>1. Definitions used in this Schedule<br>"Certificate Signing Request" means an electro<br>Subscriber's installed SSL or TLS enabled weak<br>COMODO VULNERABILITY SCANNING SUBSCI<br>IMPORTANT - PLEASE READ THESE TERMS CA<br>USING THE COMODO VULNERABILITY SCANN<br>HACKERGUARDIAN. BY USING, APPLYING FO<br>SERVICES OR BY CLICKING ON "I ACCEPT" BE                                                                                                    | ENT<br>SUBSCRIBER AGREEMENT CAREFULLY BEFORE<br>MODO CERTIFICATE. BY USING, APPLYING FOR, OR<br>CLICKING ON "I AGREE", YOU ACKNOWLEDGE THAT<br>'U UNDERSTAND IT, AND THAT YOU AGREE TO IT. IF<br>in understand it, and that you agree to it. IF<br>are server software; "Fully Qualified Domain Name" means<br>RIBER AGREEMENT<br>AREFULLY BEFORE APPLYING FOR, ACCEPTING, OR<br>ING SERVICES, INCLUDING HACKERPROOF AND<br>R, OR ACCEPTING THE VULNERABILITY SCANNING<br>(LOW, YOU (THE "SUBSCRIBER") ACKNOWLEDGE THAT                                                                                                    |   |
| Subscriber Agreement<br>COMODO CERTIFICATE SUBSCRIBER AGREEM<br>IMPORTANT-PLEASE READ THIS CERTIFICATE :<br>APPLYING FOR, ACCEPTING, OR USING A COM<br>ACCEPTING A COMODO CERTIFICATE OR BY O<br>YOU HAVE READ THIS AGREEMENT, THAT YO<br>SCHEDULE A<br>Comodo Secure Server Certificate<br>1. Definitions used in this Schedule<br>"Certificate Signing Request" means an electro<br>Subscriber's installed SSL or TLS enabled weak<br>COMODO VULNERABILITY SCANNING SUBSCI<br>IMPORTANT - PLEASE READ THESE TERMS CA<br>USING THE COMODO VULNERABILITY SCANNING FO<br>SERVICES OR BY CLICKING ON "I ACCEPT" BE<br>COMODO CVC SUBSCRIBER AGREEMENT                                                                                                    | ENT<br>SUBSCRIBER AGREEMENT CAREFULLY BEFORE<br>MODO CERTIFICATE. BY USING, APPLYING FOR, OR<br>CLICKING ON "I AGREE", YOU ACKNOWLEDGE THAT<br>U UNDERSTAND IT, AND THAT YOU AGREE TO IT. IF<br>nic data file created by the Subscriber using the<br>a server software; "Fully Qualified Domain Name" means<br>RIBER AGREEMENT<br>AREFULLY BEFORE APPLYING FOR, ACCEPTING, OR<br>ING SERVICES, INCLUDING HACKERPROOF AND<br>R, OR ACCEPTING THE VULNERABILITY SCANNING<br>CLOW, YOU (THE "SUBSCRIBER") ACKNOWLEDGE THAT                                                                                                    |   |
| Subscriber Agreement<br>COMODO CERTIFICATE SUBSCRIBER AGREEM<br>IMPORTANT-PLEASE READ THIS CERTIFICATE :<br>APPLYING FOR, ACCEPTING, OR USING A COM<br>ACCEPTING A COMODO CERTIFICATE OR BY O<br>YOU HAVE READ THIS AGREEMENT, THAT YO<br>SCHEDULE A<br>Comodo Secure Server Certificate<br>1. Definitions used in this Schedule<br>"Certificate Signing Request" means an electro<br>Subscriber's installed SSL or TLS enabled weak<br>COMODO VULNERABILITY SCANNING SUBSCI<br>IMPORTANT - PLEASE READ THESE TERMS CA<br>USING THE COMODO VULNERABILITY SCANN<br>HACKERGUARDIAN. BY USING, APPLYING FO<br>SERVICES OR BY CLICKING ON "I ACCEPT" BE<br>COMODO CVC SUBSCRIBER AGREEMENT<br>IMPORTANT - PLEASE READ THESE TERMS AM<br>ACCEPTING, OR USING A COMODO CVC. BY<br>CVC OR BY CLICKING ON "I ACCEPT" BELOW,<br>AGREEMENT, THAT YOU UNDERSTAND IT, AND                                                 | ENT<br>SUBSCRIBER AGREEMENT CAREFULLY BEFORE<br>MODO CERTIFICATE. BY USING, APPLYING FOR, OR<br>CLICKING ON "I AGREE", YOU ACKNOWLEDGE THAT<br>U UNDERSTAND IT, AND THAT YOU AGREE TO IT. IF<br>nic data file created by the Subscriber using the<br>o server software; "Fully Qualified Domain Name" means<br>RIBER AGREEMENT<br>AREFULLY BEFORE APPLYING FOR, ACCEPTING, OR<br>ING SERVICES, INCLUDING HACKERPROOF AND<br>R, OR ACCEPTING THE VULNERABILITY SCANNING<br>SLOW, YOU (THE "SUBSCRIBER") ACKNOWLEDGE THAT<br>ND CONDITIONS CAREFULLY BEFORE APPLYING FOR,<br>USING, APPLYING FOR, OR ACCEPTING A COMODO<br>YOU ACKNOWLEDGE THAT YOU HAVE READ THIS<br>O THAT YOU AGREE TO AND ACCEPT THE TERMS AS                                               |   |
| Subscriber Agreement<br>COMODO CERTIFICATE SUBSCRIBER AGREEM<br>IMPORTANT-PLEASE READ THIS CERTIFICATE :<br>APPLYING FOR, ACCEPTING, OR USING A COM<br>ACCEPTING A COMODO CERTIFICATE OR BY O<br>YOU HAVE READ THIS AGREEMENT, THAT YO<br>SCHEDULE A<br>Comodo Secure Server Certificate<br>1. Definitions used in this Schedule<br>"Certificate Signing Request" means an electro<br>Subscriber's installed SSL or TLS enabled west<br>COMODO VULNERABILITY SCANNING SUBSCI<br>IMPORTANT - PLEASE READ THESE TERMS CA<br>USING THE COMODO VULNERABILITY SCANN<br>HACKERGUARDIAN. BY USING, APPLYING FO<br>SERVICES OR BY CLICKING ON "I ACCEPT" BE<br>COMODO CVC SUBSCRIBER AGREEMENT<br>IMPORTANT - PLEASE READ THESE TERMS AN<br>ACCEPTING, OR USING A COMODO CVC. BY<br>CVC OR BY CLICKING ON "I ACCEPT" BELOW,<br>AGREEMENT, THAT YOU UNDERSTAND IT, AND<br>I agree with the terms and conditions of the | ENT<br>SUBSCRIBER AGREEMENT CAREFULLY BEFORE<br>MODO CERTIFICATE. BY USING, APPLYING FOR, OR<br>CLICKING ON "I AGREE", YOU ACKNOWLEDGE THAT<br>U UNDERSTAND IT, AND THAT YOU AGREE TO IT. IF<br>nic data file created by the Subscriber using the<br>o server software; "Fully Qualified Domain Name" means<br>RIBER AGREEMENT<br>AREFULLY BEFORE APPLYING FOR, ACCEPTING, OR<br>ING SERVICES, INCLUDING HACKERPROOF AND<br>R, OR ACCEPTING THE VULNERABILITY SCANNING<br>SLOW, YOU (THE "SUBSCRIBER") ACKNOWLEDGE THAT<br>AND CONDITIONS CAREFULLY BEFORE APPLYING FOR,<br>USING, APPLYING FOR, OR ACCEPTING A COMODO<br>YOU ACKNOWLEDGE THAT YOU HAVE READ THIS<br>D THAT YOU AGREE TO AND ACCEPT THE TERMS AS<br>e Subscriber Agreement(s) and Schedule(s) |   |

- 5. Read the Subscriber Agreements fully and select the checkbox 'I agree with the terms and conditions of the Subscriber Agreement(s) and Schedule(s)'.
- 6. Click 'PROCEED TO CHECKOUT'.

COMODO Creating Trust Online\*

The ability to scan the additional IP addresses will be automatically added to your license.

# 3. HackerGuardian FAQs

- HackerGuardian Services General FAQ
- HackerGuardian Services Technical FAQ
- PCI FAQ

### 3.1. HackerGuardian Services - General FAQ

- · What's the difference between the HackerGuardian services?
- Why do I need vulnerability scanning if I have an SSL certificate?
- Are home users a serious target for hackers?
- Where can I find a glossary of terms used on this website?
- Is there a User Manual for HackerGuardian?

#### What's the difference between the HackerGuardian services?

#### HackerGuardian PCI Scan Compliancy

The PCI Scan Control Center is an on-demand, vulnerability assessment scanning solution to enable merchants and service providers to achieve PCI scan compliance.

After each scan, users receive a comprehensive vulnerability report detailing any security issues with remediation advice and advisories to help fix them.

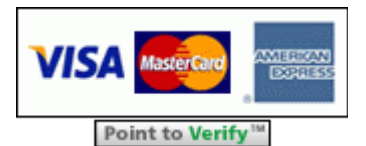

Following a successful scan (no vulnerabilities rated higher than CVSS base score 4.0), merchants receive an official PCI compliance report that can be sent to an acquiring bank.

The Standard version enables merchants to run 10 PCI scans per quarter on up to 5 IP addresses using the full complement of over 21,000 individual vulnerability tests. The Enterprise version is a more powerful and flexible service which provides for up to 100 scans per quarter on 20 IP addresses.

#### HackerGuardian Free PCI Scan

The Free PCI Scan service is valid for 90 days and allows merchants to achieve PCI scan compliancy free of charge. The service contains all the functionality of the Scan Compliancy but restricts the user to 5 PCI scans per quarter on a maximum of 3 separate IP addresses. The service generates an official 'PCI Compliant' report after every successful scan.

#### Learn More

#### Why do I need vulnerability scanning if I have an SSL certificate?

SSL certificates do not secure a web server from malicious attacks or intrusions. High assurance SSL certificates such as InstantSSL provide the first tier of customer security and reassurance, namely:

- A secure connection between the customer's browser and the web server
- · Validation that the web site operators are a legitimate, legally accountable organization

However, consumer fears in the light of recent attacks on high profile merchant web sites now mean that businesses need to ensure that their websites are tested and are secure against all known vulnerabilities. Furthermore, organizations such as the Payment Card Industry (PCI) have introduced guidelines that make server vulnerability testing a mandatory requirement. The HackerGuardian Scan Compliance service provides merchants with a fast, low cost way of meeting the PCI scanning guidelines.

#### Are home users a serious target for hackers?

Yes!! Home users are arguably the most vulnerable people around simply because they are usually not well protected. Adopting a 'path of least resistance' model, intruders will often zero-in on home users - often exploiting their 'Always on' broadband connections and typical home use programs such as chat, Internet games and P2P files sharing applications. HackerGuardian

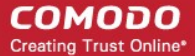

Free Scanning Service allows home users and network administrators alike to identify and fix any security vulnerabilities on their desktop or laptop computers.

#### Where can I find a glossary of terms used on this website?

There is a glossary of terms available in the help section of the HackerGuardian website at http://www.hackerguardian.com/help/glossary.html

### Is there a User Manual for HackerGuardian?

There is an online manual at the following location: http://www.hackerguardian.com/help/manualmainpage.html

### 3.2. HackerGuardian Services - Technical FAQ

- All Services: Do I need to allow the HackerGuardian scanning IP address?
- All Services: I signed up and got the following message: 'No vulnerabilities were found and the host did not respond to any of our checks' what does this mean?
- Free Scan: Can I change the IP address that the Free Scan tests?
- Scan Compliancy I have a dynamic IP assigned by my ISP. Can I still use HackerGuardian?
- All Services: Does Comodo maintain any statistics about what % of clients consistently a score of 0% on the 'High Risk' threats? Or what % of all commercial servers would have this score?
- All Services: How do I upgrade from a trial account to the full version?
- All Services: After upgrading, will I have to re-enter my IP/Domain information?
- All Services: I am an existing Comodo account holder (e.g. SSL) can I use my existing Username and Password during purchase?
- All Services: Explain the password/username system to me.
- All Services: Can I scan private (internal) IP addresses?
- Scan Compliancy: How many concurrent scans can I run?
- All Services: How many ports does each service test?
- · Scan Compliancy: I get an error when trying to start a scan saying 'no plug-ins are selected'
- All Services: I have changed my password, and now cannot login to the HackerGuardian website, why?
- Scan Compliancy: Does HackerGuardian use the latest CVSS v2?

### All Services: Do I need to allow the HackerGuardian scanning IP address?

In order for the HackerGuardian scan to be successful your firewall must be set to allow the IP address the scan is coming from. The IP ranges that we scan from are:

199.66.200.32/28 (which translates as 199.66.200.32 through 199.66.200.48) and

91.209.196.32/28 (which translates as 91.209.196.32 through 91.209.196.48)

# All Services: I signed up and got the following message: 'No vulnerabilities were found and the host did not respond to any of our checks' - what does this mean?

This can mean one of two things.

Either:

1) The host is currently unreachable.

It could be that the host is unreachable because of a problem with your server.

Quite often, however, it is because your firewall is denying access to the HackerGuardian scanner. In order for the HackerGuardian scan to be successful your firewall must be set to allow the IP address the scan is coming from.

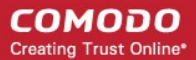

The IP ranges that we scan from are:

199.66.200.32/28 (which translates as 199.66.200.32 through 199.66.200.48) and

91.209.196.32/28 (which translates as 91.209.196.32 through 91.209.196.48)

#### Or:

2) No services are available on the host and it is secure.

### Free Scan: Can I change the IP address that the Free Scan tests?

No, the Free Scan can only scan the IP address of the machine that you sign into the HackerGuardian website from.

If you need to scan specific IPs or websites then you should consider purchasing one of following:

#### HackerGuardian PCI Scan Compliancy HackerGuardian PCI Scan Compliancy Enterprise

### Scan Compliancy: I have a dynamic IP assigned by my ISP. Can I still use HackerGuardian?

No. It is not possible to use the Scan Control Service unless you have a static IP.

### All Services: Does Comodo maintain any statistics about what % of clients consistently a score of 0% on the 'High Risk' threats? Or what % of all commercial servers would have this score?

Comodo does not maintain any sort of global statistics about the scan results we produce.

#### All Services: How do I upgrade from a trial account to the full version? Upgrade PCI Scan Control Service

Click the Upgrade to Full Service button in the HackerGuardian interface.

#### Or

Upgrade by buying the full version through this link: http://www.hackerguardian.com/ssl-certificate-products/ssl-certificate-index.html

Remember to select 'Existing Customer' and use your regular Comodo account username and password to during signup.

All Services: After upgrading, will I have to re-enter my IP/Domain information?

### Free Scan and Free PCI Scanning Service

Both free license types are for a fixed period. At the end of this period the license expires.

#### Scan Control Centre:

For the PCI Scan Control Service any previously validated IP addresses will still be usable.

### All Services: I am an existing Comodo account holder (e.g. SSL) - can I use my existing Username and Password during purchase?

Yes. You should use the 'Existing Customer Option' and enter your existing Comodo UN/PW during the signup process. You can then also use your Comodo account Password and Username to log into the HackerGuardian interface at www.hackerguardian.com

### All Services: Explain the password/username system to me.

During signup you created a Comodo account with a Username and Password. This Username and Password has dual functionality:

1. Use it to log into your Comodo account and manage your Comodo account details. You can log in at http://www.comodo.com

2. Use it to log into the HackerGuardian web-application interface. Do this using the login box at: http://www.hackerguardian.com

Also see documentation at: http://www.hackerguardian.com/help/starting\_up.html

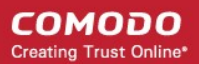

### All Services: Can I scan private (internal) IP addresses?

Yes. Internal IP addresses can be scanned if you have a HackerGuardian PCI Scan Compliancy Enterprise license. It is not possible to scan internal IPs with the standard license.

Private IPs ranges are defined by RFC 1918 as:

10.0.0.0 - 10.255.255.255 (10/8 prefix)

172.16.0.0 - 172.31.255.255 (172.16/12 prefix)

192.168.0.0 - 192.168.255.255 (192/168/16 prefix)

#### Scan Compliancy: How many concurrent scans can I run?

The number of concurrent scans you can run is 10% of the number of IP's covered by your license and the maximum number is 25. For example, if the number of IP addresses covered by your license is 50, you can run five concurrent scans on different IP's.

#### All Services: How many ports does each service test?

Different level of services will allow for different total numbers of ports to be scanned. (If you use the Scan Control service, you may define ranges of ports to be scanned within the 'Set Options' page in the 'Port Range' field.)

- The PCI Scan Control Service scan tests up to a total of 65,535 ports the total number of ports available on your system.
- The Daily and Free services will scan the first 15,000 ports on your system. This is a targeted selection of the most commonly used (and commonly attacked) ports.\*

Note that most services run on the reserved ports below 1024 and security industry experts agree that these are the most commonly targeted ports. In some circumstances it will be beneficial to test all 65,535 ports, but administrators should be aware that this will lengthen the scan time.

#### All Services: I have changed my password, and now cannot login to the HackerGuardian website, why?

When you change your password there is a delay between changing it, and that change being synchronized with the HackerGuardian database.

Please allow 15 minutes for the synchronization to take place after changing your password.

#### Scan Compliancy: Does HackerGuardian use the latest CVSS v2?

Yes. HackerGuardian uses the latest Common Vulnerability Scoring System version 2 (CVSS v2). All HackerGuardian PCI Scan customers are not impacted by the change from CVSS v1 to v2 as we have already been using v2.

### 3.3. PCI FAQ

- What is PCI DSS?
- What is the Self Assessment Questionnaire?
- What are the compliance validation reporting requirements for merchants?
- To whom does the PCI regulations apply?
- What is defined as 'cardholder data'?
- What if a merchant or service provider does not store cardholder data?
- Are there alternatives, or compensating controls, that can be used to meet a requirement?
- Are there alternatives to encrypting stored data?
- What are the compliance validation reporting requirements for merchants?
- Do merchants need to include their service providers in the scope of their review?

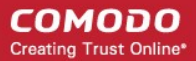

- What is a network security scan?
- How often do I have to scan?
- What reports are provided by HackerGuardian scanning service?
- What criteria causes a Pass or Fail on a PCI scan?
- What if I fail the PCI scan?
- Where can I find and complete the Self-Assessment Questionnaire?
- Where can I find a PCI Approved Scanning Vendor capable of providing quarterly PCI vulnerability scans?
- · What's the deadline for compliance/ When must I begin using the new PCI standards?
- · What are the penalties for non-compliance with the PCI standards?
- Make it easy for me. What do I have to do to become compliant?

### What is PCI DSS?

The Payment Card Industry Data Security Standards (PCI DSS) are a set of 12 requirements developed jointly by Visa, MasterCard, JCB International, Discover and American Express to prevent consumer data theft and reduce online fraud. The PCI DSS represents a multifaceted standard that includes requirements for security management, policies, procedures, network architecture, software design and other critical protective measures.

Compliance and validation of compliance with some or all of the 12 requirements is mandatory for any organization that stores, transmits or processes credit card transactions.

- The exact number of requirements (out of the 12) that any one organization need comply with is dependent on that
  organization's 'Validation Type'. An organization's Validation Type is determined by precisely how that organization
  handles credit card data. There are 5 such 'Validation Types' and every organization will that needs to be PCI
  compliant will be categorized as one of these types. (see table 'Validation Types')
- Once an organization has determined its 'Validation Type' (or the organization has been assigned as a particular validation type by its acquirer) it can complete the Self Assessment Questionnaire (SAQ) and Attestation of Compliance that is appropriate for that 'Validation Type'.

#### What is the Self Assessment Questionnaire?

The PCI Data Security Standard Self Assessment Questionnaire (SAQ) is a validation tool intended to assist merchants and service providers who are permitted by the payment brands to self-evaluate their compliance with the Payment Card Industry Data Security Standard (PCI DSS).

Comodo has simplified this often confusing process with the HackerGuardian PCI Compliance Wizard - an intuitive web-based application guides merchants through every step of the PCI Self Assessment Questionnaire. Each question is accompanied by expert advice to help the merchant interpret and appropriately answer each question. At the end of the wizard you will find out immediately whether or not your answers gualify your organization as PCI compliant.

The wizard will provide:

- A Questionnaire Summary Listing security control areas on which you failed compliance
- A custom 'Remediation Plan' for your company containing:
  - A comprehensive list of remedial actions that you need to take to attain full PCI compliance
  - · A remediation planning tool enabling task prioritization and project management
  - Links to recommended products and services that will help you cost-effectively resolve non-compliant areas
  - A 'ready-to-submit' PCI DSS Self Assessment Questionnaire

Your progress is automatically saved after each question - allowing you to log out and return at a later date to complete the questionnaire. Your free account and responses are retained, giving you an opportunity to revise and modify any of your answers. This also allows you to update, schedule and track the progress of outstanding remediation tasks.

Click the SAQ tab in the HackerGuardian navigation bar to begin the wizard.

#### What are the compliance validation reporting requirements for merchants?

Under the new PCI standard, the compliance validation requirements of the old VISA CISP and MasterCard SDP programs have been aligned so that merchants need only validate their compliance once to fulfill their obligation to all payment cards accepted. Merchants will provide compliance validation documentation to their Acquirer(s). Compliance validation documentation consists of the appropriate annual self assessment questionnaire (and accompanying attestation of compliance) and possibly the quarterly PCI scan compliance report.

### To whom does the PCI regulations apply?

The PCI DSS standards apply to all entities that process, store or transmit cardholder data. This includes all merchants and service providers with external-facing IP addresses handle, store or transmit credit card data. Even if your website does not offer website based transactions (for example, you link to a payment gateway) there are other services that may make card data accessible. Basic functions such as e-mail and employee Internet access will result in the Internet accessibility of a company's network. These seemingly insignificant paths to and from the Internet can provide unprotected pathways into merchant and service provider systems if not properly controlled.

### What is defined as 'cardholder data'?

Cardholder data is any personally identifiable data associated with a cardholder. This could be an account number, expiration date, name, address, social security number, etc. All personally identifiable information associated with the cardholder that is stored, processed, or transmitted is also considered cardholder data.

### What if a merchant or service provider does not store cardholder data?

If a merchant or service provider does not store cardholder data, the PCI requirements still apply to the environment that transmits or processes cardholder data.

### Are there alternatives, or compensating controls, that can be used to meet a requirement?

If a requirement is not, or cannot, be met exactly as stated, compensating controls can be considered as alternatives to requirements defined by the PCI DSS. Compensating controls should meet the intention and rigor of the original PCI requirement, and should be examined by the assessor as part of the regular PCI compliance audit.

#### Are there alternatives to encrypting stored data?

Stored cardholder data should be rendered unreadable according to requirement 3 of the PCI Security Audit Procedures document. If encryption, truncation, or another comparable approach cannot be used, encryption options should continue to be investigated as the technology is rapidly evolving. In the interim, while encryption solutions are being investigated, stored data must be strongly protected by compensating controls.

An example of compensating controls for encryption of stored data is complex network segmentation that may include the following:

- Internal firewalls that specifically protect the database
- TCP wrappers or firewall on the database to specifically limit who can connect to the database
- Separation of the corporate internal network on a different network segment from production, fire- walled away from database servers.

#### What are the compliance validation reporting requirements for merchants?

Under the new PCI standard, the compliance validation requirements for merchants of the VISA CISP and MasterCard SDP programs have been aligned so that merchants need only validate their compliance once to fulfill their obligation to all payment cards accepted. Merchants will provide compliance validation documentation to their Acquirer(s). Compliance validation documentation consists of the annual self assessment questionnaire and the quarterly PCI scan compliance report.

### Do merchants need to include their service providers in the scope of their review?

No. Service providers are responsible for validating their own compliance with PCI regulations independent of their customers.

#### What is a network security scan?

A Network Security Scan involves an automated tool that checks a merchant or service provider's systems for vulnerabilities. The tool will conduct a non-intrusive scan to remotely review networks and Web applications based on the external-facing Internet protocol (IP) addresses provided by the merchant or service provider. The scan will identify vulnerabilities in operating systems, services, and devices that could be used by hackers to target the company's private network. As provided by qualified scan vendors such as Comodo the tool will not require the merchant or service provider to install any software on their systems, and no denial-of-service attacks will be performed.

### How often do I have to scan?

Every 90 days / once per quarter. Merchants and Service providers should submit compliance documentation (successful scan reports) according to the timetable determined by their acquirer. Scans must be conducted by a PCI Approved Scanning Vendor (ASV). Comodo is a PCI Approved Scanning Vendor.

### What reports are provided by HackerGuardian scanning service?

HackerGuardian Scan Control service provides two reports after each scan - the Audit Report and the PCI Compliance report. The PCI Compliance report is the one you need to submit to your acquiring bank to demonstrate compliance. The Audit Report is a more technical document used to identify and re mediate any security holes.

### What criteria causes a Pass or Fail on a PCI scan?

Each post-scan HackerGuardian vulnerability report states a PCI compliance status of 'Compliant' or 'Not Compliant' based on the discovery of potential security flaws on your systems.

If no vulnerabilities with a CVSS base score greater than 4.0 are detected then the scanned IP addresses, hosts and Internet connected devices have passed the test and the report can be submitted to your acquiring bank.

If the report indicates 'Non Compliant' then the merchant or service provider must re mediate the identified problems and re-run the scan until compliancy is achieved.

### What if I fail the PCI scan?

If your HackerGuardian PCI Scan Compliance Report indicates 'NOT COMPLIANT' then vulnerabilities with CVSS base score greater than 4.0 were discovered on your externally facing IP addresses. The accompanying Audit Report contains a detailed synopsis of each vulnerability prioritized by threat severity. Each discovered vulnerability is accompanied with solutions, expert advice and cross referenced links to help you fix the problem. You should fix all vulnerabilities identified as a 'Security Hole'.

Furthermore, each report contains a condensed, PCI specific, 'Mitigation Plan' - a concise, bulleted list of actions that you need to take to achieve compliance.

After completing the actions specified in the Mitigation Plan you should run another scan until the report returns a 'COMPLIANT' status.

### Where can I find and complete the Self-Assessment Questionnaire?

HackerGuardian, in partnership with Panoptic Security, provide a free wizard that guides merchants and service providers through each stage of self-assessment questionnaire. More details on the wizard can be found here: here

Merchants have to answer all questions with 'Yes' or 'N/A to be considered PCI compliant. Answering 'No' to any question means the merchant or service provider is not compliant. The risk(s) identified by the questionnaire must be re mediated and the questionnaire retaken. After creating a user name and password, merchants can save their progress at any time. Following successful completion of the questionnaire, merchants will be provided with official certification that can be submitted to their acquirer.

### Where can I find a PCI Approved Scanning Vendor capable of providing quarterly PCI vulnerability scans?

Right here!! Comodo HackerGuardian offers a range of PCI compliance services designed for merchants and service providers of all sizes. Click here to find out more.

### What's the deadline for compliance/ When must I begin using the new PCI standards?

The Payment Card Industry Standards, Security Audit Procedures, Self-Assessment Questionnaire, and Security Scanning

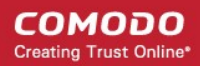

Requirements are effective immediately.

#### What are the penalties for non-compliance with the PCI standards?

Validation and enforcement is the responsibility of the acquiring <u>financial institution</u> or payment processor. For each instance of non-compliance, these organizations levy various penalties onto merchants and service providers which can include:

- Increased transaction processing fees
- Fines of more than \$500,000 for serious breaches
- Suspension of credit card transaction processing abilities

Comodo HackerGuardian provides a range of services that make PCI compliance easy. Find out which service is right for you at www.hackerguardian.com.

### Make it easy for me. What do I have to do to become compliant?

#### 1. Complete the PCI Self-Assessment Questionnaire using our free, online wizard

- Preliminary questions will help you to determine which 'validation type' your company fits into and therefore of the 4 self assessments questionnaires you need to complete.
- Each of the questions is accompanied by expert help, information and advice that will help you to both interpret the question correctly and provide the appropriate answer
- Once the wizard is complete, you will receive:
  - A questionnaire summary detailing any control areas on which you failed compliance
  - A custom 'Remediation Plan' for your company containing a list of remedial actions that you need to take alongside links to recommended products and services that will help you resolve non-compliant areas.
  - A 'ready to submit' PCI DSS Self Assessment Questionnaire which will include your completed 'Attestation of Compliance'

#### 2. Conduct a quarterly vulnerability scans on your externally facing IP addresses

If your organization is required to be compliant with section 11.2 of the PCI standard then you will also need to obtain quarterly vulnerability scans on your network.

HackerGuardian will conduct an in-depth audit of your network to detect vulnerabilities on your network and web-server. If your servers fail the test, you will find lots of helpful advisories in the scan report that will help you patch the security holes.

After your infrastructure passes the scan, HackerGuardian will automatically generate the PCI Compliance report that you need to send your acquiring bank as to demonstrate your compliance.

#### Find out more about HackerGuardian PCI Scanning Services

#### 3. Send the completed questionnaire, attestation and the Scan Compliance report to your acquirer.

Both the PCI Scan Compliant report and the Annual Self Assessment Questionnaire should be turned into your merchant bank. Your merchant bank will then report back to the Payment Card Industry that your company is PCI Compliant.

# Appendix 1- Acceptable Validation Documents

| Country | Documentation                                                           | АКА                                                                     | Notes                                                                                     |
|---------|-------------------------------------------------------------------------|-------------------------------------------------------------------------|-------------------------------------------------------------------------------------------|
| AIA     | Articles of Incorporation                                               |                                                                         |                                                                                           |
| AIA     | Certificate of Incorporation                                            |                                                                         |                                                                                           |
| ARG     | Articles of Incorporation/Registration                                  | El reglamento de Constitución de<br>sociedad anónima/Matrícula          | A translation of all<br>documentation should be<br>provided, if not already in<br>English |
| ARG     | Business Licence                                                        | La Licencia comercia                                                    | A translation of all<br>documentation should be<br>provided, if not already in<br>English |
| AUS     | Certificate of Registration of a Company                                |                                                                         |                                                                                           |
| AUS     | Certificate of Registration of Business Name                            |                                                                         |                                                                                           |
| AUS     | Certificate of Registration on Change of Name                           |                                                                         |                                                                                           |
| AUS     | Copy of ASIC Registration                                               |                                                                         |                                                                                           |
| BEL     | Articles of Incorporation/Registration                                  | Les articles<br>d'Incorporation/d'Enregistrement                        | A translation of all<br>documentation should be<br>provided, if not already in<br>English |
| BLZ     | Certificate of Incorporation                                            |                                                                         |                                                                                           |
| BLZ     | Certificate of Incumbancy                                               |                                                                         |                                                                                           |
| BRA     | Copy of the Social Contract                                             | Copia de contrato social                                                | A translation of all<br>documentation should be<br>provided, if not already in<br>English |
| BRA     | National Business Registration Card                                     | Cartao de Cadastro Nacional Da<br>Pessoa Juridica                       | A translation of all<br>documentation should be<br>provided, if not already in<br>English |
| CAN     | Annual Declaration from the General Inspector of Financial Institutions | Declaration Annuelle de Inspectur general des institutions financieres. | A translation of all<br>documentation should be<br>provided, if not already in<br>English |
| CAN     | Business License                                                        |                                                                         |                                                                                           |
| CAN     | Certificate of Incorporation                                            | Certificat de constitution                                              | A translation of all<br>documentation should be<br>provided, if not already in<br>English |

| Country | Documentation                                         | AKA                                                                            | Notes                                                                                     |
|---------|-------------------------------------------------------|--------------------------------------------------------------------------------|-------------------------------------------------------------------------------------------|
| CAN     | Vendor Permit                                         | Permis de vendeur                                                              | A translation of all<br>documentation should be<br>provided, if not already in<br>English |
| CHE     | Articles of Incorporation                             |                                                                                |                                                                                           |
| CHE     | Business License                                      |                                                                                |                                                                                           |
| CHE     | Extract from the Registry of Commerce                 | Extrait du Journal de la Registre du<br>Commerce                               | A translation of all<br>documentation should be<br>provided, if not already in<br>English |
| CZE     | Business License                                      | Vypis z obchodniho rejstriku,<br>vedeneho Karjskym obchodnim<br>soudem v Praze | A translation of all<br>documentation should be<br>provided, if not already in<br>English |
| DEU     | Certificate of trade index entry                      | Handelsregister                                                                | A translation of all<br>documentation should be<br>provided, if not already in<br>English |
| DEU     | Copy of Business Certificate                          | Gewerbeschein                                                                  | A translation of all<br>documentation should be<br>provided, if not already in<br>English |
| DEU     | District Court Copy of Articles of<br>Incorporation   | Amstgericht kopie des<br>Handelsregistereintrag im<br>Handelsregister          | A translation of all<br>documentation should be<br>provided, if not already in<br>English |
| DEU     | Official letter from the Federal bureau for finances  | Bundesamt fur Finanzen                                                         | A translation of all<br>documentation should be<br>provided, if not already in<br>English |
| DNK     | Certificate of Incorporation                          | Sammenskrevet Resume                                                           | A translation of all<br>documentation should be<br>provided, if not already in<br>English |
| FIN     | Extract from the Register of Companies                | Ote Kaupparekisterista                                                         | A translation of all<br>documentation should be<br>provided, if not already in<br>English |
| FRA     | Business Licence                                      | Registre de Commerce                                                           | A translation of all<br>documentation should be<br>provided, if not already in<br>English |
| FRA     | Extracts from the register of commerce and societies. | Extrait du registre du commerce et des societes                                | A translation of all<br>documentation should be<br>provided, if not already in<br>English |
| GBR     | Articles of Association                               |                                                                                |                                                                                           |
| GBR     | Articles of Incorporation/Registration                |                                                                                |                                                                                           |

| Country | Documentation                                                                   | АКА             | Notes                                                                                     |
|---------|---------------------------------------------------------------------------------|-----------------|-------------------------------------------------------------------------------------------|
| GBR     | Certificate of Incorporation on Change of Name                                  |                 |                                                                                           |
| GBR     | Non Domestic Rating Notice                                                      |                 |                                                                                           |
| GBR     | Office of Fair Trading Standard<br>Licence/Renewal                              |                 |                                                                                           |
| GBR     | VAT Certificate                                                                 |                 |                                                                                           |
| GRC     | Certificate of Start Up of a Personal<br>Enterprise                             |                 | A translation of all<br>documentation should be<br>provided, if not already in<br>English |
| GRC     | Extract from the Business Registry of Athens                                    |                 | A translation of all<br>documentation should be<br>provided, if not already in<br>English |
| IND     | Certificate of Commencement of Business                                         |                 | A translation of all<br>documentation should be<br>provided, if not already in<br>English |
| IND     | Certificate of Incorporation                                                    |                 | A translation of all<br>documentation should be<br>provided, if not already in<br>English |
| IRL     | Certificate of Incorporation                                                    |                 |                                                                                           |
| IRL     | Companies Registration Office certificate of<br>Company Name Registration       |                 |                                                                                           |
| ISL     | Certificate of Incorporation from Icelandic<br>Register of Enterprises          |                 | A translation of all<br>documentation should be<br>provided, if not already in<br>English |
| ISR     | Custom & VAT Department: Certificate and License for Trading                    |                 | A translation of all<br>documentation should be<br>provided, if not already in<br>English |
| ISR     | Ministry of Justice: Certification of an<br>Incorporation of Company            |                 | A translation of all<br>documentation should be<br>provided, if not already in<br>English |
| ITA     | Proof of Existence of a Company released<br>by the Chamber of Commerce in Italy | Visura Camerale | A translation of all<br>documentation should be<br>provided, if not already in<br>English |
| JPN     | Business Licence                                                                |                 | A translation of all<br>documentation should be<br>provided, if not already in<br>English |
| JPN     | Seal Certificate                                                                |                 | A translation of all<br>documentation should be<br>provided, if not already in            |

| Country | Documentation                                                                                      | AKA                                                     | Notes                                                                                     |
|---------|----------------------------------------------------------------------------------------------------|---------------------------------------------------------|-------------------------------------------------------------------------------------------|
|         |                                                                                                    |                                                         | English                                                                                   |
| MEX     | Copy of Entry in the Federal Registration of Contributors                                          | Inscripcion en el Registro Federak<br>de Contribuyentes | A translation of all<br>documentation should be<br>provided, if not already in<br>English |
| MEX     | Company creation bill                                                                              |                                                         | A translation of all<br>documentation should be<br>provided, if not already in<br>English |
| MEX     | Mexican business license                                                                           |                                                         | A translation of all<br>documentation should be<br>provided, if not already in<br>English |
| MEX     | Mexican IRS card                                                                                   |                                                         | A translation of all<br>documentation should be<br>provided, if not already in<br>English |
| MEX     | Cheque with company name                                                                           |                                                         | A translation of all<br>documentation should be<br>provided, if not already in<br>English |
| MEX     | Back accounts                                                                                      |                                                         | A translation of all<br>documentation should be<br>provided, if not already in<br>English |
| MEX     | Passport or licence of the legal guardian of the company                                           |                                                         | A translation of all<br>documentation should be<br>provided, if not already in<br>English |
| MLT     | Certificate of Compliance                                                                          |                                                         |                                                                                           |
| NLD     | Articles of Incorporation/Registration                                                             | Artikelen van<br>Onderneming/Inschrijving               | A translation of all<br>documentation should be<br>provided, if not already in<br>English |
| NLD     | Extract from the Commercial Register of the<br>Chamber of Commerce and Industries for<br>Amsterdam | Kamer Van Koophandel,<br>Amsterdam                      | A translation of all<br>documentation should be<br>provided, if not already in<br>English |
| NOR     | Business Registration Certificate                                                                  | Bronnoysundregistrene                                   | A translation of all<br>documentation should be<br>provided, if not already in<br>English |
| NZL     | Certificate of Incorporation                                                                       |                                                         |                                                                                           |
| PAL     | Letter from Chamber of Commerce & Industry                                                         |                                                         | A translation of all<br>documentation should be<br>provided, if not already in<br>English |
| PHL     | Articles of Incorporation/Registration                                                             |                                                         | A translation of all<br>documentation should be                                           |

| Country | Documentation                                                                                                    | АКА                                                        | Notes                                                                                     |
|---------|----------------------------------------------------------------------------------------------------|------------------------------------------------------------|-------------------------------------------------------------------------------------------|
|         |                                                                                                    |                                                            | provided, if not already in<br>English                                                    |
| POL     | Certificate of Registration in the Register of Economic Activities.                                              | Ewidecji Dzialalnoscu<br>Gospodanczej                      | A translation of all<br>documentation should be<br>provided, if not already in<br>English |
| POL     | Documentation from Department of Treasury                                                                        | Urzad Skarbowy                                             | A translation of all<br>documentation should be<br>provided, if not already in<br>English |
| POL     | REGON - Certificate of registration in the<br>National Official Register of the Nationalised<br>Industries Units | Krajowy Rejestr Urzedowy<br>Podmiotow Gospodarki Marodowej | A translation of all<br>documentation should be<br>provided, if not already in<br>English |
| PRI     | Business Registration Certificate                                                                                | Registro de Corp                                           |                                                                                           |
| PRT     | Collective Person Identification Card                                                                            | Cartão de Identificação De Pessoa<br>Colectiva             | A translation of all<br>documentation should be<br>provided, if not already in<br>English |
| SWE     | Article of Incorporation                                                                                         |                                                            | A translation of all<br>documentation should be<br>provided, if not already in<br>English |
| SWE     | Letter of Incorporation                                                                                          |                                                            | A translation of all<br>documentation should be<br>provided, if not already in<br>English |
| SWE     | Patent Registration Documentation                                                                                |                                                            | A translation of all<br>documentation should be<br>provided, if not already in<br>English |
| TUR     | Certificate of Good Standing from Chamber<br>of Commerce                                                         | Ticaret Odasi, Faaliyet Belgesi                            | A translation of all<br>documentation should be<br>provided, if not already in<br>English |
| TUR     | Company Signatory List                                                                                           | Imza                                                       | A translation of all<br>documentation should be<br>provided, if not already in<br>English |
| TUR     | Extract from Companies Gazeteer                                                                                  | Sicil Gazetesi                                             | A translation of all<br>documentation should be<br>provided, if not already in<br>English |
| TUR     | Tax Form                                                                                                    | Vergi Levhasi                                              | A translation of all<br>documentation should be<br>provided, if not already in<br>English |
| TUR     | Turkish Id                                                                                                    | Turkiye Cumhuriyeti Nufus Cuzdani                          | A translation of all documentation should be                                              |

| Country | Documentation                                                                   | АКА | Notes                                                                                     |
|---------|---------------------------------------------------------------------------------|-----|-------------------------------------------------------------------------------------------|
|         |                                                                                 |     | provided, if not already in<br>English                                                    |
| UAE     | Professional Licence                                                            |     | A translation of all<br>documentation should be<br>provided, if not already in<br>English |
| USA     | Sales & Use Tax Permit                                                          |     |                                                                                           |
| USA     | Business License/Certificate                                                    |     |                                                                                           |
| USA     | Business Registration Certificate                                               |     |                                                                                           |
| USA     | Certificate of Acceptance of Appointment by Resident Agent                      |     |                                                                                           |
| USA     | Certificate of Assumed Business Name                                            |     |                                                                                           |
| USA     | Certificate of Authority                                                        |     |                                                                                           |
| USA     | Certificate of Change of Resident Agent<br>and/or Location of Registered Office |     |                                                                                           |
| USA     | Certificate of Exempt Status                                                    |     |                                                                                           |
| USA     | Certificate of Existence with Status in Good Standing                           |     |                                                                                           |
| USA     | Certificate of Formation                                                        |     |                                                                                           |
| USA     | Certificate of Incorporation                                                    |     |                                                                                           |
| USA     | Certificate of Ownership for Unincorporated<br>Business or Profession           |     |                                                                                           |
| USA     | Certificate of Payment of Business Tax                                          |     |                                                                                           |
| USA     | Certificate of Withholding Identification<br>Number                             |     |                                                                                           |
| USA     | Certificate/Articles of Amendment                                               |     |                                                                                           |
| USA     | Certificate/Articles of Organisation                                            |     |                                                                                           |
| USA     | Corporate Charter                                                               |     |                                                                                           |
| USA     | Corporation Annual Report                                                       |     |                                                                                           |
| USA     | Corporation Estimated Tax Form                                                  |     |                                                                                           |
| USA     | Declaration of Proprietership or Partnership Registration                       |     |                                                                                           |
| USA     | Employer Identification Number Application                                      |     |                                                                                           |
| USA     | Fictitious Business Name Statement                                              |     |                                                                                           |
| USA     | Filing endorsement                                                              |     |                                                                                           |
| USA     | Filing receipt                                                                  |     |                                                                                           |
| USA     | General Excise Tax License                                                      |     |                                                                                           |

COMODO Creating Trust Online\*

| Country | Documentation                                        | АКА                                                 | Notes                                                                                     |
|---------|------------------------------------------------------|-----------------------------------------------------|-------------------------------------------------------------------------------------------|
| USA     | Merchant's Certificate of Registration               |                                                     |                                                                                           |
| USA     | Notary Public Identification Card                    |                                                     |                                                                                           |
| USA     | Occupational Tax Certificate/Licence                 |                                                     |                                                                                           |
| USA     | Organization Action in Writing of Incorporation      |                                                     |                                                                                           |
| USA     | Privilege License                                    |                                                     |                                                                                           |
| USA     | Public Records Filing for a New Business<br>Entity   |                                                     |                                                                                           |
| USA     | Restatement and Revision of Partnership<br>Agreement |                                                     |                                                                                           |
| USA     | Sellers Permit                                       |                                                     |                                                                                           |
| USA     | Statement of Partnership Agreement                   |                                                     |                                                                                           |
| USA     | Trade Name Registration Form                         |                                                     |                                                                                           |
| USA     | Trade Name Renewal Form                              |                                                     |                                                                                           |
| USA     | Transaction Privilege Tax License                    |                                                     |                                                                                           |
| USA     | Zoning Permit                                        |                                                     |                                                                                           |
| ZAF     | Amended Founding Statement                           |                                                     |                                                                                           |
| ZAF     | Certificate of change of name of company             | Sertifikaat van verandering van naam van maatskappy | A translation of all<br>documentation should be<br>provided, if not already in<br>English |
| ZAF     | Certificate of Incorporation                         | Sertifikaat van Inlywing                            | A translation of all<br>documentation should be<br>provided, if not already in<br>English |
| ZAF     | Founding Statement                                   |                                                     |                                                                                           |

Upon receipt of the relevant documentation, you should verify the information received correctly matches the information provided during application.

Questions:

Should you have any question regarding any application or would like assistance with the validation process, please contact **docs-enquiries@comodogroup.com**.

# Appendix 2 - Comparison of Services

|                                                         | PCI Scan Compliancy<br>Service                                                    | Site Inspector Scanning | PCI Scan Compliancy Service<br>Enterprise                                      |
|---------------------------------------------------------|-----------------------------------------------------------------------------------|-------------------------|--------------------------------------------------------------------------------|
| Price                                                   | \$249                                                                             | \$0                     | \$399                                                                          |
| 90 Day Free Trial*                                      | Yes                                                                               | N/A                     | No                                                                             |
| On Demand scanning                                      | Yes                                                                               | Yes                     | Yes                                                                            |
| Max number of on-demand scans per quarter               | 10                                                                                | Unlimited               | Unlimited                                                                      |
| Automatic Daily Scanning                                | No                                                                                | Can be scheduled        | Can be scheduled                                                               |
| Scans performed by MasterCard approved ASV              | Yes                                                                               | Yes                     | Yes                                                                            |
| PCI scan compliance report                              | Yes                                                                               | No                      | Yes                                                                            |
| Free PCI questionnaire for submitting to acquiring bank | Yes                                                                               | No                      | Yes                                                                            |
| Schedule Scan Facility                                  | Yes                                                                               | Yes                     | Yes                                                                            |
| Post Scan Audit Reports                                 | Yes                                                                               | Yes                     | Yes                                                                            |
| Merge and Compare Audit Reports                         | No                                                                                | No                      | Yes                                                                            |
| Reports include vulnerability mitigation advice         | Yes                                                                               | Yes                     | Yes                                                                            |
| Max number of IPs that scan be scanned                  | 5                                                                                 | scans domains           | 20                                                                             |
| Number of concurrent IP scans                           | 10% of number of IP<br>addresses included in<br>the license. Maximum<br>25 scans. | scans domains           | 10% of number of IP<br>addresses included in the<br>license. Maximum 25 scans. |
| Secure web based reports and management                 | Yes                                                                               | Yes                     | Yes                                                                            |
| Executive Summary Reports                               | Yes                                                                               | No                      | Yes                                                                            |
| Number of vulnerability tests/plugins                   | Full Complement (over 30,000)                                                     | N/A                     | Full Complement (over 30,000)                                                  |
| Retest only on discovered vulnerabilities               | Yes                                                                               | No                      | Yes                                                                            |
| Vulnerability tests updated on regular basis            | Yes                                                                               | Yes                     | Yes                                                                            |
| Includes HackerProof trust mark certification           | No                                                                                | No                      | No                                                                             |
| Test IP ranges                                          | Yes                                                                               | scans domains           | Yes                                                                            |
| Test all 65,535 IP ports                                | Targeted scan of<br>15,000 most commonly<br>used ports                            | N/A                     | Yes                                                                            |

|                                      | PCI Scan Compliancy<br>Service                                                                                                    | Site Inspector Scanning                                                                                                    | PCI Scan Compliancy Service<br>Enterprise                                                                                                    |
|--------------------------------------|----------------------------------------------------------------------------------------------------|----------------------------------------------------------------------------------------------------|----------------------------------------------------------------------------------------------------|
| Customize scans by:                  |                                                                                                    |                                                                                                    |                                                                                                    |
| Individual Vulnerability Test        | No                                                                                                    | No                                                                                                    | Yes                                                                                                    |
| Vulnerability test family            | No                                                                                                    | No                                                                                                    | Yes                                                                                                    |
| Over 60 user configurable parameters | Yes                                                                                                    | No                                                                                                    | Yes                                                                                                    |
| Most suitable for:                   | Merchants needing<br>PCI compliance;<br>Network Administrators<br>requiring daily auditing<br>Banking, insurance<br>and other financial<br>websites; Payment<br>service providers | Website owners of all types<br>that wish to verify to<br>themselves and their<br>customers that their site does<br>not house malware | Corporate networks;<br>Enterprises; Distributed I.T.<br>infrastructures of all sizes;<br>Network administrators;<br>Health, Financial and<br>Governmental organizations |

\* The 90 day free trial license is valid for only five scans over three IP address during the 90 day period.
## About Comodo

The Comodo companies are leading global providers of Security, Identity and Trust Assurance services on the Internet. Comodo CA offers a comprehensive array of PKI Digital Certificates and Management Services, Identity and Content Authentication (Two-Factor - Multi-Factor) software, and Network Vulnerability Scanning and PCI compliance solutions. In addition, with over 10,000,000 installations of its threat prevention products, Comodo Security Solutions maintains an extensive suite of endpoint security software and services for businesses and consumers.

Continual innovation, a core competence in PKI and a commitment to reversing the growth of Internet-crime distinguish the Comodo companies as vital players in the Internet's ongoing development. Comodo, with offices in the US, UK, China, India, Romania and the Ukraine, secures and authenticates the online transactions and communications for over 200,000 business customers and millions of consumers, providing the intelligent security, authentication and assurance services necessary for trust in on-line transactions.

| Comodo CA Limited                                           | Comodo Security Solutions, Inc. |
|-------------------------------------------------------------|---------------------------------|
| 3rd Floor, 26 Office Village, Exchange Quay, Trafford Road, | 525 Washington Blvd.            |
| Salford, Greater Manchester M5 3EQ,                         | Jersey City, NJ 07310           |
| United Kingdom.                                             | United States                   |
| Tel : +44 (0) 161 874 7070                                  | Tel : +1.888.256.2608           |
| Fax : +44 (0) 161 877 1767                                  | Tel : +1.703.637.9361           |
| Email: EnterpriseSolutions@Comodo.com                       |                                 |

For additional information on Comodo - visit http://www.comodo.com.